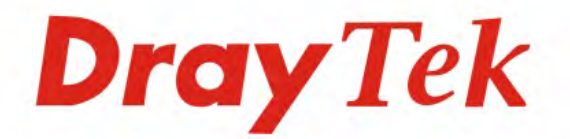

# VigorSwitch G1280

Web Smart Gigabit Switch

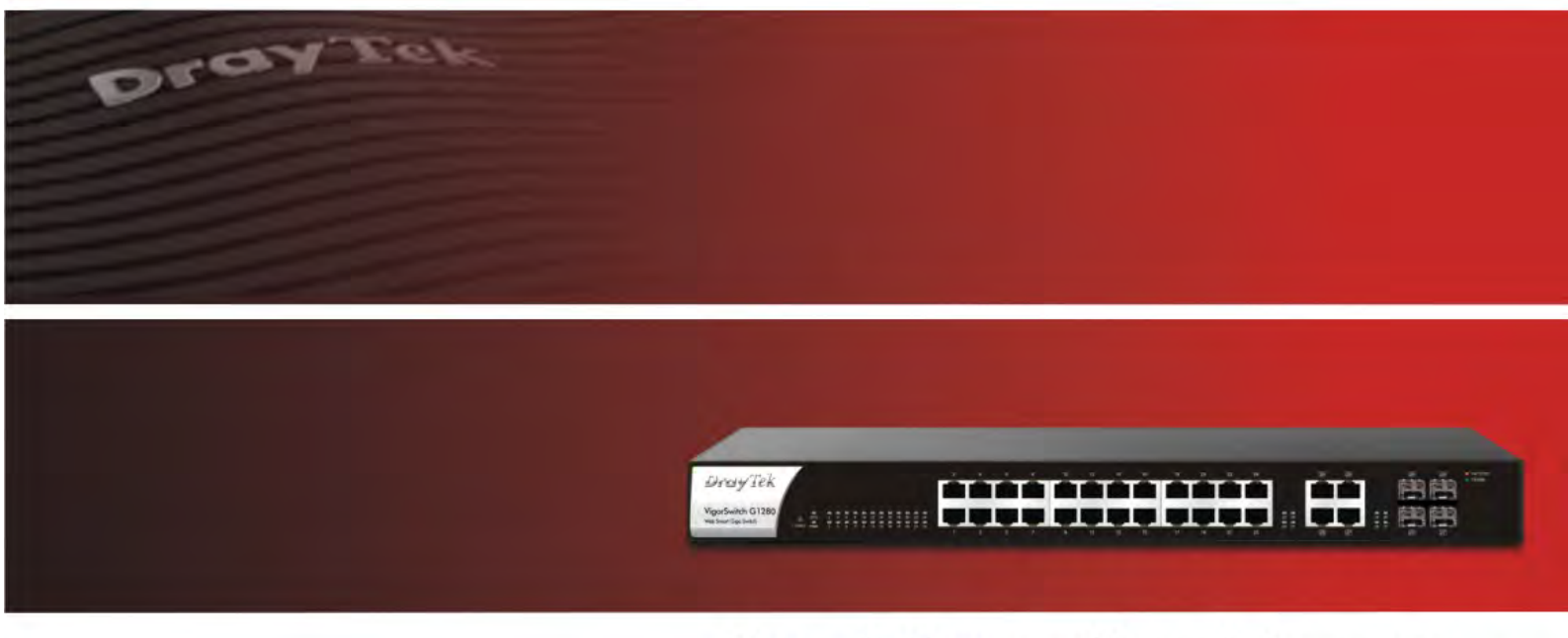

Your reliable networking solutions partner

# User's Guide

## VigorSwitch G1280 24 Ports + 4 Combo UTP/SFP Ports Web Smart Gigabit Switch User's Guide

Version: 1.0 Firmware Version: V2.1.0 (For future update, please visit DrayTek web site) Date: December 19, 2017

#### Copyrights

© All rights reserved. This publication contains information that is protected by copyright. No part may be reproduced, transmitted, transcribed, stored in a retrieval system, or translated into any language without written permission from the copyright holders.

#### Trademarks

The following trademarks are used in this document:

- Microsoft is a registered trademark of Microsoft Corp.
- Windows, Windows 95, 98, Me, NT, 2000, XP, Vista, 7, 8, 10 and Explorer are trademarks of Microsoft Corp.
- Apple and Mac OS are registered trademarks of Apple Inc.
- Other products may be trademarks or registered trademarks of their respective manufacturers.

#### Caution

Circuit devices are sensitive to static electricity, which can damage their delicate electronics. Dry weather conditions or walking across a carpeted floor may cause you to acquire a static electrical charge.

To protect your device, always:

- Touch the metal chassis of your computer to ground the static electrical charge before you pick up the circuit device.
- Pick up the device by holding it on the left and right edges only.

#### Warranty

We warrant to the original end user (purchaser) that the device will be free from any defects in workmanship or materials for a period of one (1) year from the date of purchase from the dealer. Please keep your purchase receipt in a safe place as it serves as proof of date of purchase. During the warranty period, and upon proof of purchase, should the product have indications of failure due to faulty workmanship and/or materials, we will, at our discretion, repair or replace the defective products or components, without charge for either parts or labor, to whatever extent we deem necessary tore-store the product to proper operating condition. Any replacement will consist of a new or re-manufactured functionally equivalent product of equal value, and will be offered solely at our discretion. This warranty will not apply if the product is modified, misused, tampered with, damaged by an act of God, or subjected to abnormal working conditions. The warranty does not cover the bundled or licensed software of other vendors. Defects which do not significantly affect the usability of the product will not be covered by the warranty. We reserve the right to revise the manual and online documentation and to make changes from time to time in the contents hereof without obligation to notify any person of such revision or changes.

#### Be a Registered Owner

Web registration is preferred. You can register your Vigor router via http://www.DrayTek.com.

#### Firmware & Tools Updates

Due to the continuous evolution of DrayTek technology, all routers will be regularly upgraded. Please consult the DrayTek web site for more information on newest firmware, tools and documents.

More update, please visit www.draytek.com.

## Table of Contents

| Part I Introduction                                    | 1  |
|--------------------------------------------------------|----|
| I-1 Introduction                                       | 2  |
| I-1-1 Key Features                                     | 2  |
| I-1-2 Specifications                                   | 3  |
| I-1-3 Packing List                                     | 4  |
| I-1-4 LED Indicators and Connectors                    | 4  |
| I-2 Installation                                       | 6  |
| I-2-1 Typical Applications                             | 6  |
| I-2-2 Installing Network Cables                        | 10 |
| I-2-3 Configuring the Management Agent of Switch       | 10 |
| I-2-4 Managing VigorSwitch G1280 through Ethernet Port | 10 |
| I-2-5 IP Address Assignment                            | 11 |
| I-3 Accessing Web Page of VigorSwitch                  | 14 |
| I-4 Dashboard                                          | 15 |
| I-5 Status                                             | 16 |
| I-5-1 Port Bandwidth Utilization                       | 16 |
| I-5-2 LLDP Statistics                                  | 17 |
| Part II Switch LAN                                     | 19 |
| II-1 General Setup                                     | 20 |
| II-1-1 IP Address                                      | 20 |
| II-1-2 IPv6 Address                                    | 21 |
| II-1-3 Management VLAN                                 | 22 |
| II-2 Port Setting                                      | 23 |
| II-3 Mirror                                            | 25 |
| II-4 Link Aggregation                                  | 26 |
| II-4-1 LAG Setting                                     | 26 |
| II-4-2 LAG Management                                  | 27 |
| II-4-3 LAG Port Setting                                | 28 |
| II-4-4 LACP Setting                                    | 29 |
| II-4-5 LACP Port Setting                               | 30 |
| II-5 VLAN Management                                   | 31 |
| II-5-1 Create VLAN                                     | 31 |
| II-5-2 Interface Settings                              | 32 |
| II-5-3 Voice VLAN                                      | 33 |
| II-5-3-1 Properties                                    |    |
| II-5-3-2 Telephony OUI Setting                         |    |
| -<br>II-6 EEE                                          | 37 |
| II-7 Multicast                                         | 38 |

|        | II-7-1 Properties                                           |    |
|--------|-------------------------------------------------------------|----|
|        | II-7-2 IGMP Snooping                                        |    |
|        | II-7-2-1 IGMP Setting                                       |    |
|        | II-7-2-2 IGMP Querier Setting<br>II-7-2-3 IGMP Static Group |    |
|        | II-7-2-4 IGMP Group Table                                   |    |
|        | II-7-2-5 IGMP Router Table                                  |    |
|        | II-8 Jumbo Frame                                            |    |
|        | II-9 STP                                                    |    |
|        | II-9-1 Properties                                           |    |
|        | II-9-2 Port Setting                                         |    |
|        | II-9-3 Bridge Setting                                       |    |
|        | II-9-4 Port Advanced Setting                                |    |
|        | II-9-5 Statistics                                           |    |
|        | II-10 MAC Address Table                                     |    |
|        | II-10-1 Static MAC Setting                                  |    |
|        | II-10-2 Dynamic Address Setting                             |    |
|        | II-10-3 Dynamic Learned                                     |    |
| Dart I | III Security                                                | 55 |
| raiti  |                                                             |    |
|        |                                                             |    |
|        | III-1-1 Properties                                          |    |
|        | III-1-2 Port Setting                                        |    |
|        |                                                             |    |
|        | III-2-1 Properties                                          |    |
|        | III-2-2 DoS Port Setting                                    |    |
| Part I | IV QoS Configuration                                        | 61 |
|        | IV-1 General                                                |    |
|        | IV-1-1 Properties                                           |    |
|        | IV-1-1-1 QoS General Setting                                |    |
|        | IV-1-1-2 Trust Ports                                        |    |
|        | IV-1-2 Port Settings                                        |    |
|        | IV-1-3 Queue Settings                                       |    |
|        | IV-1-4 CoS Mapping                                          |    |
|        | IV-1-5 DSCP Mapping                                         |    |
|        | IV-1-6 IP Precedence Mapping                                |    |
|        | IV-2 Bandwidth                                              |    |
|        | IV-2-1 Ingress Rate Limit                                   |    |
|        | IV-2-2 Egress Shaping Rate                                  | 71 |
|        | IV-2-3 Egress Shaping Per Queue                             |    |
| Part V | V System Maintenance                                        | 73 |
|        | -<br>V-1 LLDP                                               |    |
|        |                                                             |    |

| V-1-1 Properties                                | 74  |
|-------------------------------------------------|-----|
| V-1-2 LLDP Port Setting                         | 75  |
| V-1-3 LLDP Local Device                         | 76  |
| V-1-4 LLDP Remote Device                        | 77  |
| V-1-5 LLDP Overloading                          |     |
| V-2 SNMP                                        |     |
| VI-2-1 Properties                               | 80  |
| V-2-2 SNMP Community                            | 81  |
| V-2-3 SNMP Trap Host                            |     |
| V-3 Access Manager                              | 83  |
| V-4 Time and Date                               |     |
| VI-4-1 System Time Zone                         |     |
| V-4-2 Time                                      | 85  |
| V-5 Backup Manager                              |     |
| V-6 Upgrade Manager                             |     |
| V-7 Account Manager                             |     |
| V-8 Factory Default                             | 89  |
| V-9 Reboot Switch                               | 90  |
| Part VI Diagnostics                             | 91  |
| VI-1 Cable Diagnostics                          |     |
| VI-2 Ping Test                                  |     |
| VI-3 SysLog                                     |     |
| VI-3-1 SysLog Explorer                          |     |
| VI-3-2 SysLog Settings                          |     |
| VI-3-2-1 SysLog Service                         |     |
| VI-3-2-2 Local SysLog<br>VI-3-2-3 Remote SvsLog |     |
|                                                 |     |
| Appendix: Reference                             |     |
| A-1 What's the Ethernet                         |     |
| A-2 Media Access Control (MAC)                  | 102 |
| A-3 Flow Control                                | 106 |
| Index                                           | 109 |
|                                                 |     |

# Part I Introduction

VigorSwitch G1280 User's Guide

## **I-1 Introduction**

24 ports + 4 Combo UTP/SFP ports, Gigabit Ports Web Smart Switch is a standard switch that meets all IEEE 802.3/u/x/z Gigabit, Fast Ethernet specifications. The switch has 24 10/100/1000Mbps TP ports. It supports telnet, http, https, SSH and SNMP interface for switch management. The network administrator can logon the switch to monitor, configure and control each port's activity. In addition, the switch implements the QoS (Quality of Service), VLAN, and Trunking. It is suitable for office application.

Vigor switch supports IEEE 802.3az, Energy-Efficient Ethernet, and provides power saving feature. It can efficiently save the switch power with auto detect the client idle and cable length to provide different power.

1000Mbps SFP Fiber port fully complies with all IEEE 802.3z and 1000Base-SX/LX standards.

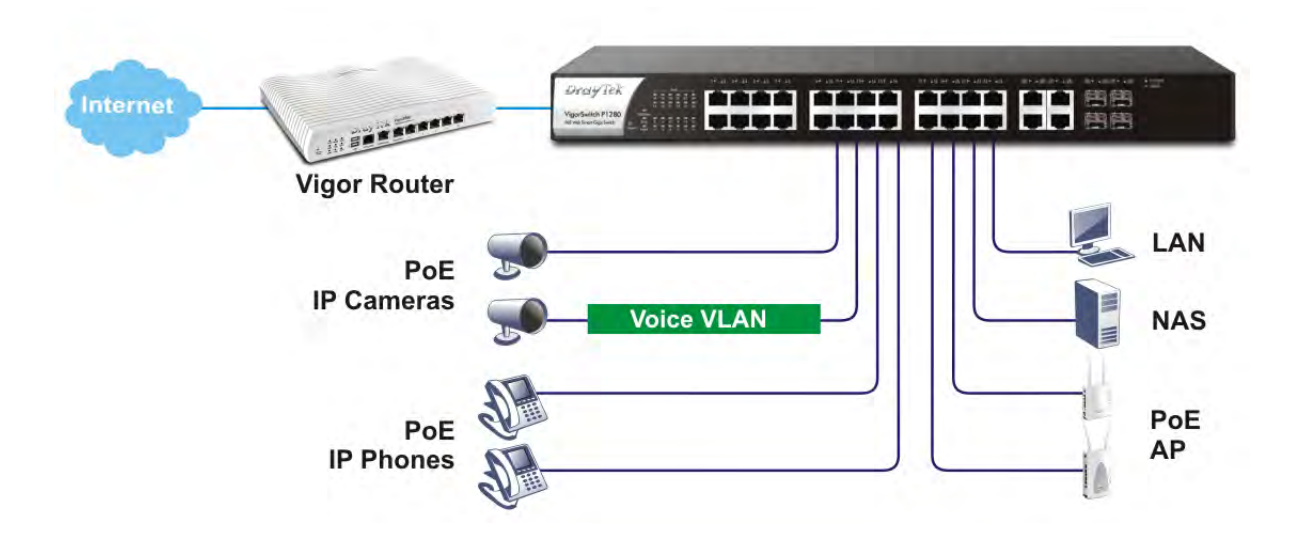

#### I-1-1 Key Features

Below shows key features of this device:

#### QoS

The switch offers powerful QoS function. This function supports 802.1p VLAN tag priority and DSCP on Layer 3 of network framework.

#### VLAN

Support Port-based VLAN and IEEE802.1Q Tag VLAN. Support 24 active VLANs and VLAN ID  $1{\sim}4094.$ 

#### Port Trunking

Allows one or more links to be aggregated together to form a Link Aggregation Group by the static setting.

#### **Power Saving**

The Power saving using the IEEE 802.3az, Energy-Efficient Ethernet to detect the client idle and cable length automatically and provides the different power. It could efficient to save the switch power and reduce the power consumption.

## I-1-2 Specifications

The VigorSwitch G1280, a standalone off-the-shelf switch, provides the comprehensive features listed below for users to perform system network administration and efficiently and securely serve your network.

#### Hardware

- ✤ 24 10/100/1000Mbps Auto-negotiation Gigabit Ethernet UTP ports
- Jumbo frame support 9KB
- ✤ 4 UTP/SFP Combo Ethernet Ports
- Programmable classifier for QoS (Layer 2/Layer 3)
- ✤ 8K MAC address and support VLAN ID(1~4094)
- Per-port shaping, policing, and Broadcast Storm Control
- Power Saving with IEEE 802.3az, Energy-Efficient Ethernet
- Full-duplex flow control (IEEE802.3x) and half-duplex backpressure
- Extensive front-panel diagnostic LEDs; Power, System
- Hardware reset button for resetting configuration to factory default by pressing over 5 seconds

#### Management

- Supports per port traffic monitoring counters
- Supports a snapshot of the system Information when you login
- Supports port mirror function
- Supports the static trunk function
- Supports 802.1Q VLAN
- Supports user management and limits three users to login
- ✤ Maximal packet length can be up to 9600 bytes for jumbo frame application
- Supports Broadcasting Suppression to avoid network suspended or crashed
- Supports to send the trap event while monitored events happened
- Supports default configuration which can be restored to overwrite the current configuration which is working on via Web UI and Reset button of the switch
- Supports on-line plug/unplug SFP modules
- Supports Quality of Service (QoS) for real time applications based on the information taken from Layer 2 to Layer 3
- Built-in web-based management and CLI management, providing a more convenient UI for the user

#### I-1-3 Packing List

Before you start installing the switch, verify that the package contains the following:

- VigorSwitch G1280
- ✤ AC Power Cord
- Quick Start Guide
- Rubber feet
- Rack mount kit

Please notify your sales representative immediately if any of the aforementioned items is missing or damaged.

## I-1-4 LED Indicators and Connectors

Before you use the Vigor device, please get acquainted with the LED indicators and connectors first. There are 8 Ethernet ports and SFP ports on the front panel of the switch. LED display area, locating on the front panel, contains an ACT, Power LED and ports working status of the switch.

#### **LED Explanation**

| RJ45 LNK/ACT Port 1 to                   | Port 24 | Combo Port 🗕 | $\neg$ | SFP<br>LNK/ACT                      |
|------------------------------------------|---------|--------------|--------|-------------------------------------|
| WigorSwitch G1280<br>Web Struer Gige Law |         |              |        | 20<br>- 10000<br>- 10000<br>- 10000 |

| LED                    | Color            | Explanation                                                   |
|------------------------|------------------|---------------------------------------------------------------|
|                        | On (Green)       | The switch finishes system booting and the system is ready.   |
| SYS                    | Blinking (Green) | The switch is powered on and starts system booting.           |
|                        | Off              | The power is off or the system is not ready / malfunctioning. |
| D\\/D                  | On (Green)       | The device is powered on and running normally.                |
| FVVK                   | Off              | The device is not ready or is failed.                         |
| RJ 45                  | On (Green)       | The device is connected with 1000Mbps.                        |
| LNK/ACT<br>Port 1 ~ 24 | On (Amber)       | The device is connected with 10/100Mbps.                      |
|                        | Blinking         | The system is sending or receiving data through the port.     |
|                        | Off              | The port is disconnected or the link is failed.               |
| Combo for              | On (Green)       | The device is connected with 1000Mbps.                        |
| Port 25 ~ 28           | On (Amber)       | The device is connected with 10/100Mbps.                      |

| (RJ 45<br>LNK/ACT) | Blinking   | The system is sending or receiving data through the port. |
|--------------------|------------|-----------------------------------------------------------|
|                    | Off        | The port is disconnected or the link is failed.           |
| SFP LNK/ACT        | On (Green) | The device is connected with 1000Mbps.                    |
|                    | On (Amber) | The device is connected with 10/100Mpps.                  |
|                    | Blinking   | The system is sending or receiving data through the port. |
|                    | Off        | The port is disconnected or the link is failed.           |

## **Connector Explanation**

| Interface                 | Description                                                                                                  |
|---------------------------|----------------------------------------------------------------------------------------------------|
| RJ 45 LNK/ACT Port 1 ~ 24 | Port 1 to Port 24 can be used for Ethernet connection and PoE connection, depending on the device connected. |
| SFP LNK/ACT Port 25 ~ 28  | Port 25 to Port 28 are used for fiber connection.                                                            |
| -                         | Power inlet for AC input (100~240V/AC, 50/60Hz).                                                             |

| Power Output | <br>IEEE 802.3af Max. 15.4W Output Supported; |
|--------------|-----------------------------------------------|
| ·            | IEEE 802.3at Max. 30W Output Supported        |
|              |                                               |

PoE Power Budget -- 340 Watts (Max)

## **I-2 Installation**

## I-2-1 Typical Applications

The VigorSwitch implements 24 Gigabit Ethernet TP ports with auto MDIX and four slots for the removable module supporting comprehensive fiber types of connection, including LC and BiDi-LC SFP modules. The switch is suitable for the following applications:

#### Case 1: All switch ports are in the same local area network.

Every port can access each other. (\*The switch image is sample only.)

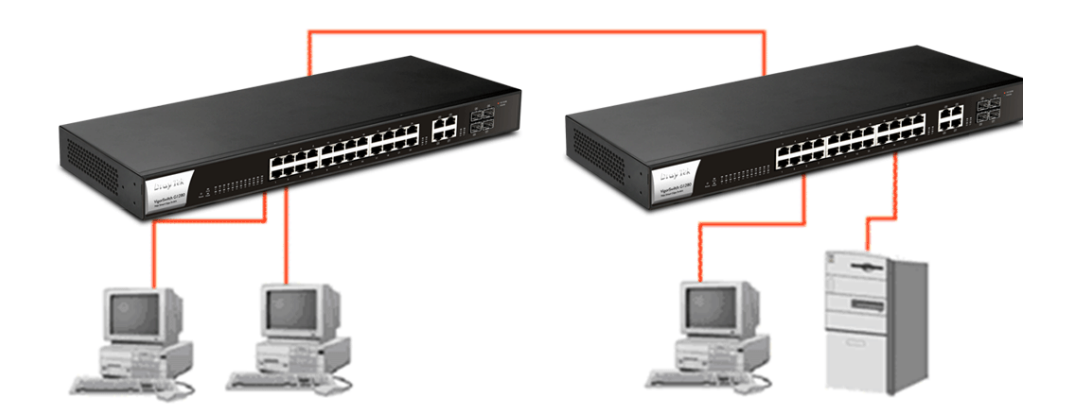

If VLAN is enabled and configured, each node in the network that can communicate each other directly is bounded in the same VLAN area.

Here VLAN area is defined by what VLAN you are using. The switch supports both port-based VLAN and tag-based VLAN. They are different in practical deployment, especially in physical location. The following diagram shows how it works and what the difference they are.

#### Case 2: Port-based VLAN -1 (\*The switch image is sample only.)

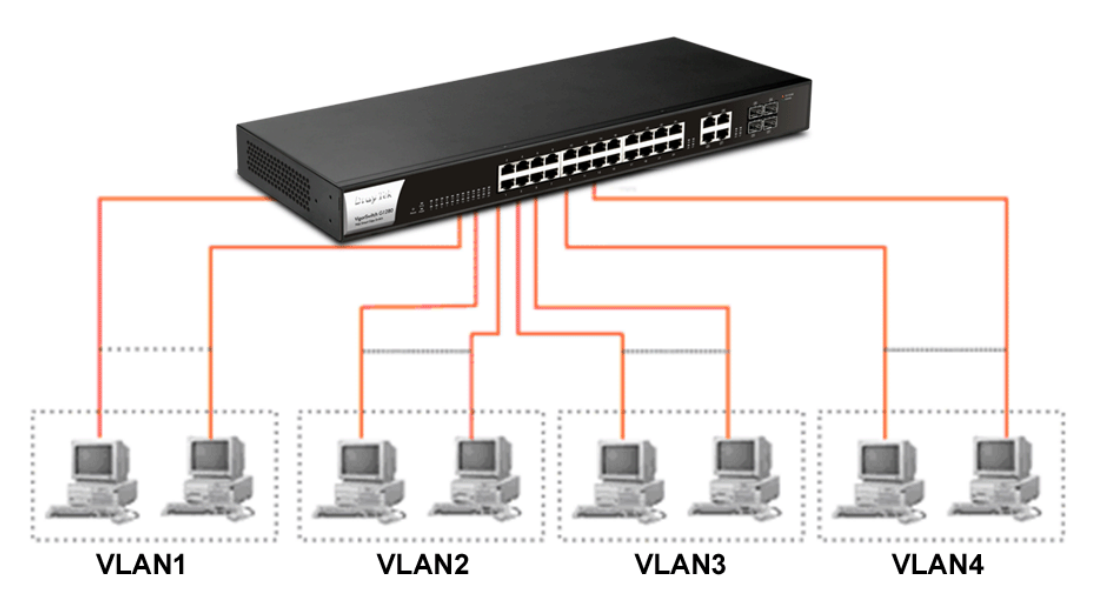

The same VLAN members could not be in different switches.

- Every VLAN members could not access VLAN members each other.
- The switch manager has to assign different names for each VLAN groups at one switch.

# VLAN1 VLAN2 VLAN3 VLAN4

#### Case 3: Port-based VLAN - 2

- VLAN1 members could not access VLAN2, VLAN3 and VLAN4 members.
- VLAN2 members could not access VLAN1 and VLAN3 members, but they could access VLAN4 members.
- ✤ VLAN3 members could not access VLAN1, VLAN2 and VLAN4.
- VLAN4 members could not access VLAN1 and VLAN3 members, but they could access VLAN2 members.

#### Case 4: The same VLAN members can be at different switches with the same VID

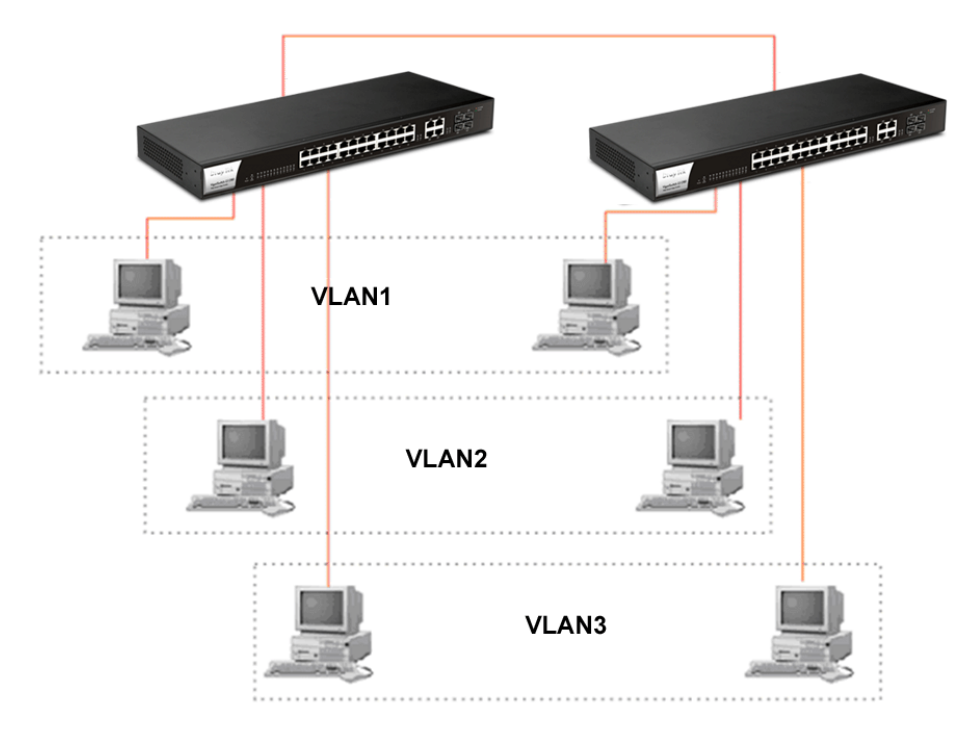

#### **Case 5: Desktop Installation**

- 1. Install the switch on a level surface that can support the weight of the unit and the relevant components.
- 2. Plug the switch with the female end of the provided power cord and plug the male end to the power outlet.

#### Case 6: Rack-mount Installation

The switch may be standalone, or mounted in a rack. Rack mounting facilitate to an orderly installation when you are going to install series of networking devices.

Procedures to Rack-mount the switch:

- 1. Disconnect all the cables from the switch before continuing.
- 2. Place the unit the right way up on a hard, flat surface with the front facing you.
- 3. Locate a mounting bracket over the mounting holes on one side of the unit.
- 4. Insert the screws and fully tighten with a suitable screwdriver.
- 5. Repeat the two previous steps for the other side of the unit.
- 6. Insert the unit into the rack and secure with suitable screws.
- 7. Reconnect all the cables.

#### Case 7: Central Site/Remote site application is used in carrier or ISP

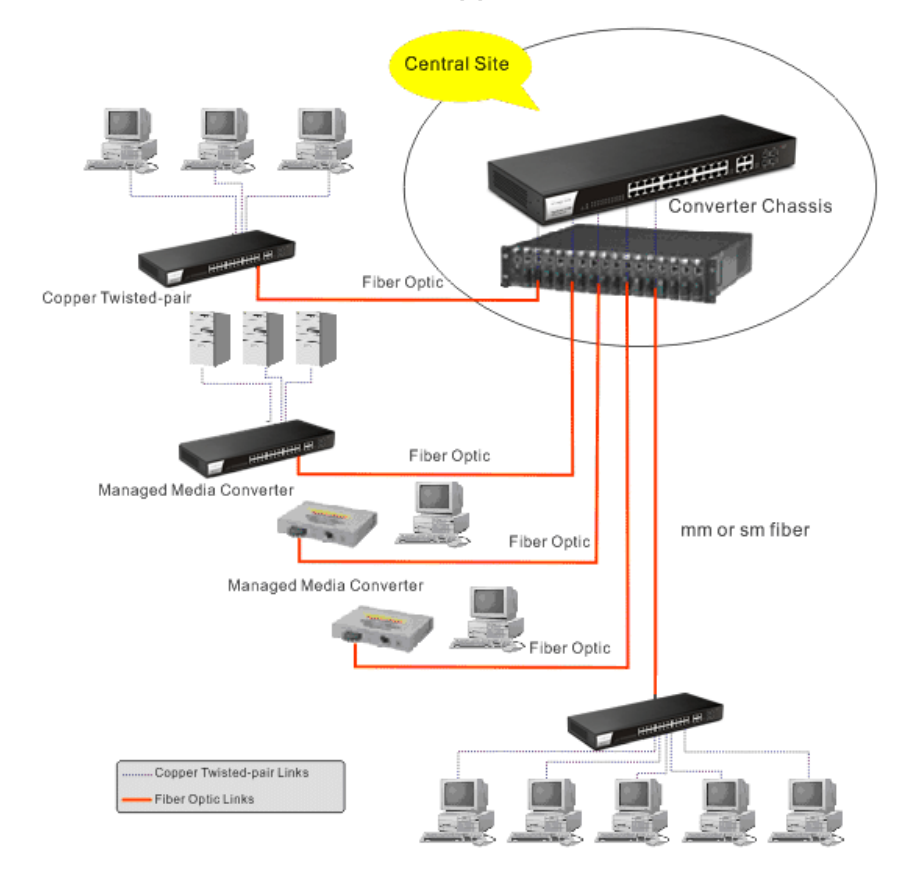

Case 8: Peer-to-peer application is used in two remote offices

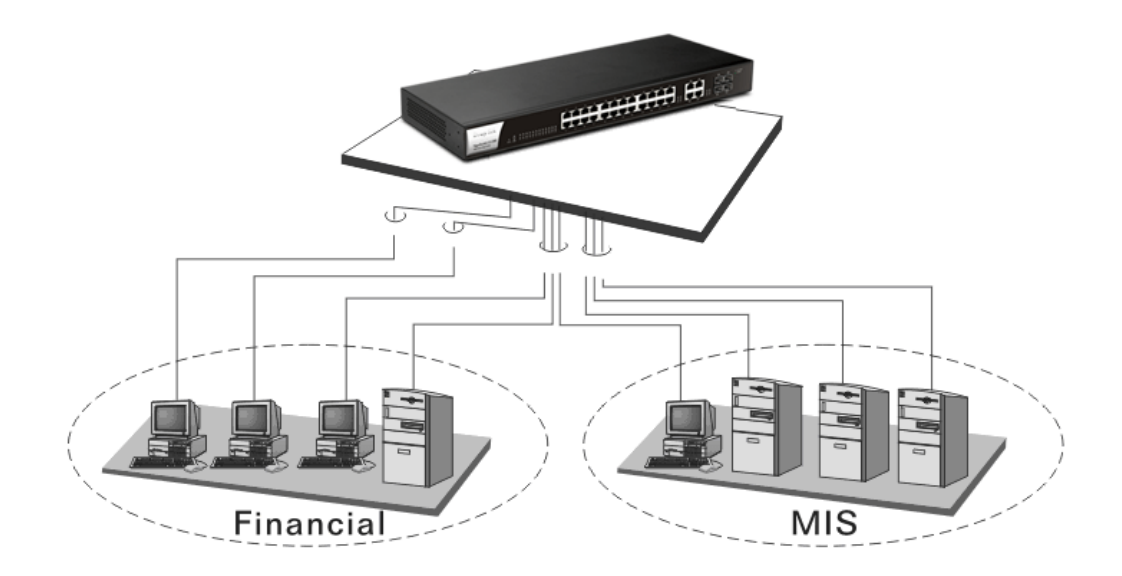

Case 9: Office network

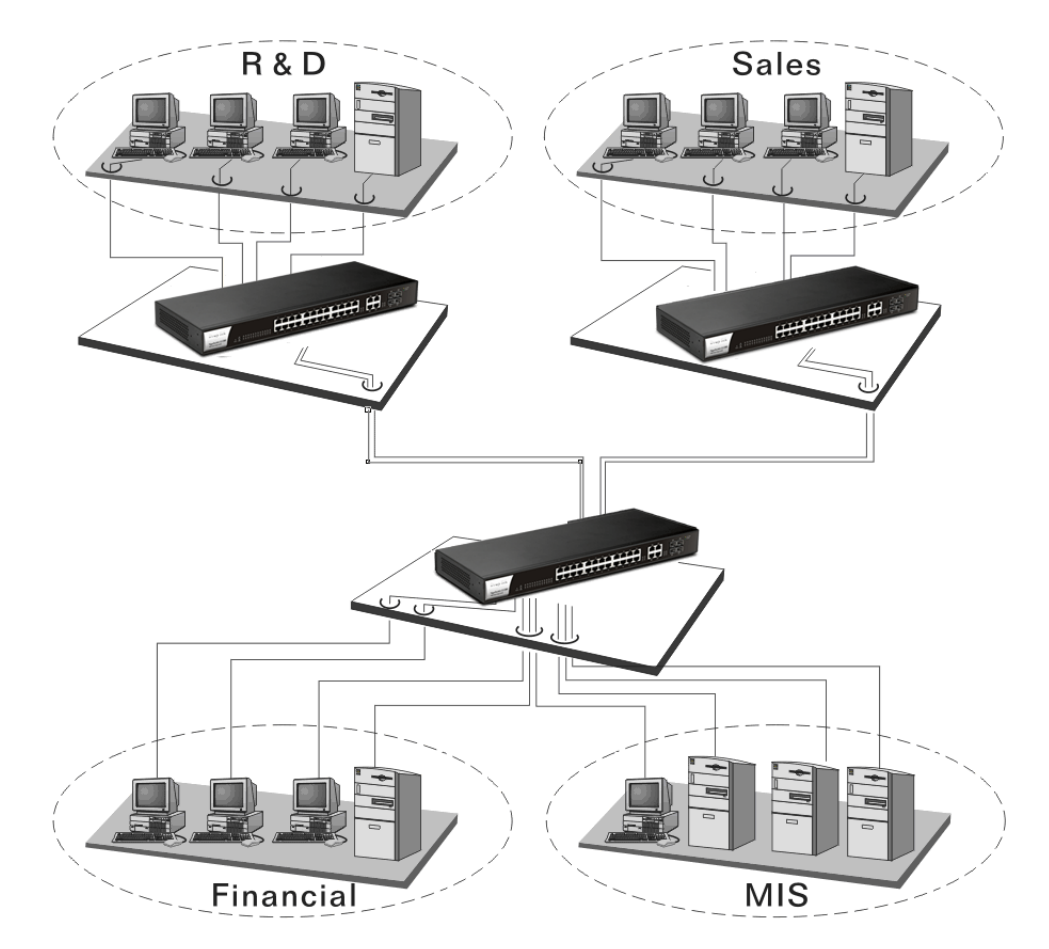

## I-2-2 Installing Network Cables

Crossover or straight-through cable: All the ports on the switch support Auto-MDI/MDI-X functionality. Both straight-through or crossover cables can be used as the media to connect the switch with PCs as well as other devices like switches, hubs or router.

Category 3, 4, 5 or 5e, 6 UTP/STP cable: To make a valid connection and obtain the optimal performance, an appropriate cable that corresponds to different transmitting/receiving speed is required. To choose a suitable cable, please refer to the following table.

| Media       | Speed     | Wiring                 |
|-------------|-----------|------------------------|
| 10/100/1000 | 10 Mbps   | Category 3,4,5 UTP/STP |
| Mbps copper | 100Mbps   | Category 5 UTP/STP     |
|             | 1000 Mbps | Category 5e, 6 UTP/STP |

## I-2-3 Configuring the Management Agent of Switch

Users can monitor and configure the switch through the following procedures.

Configuring the Management Agent of VigorSwitch G1280 through the Ethernet Port.

There are several ways to configure and monitor the switch through Ethernet port, includes Web-UI and SNMP.

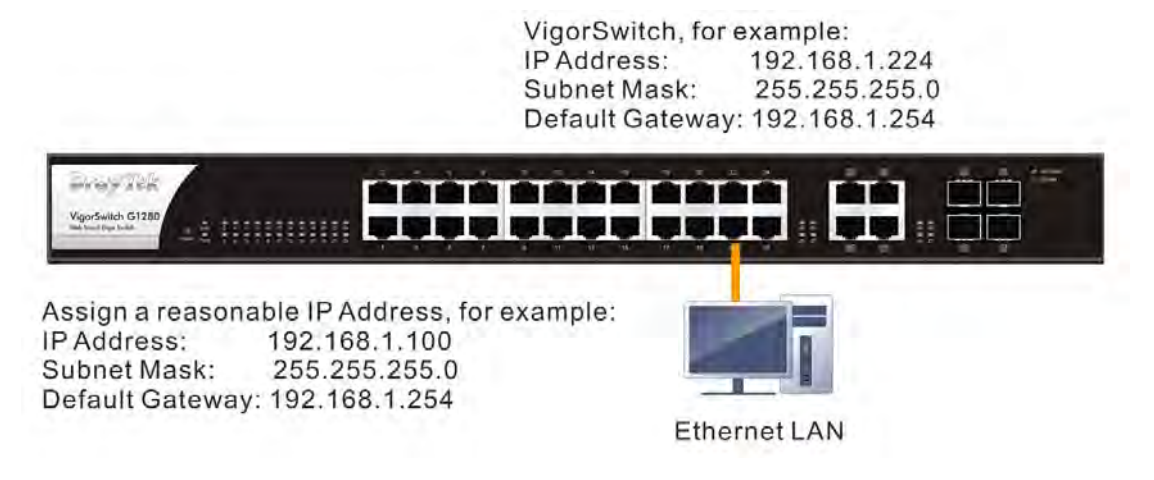

## I-2-4 Managing VigorSwitch G1280 through Ethernet Port

Before start using the switch, the IP address setting of the switch should be done, then perform the following steps:

1. Set up a physical path between the configured the switch and a PC by a qualified UTP Cat. 5e cable with RJ-45 connector.

**Note:** If PC directly connects to the switch, you have to setup the same subnet mask between them. But, subnet mask may be different for the PC in the remote site. Please refer to the above figure about the Web Smart Switch default IP address information.

2. After configuring correct IP address on your PC, open your web browser and access switch's IP address.

Default system account is "admin", with password "admin" in default. Switch IP address is "192.168.1.224" by default with DHCP client enabled.

## I-2-5 IP Address Assignment

For IP address configuration, there are three parameters needed to be filled in. They are IP address, Subnet Mask, Default Gateway and DNS.

#### IP address:

The address of the network device in the network is used for internetworking communication. Its address structure looks is shown below. It is "classful" because it is split into predefined address classes or categories.

Each class has its own network range between the network identifier and host identifier in the 32 bits address. Each IP address comprises two parts: network identifier (address) and host identifier (address). The former indicates the network where the addressed host resides, and the latter indicates the individual host in the network which the address of host refers to. And the host identifier must be unique in the same LAN. Here the term of IP address we used is version 4, known as IPv4.

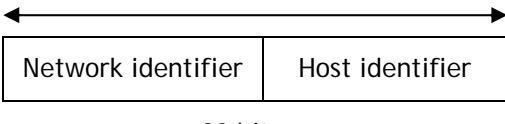

32 bits

With the classful addressing, it divides IP address into three classes, class A, class B and class C. The rest of IP addresses are for multicast and broadcast. The bit length of the network prefix is the same as that of the subnet mask and is denoted as IP address/X, for example, 192.168.1.0/24. Each class has its address range described below.

#### Class A:

Address is less than 126.255.255.255. There are a total of 126 networks can be defined because the address 0.0.0.0 is reserved for default route and 127.0.0.0/8 is reserved for loopback function.

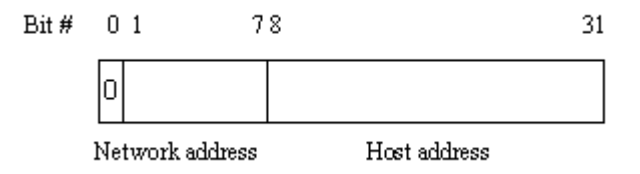

#### Class B:

IP address range between 128.0.0.0 and 191.255.255.255. Each class B network has a 16-bit network prefix followed 16-bit host address. There are 16,384 (2<sup>14</sup>)/16 networks able to be defined with a maximum of 65534 (2<sup>16</sup>-2) hosts per network.

| Bit # | 01 2 | 15           | 16           | 31 |
|-------|------|--------------|--------------|----|
|       | 10   |              |              |    |
|       | Net  | work address | Host address |    |

#### Class C:

IP address range between 192.0.0.0 and 223.255.255.255. Each class C network has a 24-bit network prefix followed 8-bit host address. There are 2,097,152 (2^21)/24 networks able to be defined with a maximum of 254 (2^8 -2) hosts per network.

```
Bit # 01 2 3 23 24 31
```

| Natural allows  |              |
|-----------------|--------------|
| Network address | Host address |

#### Class D and E:

Class D is a class with first 4 MSB (Most significance bit) set to 1-1-1-0 and is used for IP Multicast. See also RFC 1112. Class E is a class with first 4 MSB set to 1-1-1-1 and is used for IP broadcast.

According to IANA (Internet Assigned Numbers Authority), there are three specific IP address blocks reserved and able to be used for extending internal network. We call it Private IP address and list below:

| Class A | 10.0.0.0 10.255.255.255     |
|---------|-----------------------------|
| Class B | 172.16.0.0 172.31.255.255   |
| Class C | 192.168.0.0 192.168.255.255 |

Please refer to RFC 1597 and RFC 1466 for more information.

#### Subnet mask:

It means the sub-division of a class-based network or a CIDR block. The subnet is used to determine how to split an IP address to the network prefix and the host address in bitwise basis. It is designed to utilize IP address more efficiently and ease to manage IP network.

For a class B network, 128.1.2.3, it may have a subnet mask 255.255.0.0 in default, in which the first two bytes is with all 1s. This means more than 60 thousands of nodes in flat IP address will be at the same network. It's too large to manage practically. Now if we divide it into smaller network by extending network prefix from 16 bits to, say 24 bits, that's using its third byte to subnet this class B network. Now it has a subnet mask 255.255.255.0, in which each bit of the first three bytes is 1. It's now clear that the first two bytes is used to identify the class B network, the third byte is used to identify the subnet within this class B network and, of course, the last byte is the host number.

Not all IP address is available in the sub-netted network. Two special addresses are reserved. They are the addresses with all zero's and all one's host number. For example, an IP address 128.1.2.128, what IP address reserved will be looked like? All 0s mean the network itself, and all 1s mean IP broadcast.

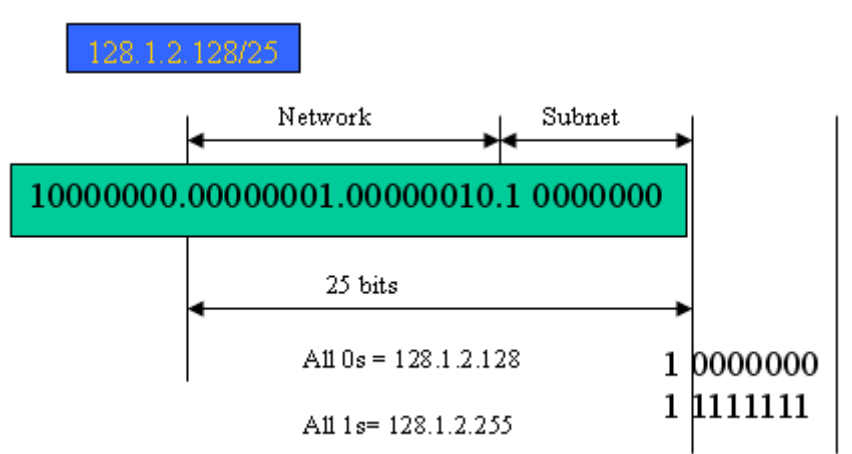

In this diagram, you can see the subnet mask with 25-bit long, 255.255.128, contains 126 members in the sub-netted network. Another is that the length of network prefix equals the number of the bit with 1s in that subnet mask. With this, you can easily count the number of IP addresses matched. The following table shows the result.

| Prefix Length | No. of IP matched | No. of Addressable IP |
|---------------|-------------------|-----------------------|
| /32           | 1                 | -                     |
| /31           | 2                 | -                     |
| /30           | 4                 | 2                     |
| /29           | 8                 | 6                     |
| /28           | 16                | 14                    |
| /27           | 32                | 30                    |
| /26           | 64                | 62                    |
| /25           | 128               | 126                   |
| /24           | 256               | 254                   |
| /23           | 512               | 510                   |
| /22           | 1024              | 1022                  |
| /21           | 2048              | 2046                  |
| /20           | 4096              | 4094                  |
| /19           | 8192              | 8190                  |
| /18           | 16384             | 16382                 |
| /17           | 32768             | 32766                 |
| /16           | 65536             | 65534                 |

According to the scheme above, a subnet mask 255.255.255.0 will partition a network with the class C. It means there will have a maximum of 254 effective nodes existed in this sub-netted network and is considered a physical network in an autonomous network. So it owns a network IP address which may looks like 168.1.2.0.

With the subnet mask, a bigger network can be cut into small pieces of network. If we want to have more than two independent networks in a worknet, a partition to the network must be performed. In this case, subnet mask must be applied.

For different network applications, the subnet mask may look like 255.255.255.240. This means it is a small network accommodating a maximum of 15 nodes in the network.

For assigning an IP address to the switch, you just have to check what the IP address of the network will be connected with the switch. Use the same network address and append your host address to it.

- First, IP Address: as shown above, enter "192.168.1.224", for instance. For sure, an IP address such as 192.168.1.x must be set on your PC.
- Second, Subnet Mask: as shown above, enter "255.255.255.0". Choose a subnet mask suitable for your network.

Note: The DHCP Setting is enabled in default. Therefore, if a DHCP server presented on network connected to the switch, check before accessing your switch is essential.

## I-3 Accessing Web Page of VigorSwitch

- 1. Open any browser (e.g., Firefox) and type "192.168.1.224" as URL.
- 2. Please type "admin/admin" as the Username/Password and click Login.

| <b>Dray</b> Tek | VigorSwitch G1280 |
|-----------------|-------------------|
| Login           |                   |
| User            | admin             |
| Password        |                   |
|                 | Login             |

3. Now, the Main Screen will appear.

| n Logout : 3 min . 🕷 |                | Admit              |          |               |                  |             |                         | 00.42.02 |        |
|----------------------|----------------|--------------------|----------|---------------|------------------|-------------|-------------------------|----------|--------|
| initesiin)           | 2              |                    |          |               | Dashboard        |             |                         |          |        |
| bus -                | CRefresh       |                    |          |               |                  |             |                         |          |        |
| itch LAN -           | -              | -                  |          |               | Contractor in    |             |                         | -        |        |
| unty -               |                | mayies             |          |               |                  |             |                         |          |        |
|                      |                | Viged-etc: 01295   | 1 11/11  |               |                  |             | # <b>44</b> # <b>28</b> |          |        |
| em Maintenance -     |                |                    |          |               |                  |             |                         | -        |        |
| nostico -            |                | Device Information | 6        |               |                  | Systems int | otmatian                |          |        |
|                      | Model          | VigotSiwitch       | 61290    | CPU Usage     | 0                | Memory      | Usage 47% 20%           |          |        |
|                      | Firmware       | 21.0               |          |               | (1.)             |             | Memory Cached           |          |        |
|                      | Loader         | 1.0.1              |          |               | $\sim$           |             |                         |          |        |
|                      | Révisión       | 465                |          |               |                  |             |                         |          |        |
|                      | Build Date     | 2017-08-31         | 15.02:49 |               |                  |             |                         |          |        |
|                      | System Time    | 2000-01-01         | 08.41:57 |               |                  |             |                         |          |        |
|                      | System Up Time | Ú Days Ú.41        | 57       |               |                  |             |                         |          |        |
|                      | _              | _                  | _        |               |                  |             |                         |          |        |
|                      |                |                    |          |               | Lonnection Blatu | 5           |                         |          |        |
|                      | IPV4 IPV5      |                    |          |               |                  |             |                         |          |        |
|                      | System Name    | Location           | Contact  | MAC           | Protocol         | IP.         | Gateway                 | DNS      | Modify |
|                      | 01200          | Transit            | metaliti | 0015440000000 | DHCR             | 1071891150  | 107100110021001100      | 19888    | 1      |

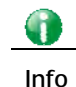

The DHCP Setting is enabled in default. Therefore, if a DHCP server presented on network connected to VigorSwitch, checking before accessing VigorSwitch is essential.

## I-4 Dashboard

Click **Dashboard** from the main menu on the left side of the main page.

| Auto Logout : | 3 min | × |   |
|---------------|-------|---|---|
| Dashboard     |       |   | I |
| Status        |       | * | Ľ |
| Switch LAN    |       | * |   |
| Security      |       | Ŧ |   |

A web page with default selections will be displayed on the screen. Refer to the following figure:

|                |                                                       |            |                   | Dashboard         |                                                                      |                           |                                            |        |  |  |
|----------------|-------------------------------------------------------|------------|-------------------|-------------------|----------------------------------------------------------------------|---------------------------|--------------------------------------------|--------|--|--|
| C Refresh      |                                                       |            |                   |                   |                                                                      |                           |                                            |        |  |  |
|                | Dray Tek<br>VigorSwitch G1280<br>Web Sever Cap Switch | -1         |                   |                   | 19 19 29 27 24<br>19 19 19 20 19 14<br>19 19 21 29<br>19 17 19 21 29 |                           | <ul> <li>Normal</li> <li>Normal</li> </ul> |        |  |  |
|                | Device Information                                    | n          |                   |                   | System In                                                            | formation                 |                                            |        |  |  |
| Model          | VigorSwitc                                            | h G1280    | CPU Usage         |                   | Memory                                                               | Usage 47% 20%             |                                            |        |  |  |
| Firmware       | 2.1.0                                                 |            |                   | (1%)              |                                                                      | Memory Cached             |                                            |        |  |  |
| Loader         | 1.0.1                                                 |            |                   |                   |                                                                      |                           |                                            |        |  |  |
| Revision       | 455                                                   |            |                   |                   |                                                                      |                           |                                            |        |  |  |
| Build Date     | 2017-08-3                                             | 1 18:02:49 |                   |                   |                                                                      |                           |                                            |        |  |  |
| System Time    | 2000-01-0                                             | 1 08:41:57 |                   |                   |                                                                      |                           |                                            |        |  |  |
| System Up Time | 0 days 0:41                                           | 1:57       |                   |                   |                                                                      |                           |                                            |        |  |  |
|                |                                                       |            |                   | Occurrent on Otob |                                                                      |                           |                                            |        |  |  |
|                |                                                       |            |                   | Connection Statu  | 8                                                                    |                           |                                            |        |  |  |
| IPv4 IPv6      |                                                       |            |                   |                   |                                                                      |                           |                                            |        |  |  |
| rstern Name    | Location                                              | Contact    | MAC               | Protocol          | IP                                                                   | Gateway                   | DNS                                        | Modify |  |  |
| 1280           | Default                                               | Default    | 00:1D:AA:00:00:00 | DHCP              | 192.168.1.129                                                        | 192.168.1.1 192.168.1.254 | 8.8.8.8                                    | •      |  |  |

## I-5 Status

#### I-5-1 Port Bandwidth Utilization

This page offers the traffic statistics inlcuding data information and data of interframe gap for each port (GE1 to GE28). In which, data of interframe gap can be displayed or hidden by choose Enable / Disable for IFG.

| Auto Logosti : Um 38   |                                                                     |         |          |         |         | admin    |       |       |          |        |       |      |       |       |      |       |       |      |       |      |       |    |    |    |      | -0314 | 6)64 | G |      |
|------------------------|---------------------------------------------------------------------|---------|----------|---------|---------|----------|-------|-------|----------|--------|-------|------|-------|-------|------|-------|-------|------|-------|------|-------|----|----|----|------|-------|------|---|------|
| Dashboard              | O 80                                                                | du i -  | PortBa   | and and | en Ohio | novon -  | PortB | ARCHI | sth Vris | Dano(- |       | -    |       |       |      |       |       |      |       |      |       |    |    |    |      |       |      |   |      |
| dbale?                 | Port                                                                | Gender  | NIN LUIS | Police  |         |          |       |       |          |        |       |      |       |       |      |       |       |      |       |      |       |    |    |    |      |       |      |   |      |
| You Barowork Millouler |                                                                     |         |          |         | -       | -        |       |       | -        | _      | _     | -    | _     |       |      |       | _     | _    | _     | _    |       | _  | _  | _  |      | -     |      |   | -    |
| LLDP Statistics        | Auto R                                                              | tefrest | 12 2     | z Sec   |         |          | - 1   | FG:   | Enab     | 08     |       | -    |       |       |      |       |       |      |       |      |       |    |    |    |      |       |      |   |      |
| Switch LAN             |                                                                     |         |          |         |         |          |       |       |          |        |       |      |       |       |      |       |       |      |       |      |       |    |    |    |      |       |      |   |      |
| Security -             | •                                                                   | 7bps    |          | TUOM    | bps     | • 31     | Mbps  |       | Link D   | 0WD    |       |      |       |       |      |       |       |      |       |      |       |    |    |    |      |       |      |   |      |
| QnS -                  | 10%                                                                 |         |          |         |         |          |       |       |          |        |       |      |       |       | AN . |       |       |      |       |      |       |    |    |    |      |       |      |   |      |
| System Maintenance -   | 30% -<br>70%                                                        |         |          |         |         |          |       |       |          |        |       |      |       |       |      |       |       |      |       |      |       |    |    |    |      |       |      |   |      |
| Disposities -          | 50%<br>50%<br>40%<br>30%<br>30%<br>30%<br>10%<br>0%                 |         |          |         |         |          |       |       |          |        |       |      |       |       |      |       |       |      |       |      |       |    |    |    |      |       |      |   |      |
|                        | 20%<br>70%<br>30% -<br>70%<br>50%<br>40%<br>70%<br>70%<br>10%<br>0% | 967     | £3.      | 63      | Sec     | 022<br>2 | QE0-  | 62    | 89°      | 969    | E.o.  | "IN  | Cete. | CE 13 | Per. | CEIG  | Reto. | CE17 | Rens. | CE10 | - Co. | 10 | ġ. | 63 | En.  | E.    | 69.  | Ø |      |
|                        | 6.6.2                                                               | 130     | ġ.       | es.     |         | 100      | Gee.  | 6     | . 830    | 3      | SELO. | 1130 | Cele. | Gen3  | SEN. | Sere. | OEle- | 1/30 | Gene- | GE13 | Co.   | 8  | S. | 2  | Ser. | 100   | En.  | ŝ | Pee. |

## I-5-2 LLDP Statistics

This page offers the statistics of LLDP packets (in, out and error) of each port (GE1 to GE28).

| Auto Logosals 🛛 🖉 🖉        | -          | _                     | (anifa)            |                        |                     |                      |                         | DIL 47 46           |   |
|----------------------------|------------|-----------------------|--------------------|------------------------|---------------------|----------------------|-------------------------|---------------------|---|
| Dashboard                  | O Etalius  | = LLOP Ristration = 1 | I L P Stanson      | 1                      |                     |                      |                         | 0.00                |   |
| Shalary F                  |            | in the second         |                    |                        |                     |                      |                         |                     |   |
| Port Bandwidth Utilization | CLUP SI8   | ninta                 |                    |                        |                     |                      |                         |                     |   |
| 11 D.F. Stalinhing         | 1          |                       |                    |                        | LLDP Global Stalis  | lies                 |                         |                     |   |
| Switch LAN                 | -          |                       |                    |                        |                     |                      |                         |                     |   |
| Becurity +                 | Retret     | sh OClear All         |                    |                        |                     |                      |                         |                     |   |
| 205                        | Insertions |                       | _                  |                        |                     |                      |                         |                     | _ |
| lystem Maintenance -       | Deletions  |                       |                    |                        |                     |                      |                         |                     |   |
| Disgnostics -              | Drone      |                       |                    |                        |                     |                      |                         |                     |   |
|                            | Anno Ouder |                       |                    |                        |                     |                      |                         |                     |   |
|                            | Age Outs   |                       |                    |                        |                     |                      |                         |                     |   |
|                            |            |                       |                    |                        | LLDP Port Statisti  | ĊĠ                   |                         |                     |   |
|                            | Port       | TX Frames<br>Total    | RX Frames<br>Total | RX Frames<br>Discarded | RX Frames<br>Errors | RX TLVs<br>Discarded | PX TLVs<br>Unrecognized | RX Ageouts<br>Total |   |
|                            | GE1        | Ū                     | U                  | U.                     | ū.                  | ū                    | Ū.                      | ū.                  |   |
|                            | GE2        | 84                    | 93                 | U.                     | a                   | ū                    | ū                       | ū.                  |   |
|                            | GE3        | 0                     | n                  | D                      | 0                   | n                    | 0                       | 0                   |   |
|                            | OE4        | Û.                    | 0                  | 0                      | ø                   | 0                    | 0                       | 0                   |   |
|                            | OE5        | D.                    | 0                  | U .                    | U .                 | u .                  | U                       | U                   |   |
|                            | 0E6        | 0                     | 0                  | п                      | 0                   | n                    | 0                       | a.                  |   |
|                            | 057        | 0                     | D                  | 5                      | D.                  | 0                    | n                       | a                   |   |
|                            |            |                       |                    |                        |                     |                      |                         |                     |   |

This page is left blank.

# Part II Switch LAN

VigorSwitch G1280 User's Guide

## **II-1 General Setup**

General setup is used to configure settings for the switch network interface and offers how the switch connects to a remote server to get services.

#### II-1-1 IP Address

Use the IP Address screen to configure the switch IP address and the default gateway device. The gateway field specifies the IP address of the gateway (next hop) for outgoing traffic.

The switch needs an IP address for it to be managed over the network. The factory default IP address is 192.168.1.224. The subnet mask specifies the network number portion of an IP address. The factory default subnet mask is 255.255.255.0.

1

Info

If VigorSwitch has connected to Vigor router, it will use the IP address obtained from the DHCP server on Vigor router. Thus, the user must type the assigned IP as URL for accessing into the web user interface of VigorSwitch. If not, 192.168.1.224 shall be the default IP.

| Anto Logout : 🛛 🖉                   | eumin                                                              |               | (1) 28 21 🕞 |
|-------------------------------------|--------------------------------------------------------------------|---------------|-------------|
| Dashboard<br>Status -               | <ul> <li>General Sature &gt; IP Address &gt; IF Address</li> </ul> |               |             |
| Switch LAN                          | Mode:                                                              | Static O DHCP |             |
| IP Aldana                           | IP Address:                                                        | 192.165.1.10  |             |
| IPI6 Address                        | Subnet Mask:                                                       | 255 256 256 0 |             |
| Port Setting<br>Million             | Gateway:<br>DNS Server 1:                                          | 192 168 1.4   |             |
| Link Aggregation<br>VLAN Management | DNS Server 2:                                                      |               |             |
| EEE<br>Multicest                    | - Antion -                                                         |               |             |
| Jumbo Frame                         |                                                                    |               |             |
| MAC Address Table                   |                                                                    |               |             |
| Security -<br>QoS -                 |                                                                    |               |             |

| Item        | Description                                                                                                    |
|-------------|----------------------------------------------------------------------------------------------------|
| Mode        | Select the mode of network connection.<br>Static- Use static IPv4 address.<br>DHCP Use DHCP provisioned IP address and Catoway if                                                                                             |
|             | feasible.                                                                                                    |
| IP Address  | It is available when <b>Static</b> is selected as <b>Mode</b> .<br>Enter the IP address of your switch in dotted decimal notation<br>for example 192.168.1.224. If static mode is enabled, enter IP<br>address in this field. |
| Subnet Mask | It is available when <b>Static</b> is selected as <b>Mode</b> .<br>Enter the IP subnet mask of your switch in dotted decimal                                                                                                  |

|              | notation for example 255.255.255.0. If static mode is enabled, enter subnet mask in this field.                                                                                           |
|--------------|----------------------------------------------------------------------------------------------------|
| Gateway      | It is available when Static is selected as Mode.<br>Enter the IP address of the gateway in dotted decimal<br>notation. If static mode is enabled, enter gateway address in<br>this field. |
| DNS Server 1 | It is available when Static is selected as Mode.<br>If static mode is enabled, enter primary DNS server address in<br>this field.                                                         |
| DNS Server 2 | It is available when <b>Static</b> is selected as <b>Mode</b> .<br>If static mode is enabled, enter secondary DNS server address<br>in this field.                                        |
| Apply        | Save the settings or changes to the switch.                                                                                                    |

## II-1-2 IPv6 Address

Use the IPv6 Address screen to configure the switch IPv6 address and the default gateway device. The gateway field specifies the IPv6 address of the gateway (next hop) for outgoing traffic.

| Auto Logout : 👌 🦉  | Sdmin                                          |                                                                                                    |   |     | 01,24:65 | B |
|--------------------|------------------------------------------------|----------------------------------------------------------------------------------------------------|---|-----|----------|---|
| Dashboard          | 🗿 General Belup. «TPVL Address. » IPvG Address | 0                                                                                                    |   |     |          |   |
| Status             | IPv6 Address;                                  |                                                                                                    |   |     |          |   |
| Switch (1974)      | A State and a                                  | and the second                                                                                                   |   |     |          |   |
| Seneral Setup      | Auto Cunfiguration:                            | Trable Obisable                                                                                                  |   |     |          |   |
| IP Address         | IPv6 Address:                                  | 2001 b031 7008 mi0 21d autraintic                                                                                | 4 | D.4 |          |   |
| IPv8 eindurm       | Link Local Address:                            | fe60.:21 d:saff.fe00.0                                                                                           | 4 | 54  |          |   |
| Management VLAN    | Gatewayc.                                      |                                                                                                    |   |     |          |   |
| Port Setting       | DHCPv6 Client:                                 | OEnable @Disable                                                                                                 |   |     |          |   |
| Mirror             |                                                | and the second second second second second second second second second second second second second second second |   |     |          |   |
| Link Aggregation   | ADDM                                           |                                                                                                    |   |     |          |   |
| VLAN Management    |                                                |                                                                                                    |   |     |          |   |
| EEE                |                                                |                                                                                                    |   |     |          |   |
| Multicast          |                                                |                                                                                                    |   |     |          |   |
| Jumpo Frame        |                                                |                                                                                                    |   |     |          |   |
| STP                |                                                |                                                                                                    |   |     |          |   |
| MAC Address Table  |                                                |                                                                                                    |   |     |          |   |
| security           |                                                |                                                                                                    |   |     |          |   |
| onS .              |                                                |                                                                                                    |   |     |          |   |
| System Maintenance |                                                |                                                                                                    |   |     |          |   |
| Jiagnostice        |                                                |                                                                                                    |   |     |          |   |

| Item               | Description                                                                                                    |
|--------------------|----------------------------------------------------------------------------------------------------|
| Auto Configuration | Enable - Check it to let switch automatically configure IPv6 address.                                                                                                    |
| IPv6 Address       | It is available when Auto Configuration is Disable.<br>Enter the IPv6 address of your switch. If auto configuration<br>mode is disabled, enter IPv6 address in this field. |
| Link Local Address | It is available when <b>Auto Configuration</b> is <b>Disable</b> .<br>Type                                                                                                 |
| Gateway            | It is available when Auto Configuration is Disable.                                                                                                    |

|               | Enter the IPv6 address of the router as your default IPv6 gateway to access IPv6 Internet or other IPv6 network.                         |
|---------------|----------------------------------------------------------------------------------------------------|
| DHCPv6 Client | Enable this feature if there is a DHCPv6 server on your network<br>for assigning IPv6 Address, instead of using Router<br>Advertisement. |
| Apply         | Save the settings or changes to the switch.                                                                                              |

## II-1-3 Management VLAN

This page allows users to change the VLAN ID of management access. Management access protocols such as http, https, SNMP and etc., are only accessible from the VLAN specified as management VLAN.

| Auto Logout : 🛛 🕅 🦉 | Admin                                 |                         | 11.34.45 🕞 |
|---------------------|---------------------------------------|-------------------------|------------|
| Dashboard           | General Satup > Management VLAN > Man | angeweent VI.AN Selfing |            |
| Status              | Management VLAN Setting               |                         |            |
|                     |                                       |                         |            |
| General Setup       | Management VLAN:                      | default(1)              |            |
| IF Address          | Annie                                 | default(1)              |            |
| IPV6 Address        | - Andrew -                            |                         |            |
|                     |                                       |                         |            |
| Port Setting        |                                       |                         |            |
| Mirror              |                                       |                         |            |
| Link Aggregation    |                                       |                         |            |
| VLAN Management     |                                       |                         |            |
| EEE                 |                                       |                         |            |
| Multicast           |                                       |                         |            |
| Jumbo Frame         |                                       |                         |            |
| STP                 |                                       |                         |            |
| MAC Address Table   |                                       |                         |            |
| Security            | *                                     |                         |            |
| QoS-                | -                                     |                         |            |

| Item            | Description                                                                                                    |
|-----------------|----------------------------------------------------------------------------------------------------|
| Management VLAN | Select the VLAN ID as management VLAN. You can create additional VLAN profiles by Switch LAN>>VLAN management>> Create VLAN. |
| Apply           | Save the settings or changes to the switch.                                                                                  |

## **II-2 Port Setting**

Port Setting is used to configure settings for the switch ports, trunk, Layer 2 protocols and other switch features.

| Auto Logout : 02  | 1 |                      |                    |                     |             |            |                 |                 | nizitzi 🕒 |
|-------------------|---|----------------------|--------------------|---------------------|-------------|------------|-----------------|-----------------|-----------|
| Dashboard         |   | Switch LAN - Port Se | may - Post Selling |                     |             |            |                 |                 |           |
| Status            |   | Part Damas           |                    |                     |             |            |                 |                 |           |
| Switch LAW        | + | Furtheanig           |                    |                     |             |            |                 |                 |           |
| General Setup     |   | Ports:               |                    | Hatting available a |             |            |                 | +               |           |
|                   |   | Enable               | State:             | Enable      Disable |             |            |                 |                 |           |
| Mirror            |   | Speed:               |                    | Auto                |             |            |                 | 1.4             |           |
| Link Aggnegation  |   | Duplex               | 0                  | Auto                |             |            |                 | 3.1             |           |
| A.AN Management   |   | Flow Co              | ontrol:            | OEnable ODisable    |             |            |                 |                 |           |
| EE                |   |                      |                    | Grand Grand         | Annie       |            |                 |                 |           |
| Multicast         |   |                      |                    |                     | Charles     | ¢          |                 |                 |           |
| Jumbo Frame       |   | Port Descriptio      | n Enable State     | Link Status         | Speed       | Duplex     | FlowCtrl Config | FlowCtrl Status | Modify    |
| ste               |   | GE1                  | Enabled            | Dident              | Auto        | Buto       | Enabled         | Disabled        | 0         |
| MAC Address Table |   | GE2                  | Enabled            | Up                  | Auto(1000M) | Auto(Full) | Enabled         | Enabled         | 0         |
| ecurity           | ÷ | 9E3                  | Enabled            | Down                | Auto        | Auto       | Enabled         | Disabled        | 0         |
| 08                |   | GE4                  | Enabled            | Down                | Auto        | Auto       | Enabled         | Disabled        | 0         |
| ystem Maintenance | ÷ | QE5                  | Enabled            | Down                | Auto        | Auto       | Enabled         | Disabled        |           |
| lagnostics        | - | QE6                  | Enabled            | Down                | Auto        | Auto       | Enabled         | Disabled        | ۲         |
|                   |   | GE?                  | Enabled            | Down                | Auto        | Auto       | Enabled         | Disabled        | 0         |
|                   |   | GES                  | Enabled            | Down                | Auto        | Auto       | Enabled         | Disabled        | 0         |
|                   |   | 0E9                  | Enabled            | Down                | Auto        | Auto       | Enabled         | Disabled        | 0         |
|                   |   | GE10                 | Enabled            | Dawn                | Auto        | oluA       | Enabled         | Disabied        | 0         |

| Item         | Description                                                                                                    |
|--------------|----------------------------------------------------------------------------------------------------|
| Ports        | Use the drop down list to select one or more LAN port(s).                                                                                                    |
| Enable State | Enable -Click it to enable the port.                                                                                                    |
|              | Disable - Click it to disable the port.                                                                                                    |
| Speed        | Port speed capabilities:                                                                                                    |
|              | • Auto: Auto speed with all capabilities.                                                                                                    |
|              | • Auto-10M: Auto speed with 10M ability only.                                                                                                    |
|              | • Auto-100M: Auto speed with 100M ability only.                                                                                                    |
|              | • Auto-1000M: Auto speed with 1000M ability only.                                                                                                    |
|              | • Auto-10/100M: Auto speed with 10/100M ability.                                                                                                    |
|              | • 10M: Force speed with 10M ability.                                                                                                    |
|              | • <b>100M</b> : Force speed with 100M ability.                                                                                                    |
|              | • <b>1000M:</b> Force speed with 1000M ability.                                                                                                    |
|              | Selecting Auto (auto-negotiation) allows one port to negotiate<br>with a peer port automatically to obtain the connection speed<br>and duplex mode that both ends support. When<br>auto-negotiation is turned on, a port on the switch negotiates                           |
|              | with the peer automatically to determine the connection<br>speed and duplex mode. If the peer port does not support<br>auto-negotiation or turns off this feature, the switch<br>determines the connection speed by detecting the signal on                                 |
|              | the cable and using half duplex mode. When the switch's auto-negotiation is turned off, a port uses the pre-configured speed and duplex mode when making a connection, thus requiring you to make sure that the settings of the peer port are the same in order to connect. |

|              | For SFP fiber module, you might need to manually configure the speed to match fiber module speed.                                                                                                    |
|--------------|----------------------------------------------------------------------------------------------------|
| Duplex       | <ul> <li>Port duplex capabilities:</li> <li>Auto: Auto duplex with all capabilities.</li> <li>Half: Auto speed with 10/100M ability only.</li> <li>Full: Auto speed with 10/100/1000M ability only.</li> </ul>                                                                                                    |
| Flow Control | A concentration of traffic on a port decreases port bandwidth<br>and overflows buffer memory causing packet discards and<br>frame losses. Flow Control is used to regulate transmission of<br>signals to match the bandwidth of the receiving port. The<br>switch uses IEEE802.3x flow control in full duplex mode and<br>backpressure flow control in half duplex mode. IEEE802.3x<br>flow control is used in full duplex mode to send a pause signal<br>to the sending port, causing it to temporarily stop sending<br>signals when the receiving port memory buffers fill. Back<br>Pressure flow control is typically used in half duplex mode to<br>send a "collision" signal to the sending port (mimicking a state<br>of packet collision) causing the sending port to temporarily<br>stop sending signals and resend later.<br>Enable - Click it to enable such function.<br>Disable - Click it to disable such function. |
| Apply        | Save the settings or changes to the switch.                                                                                                    |

## **II-3 Mirror**

This section provides ability to mirror packets coming in or going out on any port to a destination port. Through the packet duplication in the destination port, this feature is convinent for system administrator to monitor / understand the traffic operation.

| Auto Logout : Or 🛛 🗶 - |             | Aatrin                          |                      |                    | 01:27.37            | Ð |
|------------------------|-------------|---------------------------------|----------------------|--------------------|---------------------|---|
| Dashboard              | O BWICH LAN | Maren + Mara                    |                      |                    |                     |   |
| Status -               | Mittor      |                                 |                      |                    |                     |   |
| TelepLA1               | -           |                                 |                      |                    |                     |   |
| iGeneral Setup         |             | Session ID:                     | 4                    |                    | •                   |   |
| Port Setting           |             | Monitor Session State:          | Disable              |                    |                     |   |
| Mirror .               | N 1         | Destination Port:               | 061                  |                    | 1.4                 |   |
| Link Aggregation       |             | Allow Operation as Normal Port: | Desable              |                    |                     |   |
| VLAN Management        |             | Soft Ports/RXI:                 | Nobility invicted    |                    | 14                  |   |
| EEE                    |             | Said Dante (This                | During sailers of    |                    | 1.1                 |   |
| Multicarit             |             | Shill Ports(TA):                | consult connected    |                    |                     |   |
| Jumbo Frame            | _           |                                 | a ngui               |                    |                     |   |
| STP                    | Constant ID | Destination Dark                | Personal Designation | Colle Hand college | Court Hand and Str. |   |
| MAC Address Table      | Sessionity  | Destination Purt                | Allow ingress        | Shift Polits(PA)   | Sold Ports(1A)      |   |
| Security *             | -           | NIA                             | NA                   | 108                | 10A                 |   |
| Qu\$ -                 | *           | nem Alla                        | Pain                 | have been          | 100                 |   |
| System Maintenance -   | 3           | 144                             | - NAA                | Testa<br>Auto      | 100                 |   |
| Diagnostics -          | 1           | PAR.                            | 1404                 | Fain               | PPA                 |   |
|                        |             |                                 |                      |                    |                     |   |
|                        |             |                                 |                      |                    |                     |   |

Session ID 1 to 4 can be enabled simultaneously and operate independently.

| Item                              | Description                                                                                                    |
|-----------------------------------|----------------------------------------------------------------------------------------------------|
| Session ID                        | Select the session ID (profile 1 to 4) of mirror operation you wish to configure.                                                                                                    |
| Monitor Session State             | Enable - Enable specified mirror session.                                                                                                    |
|                                   | Disable - Disable specified mirror session.                                                                                                    |
| Destination Port                  | Specify the port where you wish to observe the mirrored packets.                                                                                                    |
| Allow Operation as<br>Normal Port | <ul><li>Enable - The destination port is able to function as a port connecting to network, communicating with other network devices.</li><li>Disable - Only observe the mirrored packets.</li></ul> |
| Sniff Ports (RX) / (TX)           | Select the port(s) which you wish to mirror the traffic, Rx for mirror the packets into the port, Tx for mirror the packets going out from the port.                                                |
| Apply                             | Save the settings or changes to the switch.                                                                                                    |

## **II-4 Link Aggregation**

LAG means Link Aggregation Group which groups some physical ports together to make a single high-bandwidth data path. Thus it can implement traffic load sharing among the member ports in a group to enhance the connection reliability.

## II-4-1 LAG Setting

This page allows to configure Load Balance Algorithm for Link Aggregation.

| Auto Logout : Citr • | Admin                                        |                | (11.67.0) C+ |
|----------------------|----------------------------------------------|----------------|--------------|
| Dashboard            | O Los Apprention > LAG Setting > LAG Setting | u.             |              |
| Status               | -                                            |                |              |
|                      | Christian (                                  |                |              |
| General Setup        | Load Balance Algorithm:                      | Mac Address    | •            |
| Port Setting         | Apply                                        | Mac Address    |              |
| Mirtor               |                                              | IP/Mac Address |              |
| Link Aggregation     |                                              |                |              |
| UAG Setting          |                                              |                |              |
| LACI Management      |                                              |                |              |
| LAG Port Setting     |                                              |                |              |
| LACP Setting         |                                              |                |              |
| LACP Port Selling    |                                              |                |              |
| VLAN Management      |                                              |                |              |
| EEE                  |                                              |                |              |
| Multicast            |                                              |                |              |
| Jumbo Frame          |                                              |                |              |

| Item                   | Description                                                                                                    |
|------------------------|----------------------------------------------------------------------------------------------------|
| Load Balance Algorithm | Select your Load balance algorithm.<br>MAC address - Aggregated group will balance the traffic based<br>on different MAC addresses. Therefore, the packets from<br>different MAC addresses will be sent to different links.<br>IP/Mac Address - Aggregated group will balance the traffic<br>based on MAC addresses and IP addresses. Therefore, the<br>packets from same MAC addresses but different IP addresses<br>will be sent to different links. |
| Apply                  | Save the settings or changes to the switch.                                                                                                    |

## II-4-2 LAG Management

There are eight LAG profiles allowed to group different physical ports (GE1 to GE28). The system will assign certain port(s) as Active Member and Standby Member according to the GE selections.

| Auto Logout: Off  | Ad                          | min                   |             |               |                | oejosie 🕞 |
|-------------------|-----------------------------|-----------------------|-------------|---------------|----------------|-----------|
| Dashboard         | O Link Aggregation - LAG Ma | nagement - LAG Manage | ement       |               |                |           |
| Status            | -                           |                       |             |               |                |           |
|                   | ries are relieven.          | _                     |             |               |                |           |
| General Setup     | LAG Description             | Port Type             | Link Status | Active Member | Standby Member | Modify    |
| Port Setting      | LAG1                        | 4                     | Not Present |               |                | 0         |
| Mirror            | LAG2                        | -                     | Not Present |               |                | 0         |
| Link Aggregation  | LAG3                        | -                     | Not Present |               |                | 0         |
| LAG-Setting       | LAG4                        | -                     | Not Present |               |                | 0         |
|                   | LAG5                        | -                     | Not Present |               |                | 0         |
| LAG Port Setting  | LAG6                        | -                     | Not Present |               |                | 0         |
| LACP Setting      | LAG7                        | -                     | Not Present |               |                | 0         |
| LACP Port Setting | LAGB                        | -                     | Not Present |               |                | 0         |
| VLAN Management   |                             |                       |             |               |                | -         |
| EEE               |                             |                       |             |               |                |           |
| Mutticast         |                             |                       |             |               |                |           |
| (manufactoria)    |                             |                       |             |               |                |           |

| Item           | Description                                                                                                    |  |  |  |  |
|----------------|----------------------------------------------------------------------------------------------------|--|--|--|--|
| Description    | Display the port description.                                                                                                    |  |  |  |  |
| Port Type      | Display the type of the LAG.                                                                                                    |  |  |  |  |
| Link Status    | Display LAG port link status.                                                                                                    |  |  |  |  |
| Active Member  | Display active member ports of the LAG.                                                                                                    |  |  |  |  |
| Standby Member | Display inactive or candidate member ports of the LAG.                                                                                                    |  |  |  |  |
| Modify         | It is used to edit the name, type and port number for each link aggregation profile.                                                                                                    |  |  |  |  |
|                | <ul> <li>A G Description</li> <li>Edit LAG LAG1</li> <li>France</li> <li>France</li>     &lt;</ul> |  |  |  |  |

## II-4-3 LAG Port Setting

This page defines port setting for each LAG profile (LAG1 to LAG8), including data speed and enabling/disabling the flow control.

| Auto Logout : 211 | Aamin                                           |              |                  |           |        |                | ayarsa 🕞       |
|-------------------|-------------------------------------------------|--------------|------------------|-----------|--------|----------------|----------------|
| Dashboard         | 🕑 Link Aggregation is LAG Bork Setting is LAG P | w) Betting   |                  |           |        |                |                |
| Status            | -                                               |              |                  |           |        |                |                |
| weith's LAS       | LAU Port Setting                                |              |                  |           |        |                |                |
| General Setup     | LAG:                                            | LAG1, LAG2,  | LAG3, LAG4, LAG5 |           |        | •              |                |
| Port Setting      | Enable:                                         | Ename        |                  |           |        |                |                |
| Mirror            |                                                 |              |                  |           |        | 81             |                |
| Link Aggregation  | Speed:                                          | Auto         | Auto             |           |        |                |                |
| LAG Selling       | Flow Control:                                   | Enable       |                  |           |        | · ·            |                |
| LAG Management    |                                                 |              | Apply            |           |        |                |                |
|                   |                                                 |              |                  |           |        |                |                |
| LACP seeing       | LAG Description Port Type                       | Enable State | Link Status      | Speed     | Duplex | Flow Control C | Flow Control S |
| LACP Port Setting | LAG1 test1 Ethernet 1000M                       | Enable       | Down             | Auto(All) | Auto   | Disable        | Disable        |
| VLAN Management   | LAG2                                            | Enable       | Down             | Auto(All) | Auto   | Disable        | Disalve        |
| EEE               | LAG3 -                                          | Enable       | Down             | Auto(All) | Auto   | Desable        | Disable        |
| Muticast          | LAG4                                            | Enable       | Down             | Auto(All) | Auto   | Disable        | Disable        |
| Jumbo Prame       | (465                                            | Enishio      | Down             | AUTO(AID  | Alen   | Disable        | Dicable        |

| Item   | Description                                                                                                    |
|--------|----------------------------------------------------------------------------------------------------|
| LAG    | Use the drop down list to select one or more LAG profiles.                                                                                                    |
| Enable | Enable -Click it to enable the profile.<br>Disable - Click it to disable the profile.                                                                                                    |
| Speed  | <ul> <li>Port speed capabilities:</li> <li>Auto: Auto speed with all capabilities.</li> <li>Auto-10M: Auto speed with 10M ability only.</li> <li>Auto-100M: Auto speed with 100M ability only.</li> <li>Auto-1000M: Auto speed with 1000M ability only.</li> <li>Auto-10/100M: Auto speed with 10/100M ability.</li> <li>10M: Force speed with 10M ability.</li> <li>100M: Force speed with 100M ability.</li> <li>100M: Force speed with 100M ability.</li> <li>1000M: Force speed with 100M ability.</li> <li>Selecting Auto (auto-negotiation) allows one port to negotiate with a peer port automatically to obtain the connection speed and duplex mode that both ends support. When auto-negotiation is turned on, a port on the switch negotiates with the peer automatically to determine the connection speed and duplex mode. If the peer port does not support auto-negotiation or turns off this feature, the switch determines the connection speed by detecting the signal on the cable and using half duplex mode. When the switch's auto-negotiation is turned off, a port uses the pre-configured speed and duplex mode when making a connection, thus requiring you to make sure that the settings of the peer port are the same in order to connect.</li> <li>For SFP fiber module, you might need to manually configure the speed to match fiber module speed.</li> </ul> |

| Flow Control | A concentration of traffic on a port decreases port bandwidth<br>and overflows buffer memory causing packet discards and<br>frame losses. Flow Control is used to regulate transmission of<br>signals to match the bandwidth of the receiving port. The<br>switch uses IEEE802.3x flow control in full duplex mode and<br>backpressure flow control in half duplex mode. IEEE802.3x<br>flow control is used in full duplex mode to send a pause signal<br>to the sending port, causing it to temporarily stop sending<br>signals when the receiving port memory buffers fill. Back<br>Pressure flow control is typically used in half duplex mode to<br>send a "collision" signal to the sending port (mimicking a state<br>of packet collision) causing the sending port to temporarily<br>stop sending signals and resend later.<br>Enable - Click it to enable such function.<br>Disable - Click it to disable such function. |
|--------------|----------------------------------------------------------------------------------------------------|
| Apply        | Save the settings or changes to the switch.                                                                                                    |

## II-4-4 LACP Setting

This page is used to enable or disable the LACP function.

| Auto Logout : Off | kamin                                    |                 | 09.04.42 🕞 |
|-------------------|------------------------------------------|-----------------|------------|
| Dashboard         | O Link Appreciation + LACP Setting + LAC | P Setting       |            |
| Status            | ·                                        |                 |            |
|                   | -                                        | A LOUGH TO MANY |            |
| General Setup     | LACP:                                    | Enable Disable  |            |
| Port Setting      | System Priority;                         | 32768           | (1-65538)  |
| Mirror            | -                                        |                 |            |
| Link Aggregation  | - ALIAN                                  |                 |            |
| LAG Setting       |                                          |                 |            |
| LAG Management    |                                          |                 |            |
| LAG Port Setting  |                                          |                 |            |
|                   |                                          |                 |            |
| LACP Port Salbing |                                          |                 |            |
| VLAN Management   |                                          |                 |            |
| EEE               |                                          |                 |            |
| Mullicast         |                                          |                 |            |
| Jumbo Frame       |                                          |                 |            |

| Item            | Description                                                                                                    |
|-----------------|----------------------------------------------------------------------------------------------------|
| LACP            | Enable - Click it to enable such function.<br>Disable - Click it to disable the function.                                                                                                    |
| System Priority | The priority is used to determine which switch (local or<br>remote) on the LAG connection is able to decide LACP<br>activities. The lower the number is, the higher the priority for<br>Vigorwitch will be. Therefore, the switch with the highest<br>system priority (e.g., 1) can make decisions about which ports<br>actively participate in LAG at a given time. |
| Apply           | Save the settings or changes to the switch.                                                                                                    |

## II-4-5 LACP Port Setting

This section provides few detailed configuration regarding to Ports under LACP protocol.

| Auto Lognal : 🖉 🗎  | No.                | Aamio                             |                  |           | окрале 🕞  |
|--------------------|--------------------|-----------------------------------|------------------|-----------|-----------|
| Dashboard          | O LINN Apgregation | A FLACP Post Setting - LACP Ports | etteg            |           |           |
| Status             | ·                  |                                   |                  |           |           |
| Switch CAM         | Ever Port Saming   | -                                 |                  |           |           |
| Serveral Setup     | Por                | ts:                               | Potrong strented | *         |           |
| Port Setting       | Pric               | orityc                            | 1                | ă         | (1-65535) |
| ditror             | Tim                | eout:                             | Long             |           |           |
| ink Aggregation    |                    |                                   |                  |           |           |
| LAG Setting        |                    |                                   | POUR )           |           |           |
| LAG Management     | 1.0                |                                   |                  |           |           |
| LAG Post Sation    | Port               | Priority                          | Timeout          | IT Modify |           |
| LACK Setting       | OE1                | 3.                                | Long             | 0         |           |
| DACP PARt Setting  | 062                | 1                                 | Long             | 0         |           |
| A atl Manacament   | GE3                | 1                                 | Long             | 0         |           |
| rere management    | GE4                |                                   | Long             | 0         |           |
|                    | GE5                | t                                 | Long             | 0         |           |
| Multicast          | OE6                | 1                                 | Long             | 0         |           |
| lumbo Frama        | OE7                | 1                                 | Long             | 0         |           |
| ste                | 0E8                | 1                                 | Long             | 0         |           |
| MAC Address Table  | OE9                | 3                                 | Long             | 0         |           |
| ecurity            | GE10               | 3                                 | Long             | 0         |           |
| loß                | · OE11             | 1                                 | Long             | 0         |           |
| System Maintenance | ·                  |                                   | 1000             |           |           |

| Item     | Description                                                                                                    |
|----------|----------------------------------------------------------------------------------------------------|
| Ports    | Use the drop down list to specify LAN Port.                                                                                                    |
| Priority | Enter a port priority number for the port.                                                                                                    |
| Timeout  | The timeout option decides how local switch of LAG connection determines connection to be lost. Switch would also notify the remote switch about this setting value, so that remote switch can send LACP PDU in correct timing. |
|          | Long - LACP PDU will be sent every 30 seconds. If port member is not seen over 90 seconds, it will cause port member timeout.                                                                                                   |
|          | Short - LACP PDU will be sent per second. If port member is not seen over 3 seconds, it will cause port member timeout.                                                                                                    |
| Apply    | Save the settings or changes to the switch.                                                                                                    |
# **II-5 VLAN Management**

A virtual local area network, virtual LAN or VLAN, is a group of hosts with a common set of requirements that communicate as if they were attached to the same broadcast domain, regardless of their physical location. A VLAN has the same attributes as a physical local area network (LAN), but it allows for end stations to be grouped together even if they are not located on the same network switch. VLAN membership can be configured through software instead of physically relocating devices or connections.

#### II-5-1 Create VLAN

| Auto Logout : Og 💌 |           | ٨                   | dmin              |                    |              |            | 08.35.65 [ | э |
|--------------------|-----------|---------------------|-------------------|--------------------|--------------|------------|------------|---|
| Dashboard          | O VLAN MA | nagement + Create V | LAN = Greate VLAN |                    |              |            |            |   |
| Status             | Tunda'M M |                     |                   |                    |              |            |            |   |
| SWIRIN LAW         |           |                     |                   |                    |              |            |            |   |
| General Setup      |           | Action:             |                   | ⊛Add ⊜Delete       |              |            |            |   |
| Port Setting       |           | VLAN ID:            |                   | 10 9+19,20 0+10-20 |              |            |            |   |
| Mirror             |           | VLAN Name:          |                   |                    |              |            |            |   |
| Link Aggregation   |           |                     |                   |                    | Appy         |            |            |   |
| VLAN Management    |           |                     |                   |                    |              |            |            |   |
|                    | WAND.     |                     | 12 MAN Narray     |                    | U M AN Turns | 11 Monthly |            |   |
| Interface Sollings | 1         |                     | default           |                    | Default      | 0          |            |   |
| Valor VLAN         |           |                     |                   |                    |              |            |            |   |
| EEE                |           |                     |                   |                    |              |            |            |   |
| Mutticașt          |           |                     |                   |                    |              |            |            |   |
| Jumbo Frame        |           |                     |                   |                    |              |            |            |   |
| STP                |           |                     |                   |                    |              |            |            |   |
| MAC Address Table  |           |                     |                   |                    |              |            |            |   |
| Security           |           |                     |                   |                    |              |            |            |   |
| 005 -              |           |                     |                   |                    |              |            |            |   |
| System Maintenance |           |                     |                   |                    |              |            |            |   |
| antochance         |           |                     |                   |                    |              |            |            |   |

This page allows a user to add, edit or delete VLAN settings.

| Item      | Description                                                                                                    | Description                                                                                                    |                   |        |  |
|-----------|----------------------------------------------------------------------------------------------------|----------------------------------------------------------------------------------------------------|-------------------|--------|--|
| Add / Del | Select which action to perform, add VLANs or delete VLANs.<br>Add - Create a new VLAN profile.<br>Delete - Delete an existed VLAN profile.          |                                                                                                    |                   |        |  |
| VLAN ID   | Enter the r<br>want to cre<br>multiple VI<br>ID using hy                                                                                            | Enter the number as VLAN ID to be created or deleted. If you want to create / delete multiple VLAN profiles, simply enter multiple VLAN ID separated by comma, and/or range of VLAN ID using hyphen. |                   |        |  |
| VLAN Name | Enter the prefix you wish to add followed by VLAN ID as VL<br>name. Leave it empty for using default "VLAN".<br>After clicking Apply, you will see: |                                                                                                    |                   |        |  |
|           | 1                                                                                                    | default                                                                                                    | Deraut            | (Noury |  |
|           | 2                                                                                                    | marticling0002                                                                                                    | State             | 00     |  |
|           | 3                                                                                                    | marketing0003                                                                                                    | Stabo             | 00     |  |
| Apply     | Save the se                                                                                                    | ettings or change                                                                                                    | es to the switch. |        |  |

| Modify | Modify the name of the selected VLAN ID.      Edit name of VLAN 1      Old name: default                                                                  |
|--------|----------------------------------------------------------------------------------------------------|
|        | New name:                                                                                                    |
|        | New Name - Type a name for such VLAN profile.<br>OK - Save the settings or changes to the switch.<br>Cancel - Close the page and return to previous page. |

## II-5-2 Interface Settings

This page allows a user to configure interface setting related to VLAN.

| Auto Logout : 🕅 🔹 |                                                                                                    |                                                       | 09(171) 🕒         |
|-------------------|----------------------------------------------------------------------------------------------------|-------------------------------------------------------|-------------------|
| Dashboard         | VLAR Management = Interrace setting: +                                                                                                    | nternoje bezi nga                                     |                   |
| status -          | and the second second se |                                                       |                   |
| MIRTY LAT         | internace seturigs                                                                                                    |                                                       |                   |
| General Setup     | Port Select:                                                                                                    | Indiana articles -                                    |                   |
| fort. Setting     | Interface VLAN Mode:                                                                                                    | - Hybrid Access Trunk                                 |                   |
| Alezor            | PVID:                                                                                                    |                                                       | (1 - 4094)        |
| Ink Aggregation   | 1.1.1.1.1.1.1.1.1.1.1.1.1.1.1.1.1.1.1.1.                                                                                                    |                                                       |                   |
| LAN Management    | Accepted Type.                                                                                                    | e All Tag Only Untag Only                             |                   |
| Create Visit      | Ingress Filtering:                                                                                                    | Enabled Disabled                                      |                   |
| mentace Settings  | Tagged VLAN:                                                                                                    | itamiho poletesi                                      |                   |
| VOICE VLAN        | Untagged VLAN:                                                                                                    | Walking reserved -                                    |                   |
| :EE               | Forbidden VLAN:                                                                                                    | tamog asertas                                         |                   |
| fullicast         |                                                                                                    | August 1                                              |                   |
| umbo Frame        |                                                                                                    |                                                       |                   |
| TP.               | Port Interface VLAN PVID                                                                                                    | Tagged VLAN Untagged VLAN Forbidden VLAN Accept Frame | Ingress Filtering |

| Item                | Description                                                                                                    |
|---------------------|----------------------------------------------------------------------------------------------------|
| Port Select         | Select LAN ports to configure VLAN Settings.                                                                                |
| Interface VLAN Mode | Select the VLAN mode of the interface.                                                                                      |
|                     | Hybrid - Support all functions as defined in IEEE 802.1Qspecification.                                                      |
|                     | Access - Accepts only untagged frames and join an untagged VLAN.                                                            |
|                     | <b>Trunk</b> - An untagged member of one VLAN at most, and is a tagged member of zero or more VLANs.                        |
| PVID                | A PVID (Port VLAN ID) is a tag that adds to incoming untagged frames received on a port so that the frames are forwarded to |

|                   | the VLAN group that the tag defines.                                                                                                    |
|-------------------|----------------------------------------------------------------------------------------------------|
|                   | For port under Access Mode, VLAN ID provided as PVID would automatically be selected as the untagged VLAN.                                                                      |
| Accepted Type     | Specify the acceptable-frame-type of the specified interfaces.<br>It's only available with Hybrid mode.                                                                         |
|                   | All - Accept frames regardless it's tagged with 802.1q or not.                                                                                                    |
|                   | Tag Only - Accept frames only with 802.1q tagged.                                                                                                    |
|                   | Untag Only - Accept frames untagged.                                                                                                    |
| Ingress Filtering | Enable the ingress filtering to filter out any packets not belong<br>to any VLAN members of this port. It is enabled automatically<br>while operating in Access and Trunk mode. |
|                   | Enabled - Click it to enable the function.                                                                                                    |
|                   | Disabled - Click it to disable the function.                                                                                                    |
| Tagged VLAN       | Specify the VLAN profile tagged in the VLAN.                                                                                                    |
| Untagged VLAN     | Specify the VLAN profile untagged in the VLAN.                                                                                                    |
| Forbidden VLAN    | Specify the VLAN profile forbidden in the VLAN.                                                                                                    |
| Apply             | Save the settings or changes to the switch.                                                                                                    |

#### II-5-3 Voice VLAN

With such feature, a VLAN will be created temporarily and when the specified OUI device delivers protocol packets related to "VoIP", VigorSwitch will guide these packets into the specified Voice LAN with specified priorioty tag to speed up the packet transmission. Such voice VLAN is only active inside VigorSwitch for packet transmission. After these packets leave VigorSwitch, the Voice VLAN tag will be removed immediately.

#### II-5-3-1 Properties

This page allows a user to configure global and per interface setting of voice VLAN.

| Auto Logout: 00   | Admin                                     |                       | as is ol 🕞     |   |
|-------------------|-------------------------------------------|-----------------------|----------------|---|
| Dashboard         | O VLAW Management + Voice VLAN > Property | 2                     |                |   |
| Status -          | Parameters Tolestone Dill Colline Deal    | Falling               |                |   |
| Sealt/11.416      | Pupering Temphony Out Second Pup          | seum                  |                | - |
| General Setup     | Voice VLAN State:                         | Enabled - Disabled    |                |   |
| Port Setting      | Voice VLAN Id:                            | and the second second | Enable         |   |
| Mirror            | Remark CoS/802.1p:                        | 🕘 Enabled 💌 Disabled  |                |   |
| Link Aggregation  | Remark Value:                             | 6                     | 41             |   |
| VLAN Management   | Aging Time:                               | 1440                  | (30-65536 min) |   |
| Create Vian       |                                           |                       |                |   |
| Interface Rebings | -Propiv                                   |                       |                |   |
|                   |                                           |                       |                |   |
| EEE               |                                           |                       |                |   |
| Multicast         |                                           |                       |                |   |
| Jumbo Frame       |                                           |                       |                |   |
| STP               |                                           |                       |                |   |
| MAC Address Table |                                           |                       |                |   |

| Item             | Description                              |
|------------------|------------------------------------------|
| Voice VLAN State | Enabled - Click it to enable Voice VLAN. |

|                   | Disabled - Click it to disable Voice VLAN.                                                                                                    |  |
|-------------------|----------------------------------------------------------------------------------------------------|--|
| Voice VLAN Id     | Check the box of Enable first and then select Voice VLAN ID profile.                                                                                                    |  |
| Remark CoS/802.1p | k CoS/802.1p Click Enabled / Disabled to enable or disable 1p remarking.<br>enabled, qualified packets will be remarked by this value.                                   |  |
| Remark Value      | Specify the number of packets to be remarked.<br>Specify the CoS/802.1p number you wish ingress VoIP packets<br>be tagged with, so that QoS can prioritize it correctly. |  |
| Aging Time        | Select value of aging time (30~65536 min).<br>Default is 1440 minutes. A voice VLAN entry will be age out<br>after this time if without any packet pass through.         |  |
| Apply             | Save the settings or changes to the switch.                                                                                                    |  |

#### II-5-3-2 Telephony OUI Setting

This page allows a user to add, edit or delete OUI MAC addresses. Default has 8 pre-defined OUI MAC.

| Auto Logout : 08   | Aamin                              |                       | 09 17 25 | Ð |
|--------------------|------------------------------------|-----------------------|----------|---|
| Dashboard          | VLAN Management > Voice VLAN       | Terephany Dut Setting |          |   |
| Status             | Television Television Coll Company | Dan Férrer            |          |   |
|                    | recently of acting                 | Puri seming           |          |   |
| General Setup      | OUI Address:                       | 1 30 30 St            |          |   |
| Port Seturig       | Description:                       |                       |          |   |
| Mirror             |                                    |                       |          |   |
| Link Aggregation   |                                    |                       |          |   |
| VLAN Management    | OULAddress                         | Description           | It Edit  |   |
| Create Vian        | DIFERER                            | BOOM                  | 20       |   |
| Interface Settings | 002000                             | SCOM-                 |          |   |
| MOICE YEAN         | 00:03:6B                           | Cispa                 |          |   |
| EEE                | 00.E0.75                           | Ventel Description    | 00       |   |
| Multicast          | 00 D'0 1E                          | Pingtel Stamons       | 00       |   |
| Jumbo Frame        | 00:01 E3                           | Stemens               | 00       |   |
| ath                | 00,60 89                           | NEOPhilips            | 00       |   |
| MAC Address Table  | 00.05.53                           | 197-                  |          |   |

| Item        | Description                                                                 |  |  |
|-------------|-----------------------------------------------------------------------------|--|--|
| OUI Address | ype OUI address.                                                            |  |  |
| Description | nter a description of the specified MAC address to the voice LAN OUI table. |  |  |
| Add         | Click it to create a new voice OUI based on the settings configured above.  |  |  |
| Edit        | Click Edit for one entry to modify OUI setting for voice VLAN.              |  |  |
| Delete      | Click it to remove the selected OUI entry.                                  |  |  |

#### II-5-3-3 Port Setting

This page allows a user to specify LAN port(s) as Voice LAN port.

| Auto Logout : Off  | •             | Aumo                             |                    | 09 20.50 | Ð  |
|--------------------|---------------|----------------------------------|--------------------|----------|----|
| Dashboard          | O WAN Manager | ment > Voice VLAN > Port Setting |                    |          |    |
| Status             | -             | alexalization of the California  |                    |          |    |
|                    | Properbes     | elebriony conserving             |                    |          |    |
| General Setup      | Por           | t                                | GEI                | *        |    |
| Port Setting       | Stat          | te:                              | Enabled . Disabled |          |    |
| Mimbr              | Con           | Mode:                            | All * Src          |          |    |
| Link Aggregation   |               |                                  | Apply              |          |    |
| VLAN Management    |               |                                  |                    |          |    |
| Create Vian        | Port          | State                            | Cos Mode           | Edit     | 11 |
| Interface Settings | GE1           | disable                          | src                | 0        |    |
| Voice VLAN         | GE2           | disable                          | src.               | 0        |    |
| EEE                | GE3           | disable                          | src                | 0        |    |
| Motocast           | GE4           | disable                          | SIC.               | 0        |    |
| Jumbo Frame        | GE5           | disable                          | \$rt;              | 0        |    |
| STP                | GE6           | disable                          | SIT.               | 0        |    |
| MAC Address Table  |               |                                  |                    |          |    |

| Item     | Description                                                                                                    |  |  |  |  |  |
|----------|----------------------------------------------------------------------------------------------------|--|--|--|--|--|
| Port     | Use the drop down list to specify one or more LAN ports.                                                                                                    |  |  |  |  |  |
| State    | Enabled - Click it to enable the port settings for Voice LAN.<br>Disabled - Click it to disable the port settings for Voice LAN.                                                                            |  |  |  |  |  |
| Cos Mode | If Remark CoS/802.1p is enabled in Voice VLAN>>Properties settings in this page shall be applied. Otherwise, this option will not take effect.                                                              |  |  |  |  |  |
|          | All - Once this port is identified as voice VLAN by frame with<br>matched OUI, remark CoS/802.1p shall tag for all ingress<br>frame regardless of remarked frame matched with<br>pre-configured OUI or not. |  |  |  |  |  |
|          | <b>Src (Source)</b> - Once this port is identified as Voice VLAN by frame with matched OUI, remark CoS/802.1p shall tag for only the matched ingress frame with pre-configured OUI.                         |  |  |  |  |  |
| Apply    | Save the settings or changes to the switch.                                                                                                    |  |  |  |  |  |
| Edit     | Click Edit for one entry to modify port settings (State, Cos<br>Mode) for voice VLAN.                                                                                                    |  |  |  |  |  |
|          | VOUI Setting Port Setting Edit port GE1 State: Enabled Cos Mode: Src With Cancel Ubdule State                                                                                                    |  |  |  |  |  |

# II-6 EEE

| Auto Logout : Off 🛛 😒 |   |                            | Amatan |          |                   |         |        | uestas 🕒 |
|-----------------------|---|----------------------------|--------|----------|-------------------|---------|--------|----------|
| Dashboard             |   | Switch LINN - BEE - EEE SI | et ip  |          |                   |         |        |          |
| Status                | 3 | EDE SANIN                  |        |          |                   |         |        |          |
|                       |   | EEE Seidh                  | _      |          |                   |         |        |          |
| General Sclop         |   | Port                       |        |          | Naming 9 Alastics |         | -      |          |
| Port Setting          |   | Enables                    |        |          | OEnable  ODisable |         |        |          |
| Mirror                |   |                            |        |          |                   | ADDIV   |        |          |
| Link Aggregation      |   |                            |        |          |                   |         |        |          |
| VLAN Management       |   | Part                       | 10     | Enable   |                   | Status  | Modify | U.       |
|                       |   | GÊN                        |        | Disable  |                   | Disable | 0      |          |
| Multicast             |   | GE?                        |        | Disable  |                   | Disable | ø      |          |
| Jombo Frame           |   | GE3                        |        | Disable  |                   | Desable | 0      |          |
| STP                   |   | GE4                        |        | Disable  |                   | Disable | 0      |          |
| MAC Address Table     |   | OES                        |        | Disable  |                   | Disable | 0      |          |
| Security              | - | GE6                        |        | Disable  |                   | Disable | 0      |          |
| 005                   | - | GE7                        |        | Disable  |                   | Disable | 0      |          |
| System Maintenance    |   | GES                        |        | Disable  |                   | Disable | 0      |          |
| Diagnostics           |   | GE9                        |        | Disable  |                   | Disable | 0      |          |
|                       |   | GE10                       |        | Disable  |                   | Disable | 0      |          |
|                       |   | GE11                       |        | Distable |                   | Disable | 0      |          |
|                       |   | GE12                       |        | Disable  |                   | Decable | 0      |          |
|                       |   | GE13                       |        | Disable  |                   | Disable | 0      |          |

This page allows a user to enable or disable port EEE (Energy Efficient Ethernet) function.

| Item   | Description                                                                                     |  |  |
|--------|-------------------------------------------------------------------------------------------------|--|--|
| Port   | Select one or multiple ports to configure (GE1 to GE28).                                        |  |  |
| Enable | Enable -Click it to enable the EEE function.<br>Disable - Click it to disable the EEE function. |  |  |
| Apply  | Save the settings or changes to the switch.                                                     |  |  |

# **II-7 Multicast**

IP multicast is a technique for one-to-many communication over an IP infrastructure in a network.

To avoid the incoming data broadcasting to all GE ports, multicast is useful to transfer the data/message to specified GE ports for IGMP snooping. When VigorSwitch receives a message "subscribed" by the client, it must decide to transfer the data to specified GE ports according to the location of the client (subscribed member).

#### **II-7-1** Properties

For the multicast packets, this page allows the administrator to choose actions for processing the unknown multicast packets and for handling known packets with MAC address, IP address and VLAN ID.

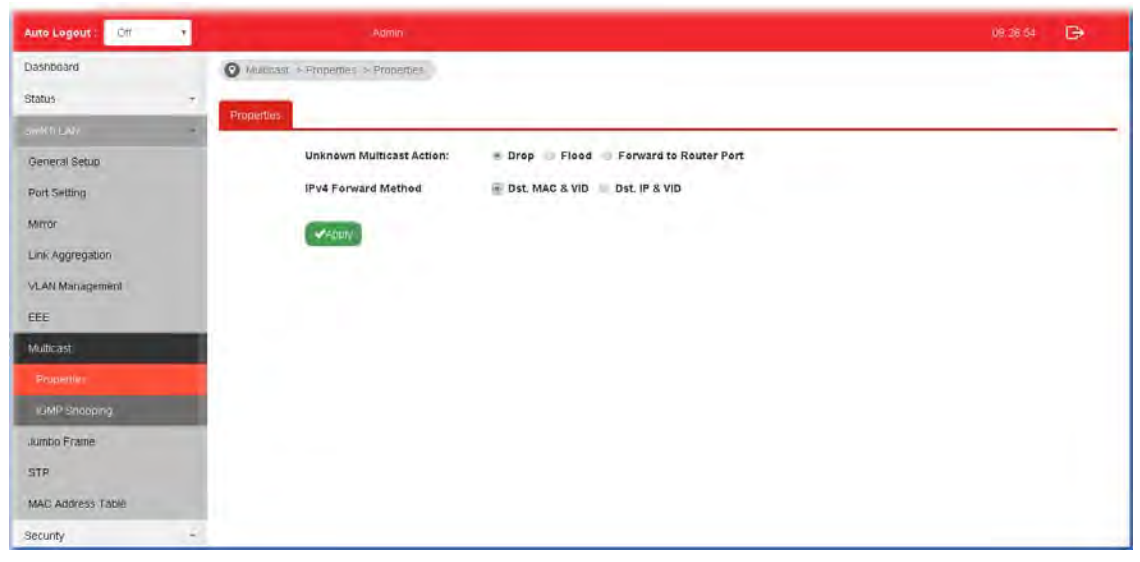

Available settings are explained as follows:

| Item                        | Description                                                                              |
|-----------------------------|------------------------------------------------------------------------------------------|
| Unknown Multicast<br>Action | Select an action for switch to handle with unknown multicast packet.                     |
|                             | Drop: Drop the unknown multicast data.                                                   |
|                             | Flood: Flood the unknown multicast data.                                                 |
|                             | Forward to Router port: Forward the unknown multicast data to router port.               |
| IPv4 Forward Method         | Set the IPv4 multicast forward method.                                                   |
|                             | <b>Dst. MAC &amp; VID:</b> Forward using destination multicast MAC address and VLAN IDs. |
|                             | <b>Dst. IP &amp; VID:</b> Forward using destination multicast IP address and VLAN ID.    |
| Apply                       | Save the settings or changes to the switch.                                              |

#### II-7-2 IGMP Snooping

IGMP snooping is the process of listening to Internet Group Management Protocol (IGMP) network traffic. The feature allows a network switch to listen in on the IGMP conversation between hosts and routers. By listening to these conversations the switch maintains a map of which links need which IP multicast streams. Multicasts may be filtered from the links which do not need them and thus controls which ports receive specific multicast traffic.

#### II-7-2-1 IGMP Setting

This page allows you to enable/disable IGMP function, select snooping version, and enable/disable snooping report suppression.

| Anto Legout : Off                          | Admir                                                                                                    | ana 🕒       |
|--------------------------------------------|----------------------------------------------------------------------------------------------------|-------------|
| Dashboard                                  | O HUMICASE = IGHIP Shooping -> IGHIP Settion                                                                    |             |
| Status ·                                   | ISIME Stating ISIMP Guener Setting ISIMP Static Group ISIMP Endup Table ISIMP Router Table                      |             |
| General Setup                              | Glopal Setting                                                                                                  |             |
| Port Setting<br>Mirror<br>Link Aggregation | IGMP Snooping State: = Enable © Disable IGMP Snooping Version: = v2 = v3 (BISS)                                 |             |
| VLAN Management                            | IGMP Snooping Report Suppression: * Enable Disable                                                              |             |
| Multicast.                                 | VLAN Setting                                                                                                    |             |
|                                            | Entry No.   VLAN ID   IGMP Snoopl.,   Router Ports   Query Robust   Query Interva   Query Max Re                | Last Member |
| Jumbo Frame<br>STP<br>MAC Address Table    |                                                                                                    |             |
| and off yould's                            | Contraction of the second second second second second second second second second second second second second s |             |

| Item                                | Description                                                                                                    |
|-------------------------------------|----------------------------------------------------------------------------------------------------|
| IGMP Snooping State                 | Enable - Click it to set enabling IGMP function.                                                                           |
|                                     | Disable - Click it to disable IGMP function.                                                                               |
| IGMP Snooping Version               | Set the IGMP snooping version.                                                                                             |
|                                     | v2 - Only support process IGMP v2 packet.                                                                                  |
|                                     | v3 - Support v3 basic and v2.                                                                                              |
| IGMP Snoopign Report<br>Suppression | Click Enable to allow the switch to handle IGMP reports<br>between router and host, suppressing bandwidth used by<br>IGMP. |
| АррІу                               | Save the settings or changes to the switch.                                                                                |
| Edit                                | Click it to modify IGMP settings for selected VLAN profile.                                                                |

|                                                                                                    | Edit V                                                                                                    | LAN ID 1                                                                                                    |                                                                                                    |                                                                                                    |                                                                                                    |                                                                                                    |                                                                                            |
|----------------------------------------------------------------------------------------------------|----------------------------------------------------------------------------------------------------|----------------------------------------------------------------------------------------------------|----------------------------------------------------------------------------------------------------|----------------------------------------------------------------------------------------------------|----------------------------------------------------------------------------------------------------|----------------------------------------------------------------------------------------------------|--------------------------------------------------------------------------------------------|
|                                                                                                    | IGMP Sr                                                                                                    | ooping State                                                                                                    |                                                                                                    |                                                                                                    |                                                                                                    |                                                                                                    |                                                                                            |
| Disa                                                                                                    | ble                                                                                                    |                                                                                                    | •                                                                                                    |                                                                                                    |                                                                                                    |                                                                                                    |                                                                                            |
| _                                                                                                    | Router Po                                                                                                    | orts Auto Learn                                                                                                    |                                                                                                    |                                                                                                    |                                                                                                    |                                                                                                    |                                                                                            |
| Ena                                                                                                    |                                                                                                    |                                                                                                    | •                                                                                                    |                                                                                                    |                                                                                                    |                                                                                                    |                                                                                            |
| 2                                                                                                    | Query Robustn                                                                                                    | ess (Operationa                                                                                                    | efault 2)                                                                                                    |                                                                                                    |                                                                                                    |                                                                                                    |                                                                                            |
| 2                                                                                                    | Outours Interne                                                                                                    | V (I-r, d                                                                                                    | 05)                                                                                                    |                                                                                                    |                                                                                                    |                                                                                                    |                                                                                            |
| 125                                                                                                    | Query Interva                                                                                                    | Sec (30-18000)                                                                                                    | 25)<br>default 125)                                                                                                    |                                                                                                    |                                                                                                    |                                                                                                    |                                                                                            |
|                                                                                                    | uen/Response ir                                                                                                    | terval (Operatio                                                                                                    | nal: 10)                                                                                                    |                                                                                                    |                                                                                                    |                                                                                                    |                                                                                            |
| 10                                                                                                    | uery response in                                                                                                    | Sec (5-20,                                                                                                    | , default 10)                                                                                                    |                                                                                                    |                                                                                                    |                                                                                                    |                                                                                            |
| La                                                                                                    | st Member Querv                                                                                                    | Counter (Opera                                                                                                    | tional: 2)                                                                                                    |                                                                                                    |                                                                                                    |                                                                                                    |                                                                                            |
| 2                                                                                                    | ,                                                                                                    | \$ Sec (1-7,                                                                                                    | default 2)                                                                                                    |                                                                                                    |                                                                                                    |                                                                                                    |                                                                                            |
| La                                                                                                    | st Member Query                                                                                                    | Interval (Opera                                                                                                    | tional: 1)                                                                                                    |                                                                                                    |                                                                                                    |                                                                                                    |                                                                                            |
| 1                                                                                                    |                                                                                                    | 🗘 Sec (1-25                                                                                                    | i, default 1)                                                                                                    |                                                                                                    |                                                                                                    |                                                                                                    |                                                                                            |
|                                                                                                    | Immed                                                                                                    | liate Leave:                                                                                                    |                                                                                                    |                                                                                                    |                                                                                                    |                                                                                                    |                                                                                            |
| Ena                                                                                                    | ole                                                                                                    |                                                                                                    | •                                                                                                    |                                                                                                    |                                                                                                    |                                                                                                    |                                                                                            |
|                                                                                                    |                                                                                                    |                                                                                                    |                                                                                                    |                                                                                                    |                                                                                                    |                                                                                                    |                                                                                            |
|                                                                                                    | OK_                                                                                                    | Cancel _                                                                                                    |                                                                                                    |                                                                                                    |                                                                                                    |                                                                                                    |                                                                                            |
|                                                                                                    |                                                                                                    |                                                                                                    |                                                                                                    |                                                                                                    |                                                                                                    |                                                                                                    |                                                                                            |
| uncti<br>oute<br>outer                                                                                                    | on.<br>on.<br>r Ports Auto<br>port learni                                                                                                    | ate -Choos<br>o Learn - S<br>ng. Choose                                                                                                    | e <b>Enable</b><br>Set the e<br>Enable                                                                                                    | e to e<br>nabli<br>to le                                                                                                    | enable<br>ng stat<br>arn rou                                                                                                    | IGMP sno<br>us of IGI<br>iter port                                                                                                    | ooping<br>MP<br>by                                                                         |
| oute<br>oute<br>outer<br>outer<br>outer<br>outer<br>outer                                                                                                    | r Ports Auto<br>port learni<br>query.<br>Robustnes<br>ted packet                                                                                                    | ate -Choos<br>o Learn - S<br>ng. Choose<br>s - Set a nu<br>loss on a su                                                                                                    | e Enable<br>Set the e<br>Enable<br>umber w<br>ubnet.                                                                                                    | e to e<br>nabli<br>to le<br>hich                                                                                                 | enable<br>ng stat<br>arn rou<br>allows                                                                                                    | IGMP sno<br>us of IGI<br>iter port<br>tuning fo                                                                                                    | ooping<br>MP<br>by<br>or the                                                               |
| uncti<br>oute<br>outer<br>outer<br>outer<br>outer<br>outer<br>uery<br>uery                                                                                                    | r Ports Auto<br>port learni<br>query.<br>Robustnes<br>ted packet l<br>Interval - S                                                                                                    | ate -Choos<br>o Learn - S<br>ng. Choose<br>s - Set a nu<br>loss on a su<br>Set the inte                                                                                                    | e Enable<br>Set the e<br>Enable<br>umber w<br>ubnet.<br>erval of e                                                                                                    | e to e<br>nabli<br>to le<br>hich<br>queri                                                                                        | enable<br>ng stat<br>arn rou<br>allows<br>er senc                                                                                                    | IGMP sno<br>us of IGI<br>iter port<br>tuning fo<br>genera                                                                                                    | ooping<br>MP<br>by<br>or the<br>I                                                          |
| ncti<br>ncti<br>uter<br>MP<br>iery<br>pec<br>iery<br>iery<br>ne t<br>con                                                                                                    | r Ports Auto<br>port learni<br>query.<br>Robustnes<br>ted packet 1<br>Interval - S<br>Response 1<br>pefore sendi<br>d.                                                                                                    | ate -Choos<br>o Learn - S<br>ng. Choose<br>s - Set a nu<br>loss on a su<br>Set the inte<br>Interval - I<br>ng a respon                                                                                                    | e Enable<br>Enable<br>Umber w<br>Ubnet.<br>Erval of o<br>t specific<br>nding rep                                                                                                    | e to e<br>nabli<br>to le<br>hich<br>queri<br>es th<br>port i                                                                     | enable<br>ng stat<br>arn rou<br>allows<br>er senc<br>e maxi<br>n units                                                                                            | IGMP sno<br>us of IGI<br>iter port<br>tuning fo<br>genera<br>mum allo<br>s of 1/10                                                                                                | ooping<br>MP<br>by<br>or the<br>I<br>owed                                                  |
| functi<br>functi<br>Router<br>GMP<br>Query<br>Query<br>Query<br>Query<br>Query<br>Query<br>Query<br>Cuery<br>Cuery                                                                                                    | r Ports Auto<br>port learni<br>query.<br>Robustnes<br>ted packet l<br>Interval - S<br>Response l<br>before sendi<br>d.<br>Iember Que<br>(defined he<br>bscribed me<br>o the relate                                                                                                    | ate -Choos<br>o Learn - S<br>ng. Choose<br>s - Set a nu<br>loss on a su<br>Set the inte<br>Interval - I<br>ng a respon<br>ery Counte<br>re) and stil<br>ember, Vig<br>ed GE port(                                                                                      | e Enable<br>Enable<br>Enable<br>umber w<br>ubnet.<br>erval of o<br>t specifie<br>nding rep<br>or - After<br>Il not rec<br>orSwitch<br>s).                                                                  | e to e<br>nabli<br>to le<br>hich<br>queri<br>es th<br>port i<br>ceivir<br>will                                                   | enable<br>ng stat<br>arn rou<br>allows<br>er senc<br>e maxi<br>n units<br>ring for<br>ng any f<br>stop tr                                                         | IGMP sno<br>us of IGI<br>iter port<br>tuning fo<br>genera<br>mum allo<br>of 1/10<br>rspecifie<br>response<br>ansmitti                                                             | ooping<br>WP<br>by<br>or the<br>I<br>owed<br>efrom                                         |
| functi<br>functi<br>Route<br>router<br>IGMP<br>Query<br>expec<br>Query<br>query<br>Query<br>time k<br>secon<br>Last N<br>times<br>the su<br>data t<br>Last N<br>betwe<br>respon                                                                                                    | r Ports Auto<br>port learni<br>query.<br>Robustnes<br>ted packet l<br>Interval - S<br>Response l<br>before sendi<br>d.<br>Iember Que<br>to the relate<br>lember Que<br>en counting<br>uses from ar                                                                                                    | ate -Choos<br>o Learn - S<br>ng. Choose<br>s - Set a nu<br>loss on a su<br>Set the inte<br>Interval - I<br>ng a respon<br>ery Counte<br>re) and still<br>ember, Vig<br>ed GE port(<br>ery Interva<br>g each men<br>by subscribe                                        | e Enable<br>Set the e<br>Enable<br>umber w<br>ubnet.<br>erval of o<br>t specifi-<br>nding rep<br>r - After<br>ll not rec<br>orSwitch<br>s).<br>I - The n<br>nber que<br>ed mem                             | e to e<br>nabli<br>to le<br>hich<br>queri<br>es th<br>port i<br>quei<br>ceivir<br>will<br>maxin<br>cry mo                        | enable<br>ng stat<br>arn rou<br>allows<br>er senc<br>e maxi<br>n units<br>ring for<br>ng any<br>stop tr<br>num tir<br>essage                                      | IGMP sno<br>us of IGI<br>iter port<br>tuning fo<br>d genera<br>mum allo<br>s of 1/10<br>response<br>ransmitti<br>me inter<br>with no                                              | ooping<br>by<br>or the<br>l<br>owed<br>e from<br>ing<br>val                                |
| Couter<br>GMP<br>GMP<br>Query<br>Query<br>Query<br>Query<br>Query<br>Query<br>Query<br>Query<br>Query<br>Query<br>Query<br>Query<br>Query<br>Query<br>Mecone<br>Last M<br>he su<br>lata t<br>cast M<br>petwe<br>he po<br>here<br>Puero<br>Query<br>Query<br>Duery<br>Query<br>Duery<br>Query<br>Duery<br>Query<br>Query                                                                                                    | r Ports Auto<br>port learni<br>query.<br>Robustnes<br>ted packet l<br>Interval - S<br>Response l<br>efore sendi<br>d.<br>Iember Que<br>(defined he<br>bscribed me<br>o the relate<br>lember Que<br>en counting<br>ases from ar<br>diate Leave<br>rt & VLAN v<br>is still a sub<br>Fastleave                    | ate -Choos<br>o Learn - S<br>ng. Choose<br>s - Set a nu<br>loss on a su<br>Set the interval - I<br>ng a respon<br>ery Counter<br>re) and still<br>ember, Vig<br>ed GE port (<br>ery Interva<br>g each mem<br>hy subscribe<br>e - Leave the<br>where leave<br>function. | e Enable<br>Set the e<br>Enable<br>umber w<br>ubnet.<br>erval of o<br>t specifi-<br>nding rep<br>r - After<br>II not rec<br>orSwitch<br>s).<br>II - The n<br>her que<br>ed member<br>e multice<br>ember or | e to e<br>nabli<br>to lea<br>hich<br>queri<br>es th<br>port i<br>ceivir<br>a will<br>maxin<br>ry me<br>ber.<br>cast g<br>ge is s | enable<br>ng stat<br>arn rou<br>allows<br>er send<br>e maxi<br>n units<br>ring for<br>ng any<br>stop tr<br>num tir<br>essage<br>group ir<br>sent fro<br>Click I   | IGMP sno<br>us of IGI<br>iter port<br>tuning fo<br>d genera<br>mum allo<br>s of 1/10<br>response<br>ransmitti<br>me inter<br>with no<br>nmediat<br>om, rega                       | ooping<br>VIP<br>by<br>or the<br>I<br>owed<br>from<br>ing<br>val<br>ely or<br>ordless<br>o |
| inite<br>incti<br>pute<br>uters<br>(pec<br>uery<br>uery<br>uery<br>uery<br>uery<br>uery<br>uery<br>inte<br>to<br>ast M<br>mes<br>ue su<br>ast M<br>ast M<br>e su<br>ast M<br>e su<br>A<br>ast M<br>e su<br>Ast M<br>e su<br>Ast M<br>ast M<br>Ast | r Ports Auto<br>port learni<br>query.<br>Robustnes<br>ted packet l<br>Interval - S<br>Response l<br>before sendi<br>d.<br>lember Que<br>(defined he<br>bscribed me<br>o the relate<br>lember Que<br>en counting<br>ises from ar<br>diate Leave<br>ort & VLAN v<br>is still a sub<br>e Fastleave<br>ave the set | ate -Choos<br>o Learn - S<br>ng. Choose<br>s - Set a nu<br>loss on a su<br>Set the interval - I<br>ng a respon<br>ery Counter<br>re) and still<br>ember, Vig<br>ed GE port(<br>ery Interva<br>g each mem<br>hy subscribe<br>e - Leave the<br>where leave<br>function.  | e Enable<br>Set the e<br>Enable<br>umber w<br>ubnet.<br>erval of o<br>t specific<br>nding rep<br>r - After<br>II not rec<br>orSwitch<br>s).<br>I - The n<br>he multic<br>e message<br>ember or             | e to e<br>nabli<br>to lea<br>hich<br>queri<br>es th<br>port i<br>ceivir<br>will<br>maxin<br>cry mo<br>ber.<br>cast g<br>ge is s  | enable<br>ng stat<br>arn rou<br>allows<br>er send<br>e maxi<br>n units<br>ring for<br>ng any i<br>stop tr<br>num tir<br>essage<br>group ir<br>sent fro<br>Click I | IGMP sno<br>us of IGI<br>iter port<br>tuning fo<br>genera<br>mum allo<br>of 1/10<br>specific<br>response<br>ransmitti<br>me inter-<br>with no<br>mmediat<br>om, rega<br>Enable to | oopin<br>MP<br>by<br>or the<br>I<br>owed<br>fron<br>ing<br>val<br>ely o<br>ordles<br>o     |

Cancel - Close the page and return to previous page.

#### II-7-2-2 IGMP Querier Setting

This page allows a user to configure querier settings on specific VLAN of IGMP Snooping.

| Auto Logout : Otto   |             | Admin                        |                        |                    | 11 19:41 🕞 |   |
|----------------------|-------------|------------------------------|------------------------|--------------------|------------|---|
| Dashboard            | Mumcast >   | GMP Shooping > IGMP Quener 3 | setting                |                    |            |   |
| Status -             | ICAN Patton | Internet Contract Contract   | MD State Carries Table | ICMD Clouder Table |            |   |
| Settin LAN -         | Come-adumy  | Service Granitic Transition  | Ne State Group         | NUMP PROMIES CADIO |            | - |
| General Setup        |             | VLAN ID:                     | Notaring Live deal     |                    | -          |   |
| Port Setting         |             | Querier State:               | Disable Enable         |                    |            |   |
| Mirror               |             | Querier Version:             | * v2 🗇 v3 (BISS)       |                    |            |   |
| Link Aggregation     |             |                              | Арри                   |                    |            |   |
| VLAN Management      |             |                              |                        |                    |            |   |
| EEE                  | VLAN ID     | Querier State                | Querier Status         | Querier Version    | Querier IP | 3 |
| Multicast            | 1           | Disabled                     | Disabled               |                    |            |   |
| Properties           |             |                              |                        |                    |            |   |
| IGMP Streeping       |             |                              |                        |                    |            |   |
| Jumbo Frame          |             |                              |                        |                    |            |   |
| STP                  |             |                              |                        |                    |            |   |
| MAC Address Table    |             |                              |                        |                    |            |   |
| 192 Tes 1 TOWED BEAC |             |                              |                        |                    |            |   |

| Item            | Description                                                                                                    |
|-----------------|----------------------------------------------------------------------------------------------------|
| VLAN ID         | Use the drop down list to specify a VLAN profile as IGMP Snooping querier.                                                                                                    |
| Querier State   | Enable - Click Enable to set the enabling status of IGMP<br>Querier on the chosen VLAN profile.<br>Disable - Click it to disable the function.                                                                                                    |
| Querier Version | Set the query version of IGMP Querier Election on the chosen<br>VLANs.<br>v2: Querier version 2.<br>v3: Querier version 3.<br>Note: For maximum compatibility, it is suggested to use<br>querier version lower than IGMP snooping version, for there is<br>possibile network mixed with IGMP v2/v3 client and v2 query<br>message is widerly understandable for those clients. |
| Apply           | Save the settings or changes to the switch.                                                                                                    |

#### II-7-2-3 IGMP Static Group

The IGMP static group is allowed to assign a VLAN/port as a specific IPv4 multicast member. Every IPv4 multicast stream that belongs to the specified group IP address will be forwarded to the specified port/VLAN member.

| Auto Logout : O#     | Admin                                     |                                     | 1115.05                                                                                                    |
|----------------------|-------------------------------------------|-------------------------------------|----------------------------------------------------------------------------------------------------|
| Dashboard            | Mullicast = IGMP Snoeping > IGMP Static G | irrap.                              |                                                                                                    |
| Status •             | ICME Setting                              | DAD STREE Convert - KOND CONVERTING |                                                                                                    |
| Sweet LNI            | iower ocarry                              | and and charp the charp table table |                                                                                                    |
| General Setup        | VLAN ID:                                  | Technysee 20                        | <u>+</u>                                                                                                    |
| Port Setting         | Group IP Address;                         |                                     |                                                                                                    |
| Mirror               | Member Ports:                             | Diction warrand                     | -                                                                                                    |
| Link Aggregation     |                                           |                                     |                                                                                                    |
| VLAN Management      |                                           | without a                           |                                                                                                    |
| EEE                  |                                           | the state of the second second      | in the second second second second second second second second second second second second second second second |
| Multicast.           | VLAN ID Group IP                          | Address Member Ports                | Modiry                                                                                                    |
| Properties           |                                           | No data available in table          |                                                                                                    |
| 3MP Bhooping         |                                           |                                     |                                                                                                    |
| Jumbo Frame          |                                           |                                     |                                                                                                    |
| STP                  |                                           |                                     |                                                                                                    |
| MAC Address Table    |                                           |                                     |                                                                                                    |
| (a) per ( tempi ada) |                                           |                                     |                                                                                                    |

| Item             | Description                                                                                      |
|------------------|--------------------------------------------------------------------------------------------------|
| VLAN ID          | Use the drop down list to specify a VLAN profile as IGMP Static Group.                           |
| Group IP Address | Specify the IPv4 multicast address you wish to assign for the static group (defined in VLAN ID). |
| Member Ports     | Specify the port(s) that static group with given IPv4 multicast address shall include.           |
| Apply            | Save the settings or changes to the switch.                                                      |

#### II-7-2-4 IGMP Group Table

This page shows currently known and dynamically learned by IGMP snooping or shows the assigned IPv4 multicast address group in operation.

| Auto Longent : Com 🛛 😹 | 1                | Admin                         |                            |      | 106945-20  | Ð |
|------------------------|------------------|-------------------------------|----------------------------|------|------------|---|
| Dashboard              | O Mullicast - OM | (P Snumping ~IGMP Grown Table |                            |      |            |   |
| Status -               | IGMP Semon       | IGMP Quarter Patting          | IGNP Device Table          |      |            |   |
| Boden ( Ab)            | Town Searry      | Town Stratter security        | TOMP Router Lable          |      |            |   |
| Beneral Solop          | VLAN ID          | Group IP Address              | Member Ports               | Турв | Life(sec.) |   |
| Port Setting           |                  |                               | No data avaitable or table |      |            |   |
| Mirror                 |                  |                               |                            |      |            |   |
| Link Aggregation       |                  |                               |                            |      |            |   |
| VLAN Management        |                  |                               |                            |      |            |   |
| EEE                    |                  |                               |                            |      |            |   |
| Multicast              |                  |                               |                            |      |            |   |
| Properties             |                  |                               |                            |      |            |   |
| Intel Anonorp          |                  |                               |                            |      |            |   |
| Jumbo Frame            |                  |                               |                            |      |            |   |
| STP                    |                  |                               |                            |      |            |   |
| MAC Address Table      |                  |                               |                            |      |            |   |
| Security -             |                  |                               |                            |      |            |   |
| 005 ·                  |                  |                               |                            |      |            |   |
| System Maintenance     |                  |                               |                            |      |            |   |
| Diagnostics -          |                  |                               |                            |      |            |   |
|                        |                  |                               |                            |      |            |   |

| Item             | Description                                                                             |
|------------------|-----------------------------------------------------------------------------------------|
| VLAN ID          | Display the VLAN of this multicast group belongs to.                                    |
| Group IP Address | Display the multicast address of this multicast group.                                  |
| Member Ports     | Display the port(s) where subscribing member of this multicast group belongs to.        |
| Туре             | Display if it is dynamically learned or statically assigned.                            |
| Life(sec.)       | Display the life time of this multicast member left if no membership report sent again. |

#### II-7-2-5 IGMP Router Table

This page shows the IGMP querier router known to this switch.

| Auto Logout ; Or 💌 |                 | Agmin               |                                                                                                    |                  |                                                                                                    |   | 0 | 8:46:15 | Ð |    |
|--------------------|-----------------|---------------------|----------------------------------------------------------------------------------------------------|------------------|----------------------------------------------------------------------------------------------------|---|---|---------|---|----|
| Dashboard          | O Multicast - 7 | GMP SneepingGMP Ro  | user Taule                                                                                                    |                  |                                                                                                    |   |   |         |   |    |
| Status             | IGMP Setting    | (OMP Quener Setting | IGMP Static Group                                                                                              | IGMP Group Table | LUMP Router Table                                                                                                    |   |   |         |   |    |
| Switch Left        |                 |                     | The second second second second second second second second second second second second second second second s |                  | Constitution of Constitution of Constitution o |   |   |         |   | -  |
| General Setup      | VLAN ID         |                     | Port                                                                                                    |                  | Expiry Time(sec.)                                                                                                    | ) |   |         |   | 11 |
| Part Setting       |                 |                     |                                                                                                    | No               | data available in table                                                                                                    |   |   |         |   |    |
| Mirror             |                 |                     |                                                                                                    |                  |                                                                                                    |   |   |         |   |    |
| Link Aggregation   |                 |                     |                                                                                                    |                  |                                                                                                    |   |   |         |   |    |
| VLAN Management    |                 |                     |                                                                                                    |                  |                                                                                                    |   |   |         |   |    |
| EEE                |                 |                     |                                                                                                    |                  |                                                                                                    |   |   |         |   |    |
| Mullicard          |                 |                     |                                                                                                    |                  |                                                                                                    |   |   |         |   |    |
| Properties         |                 |                     |                                                                                                    |                  |                                                                                                    |   |   |         |   |    |
| IGME Seapping      |                 |                     |                                                                                                    |                  |                                                                                                    |   |   |         |   |    |
| Jumbo Frame        |                 |                     |                                                                                                    |                  |                                                                                                    |   |   |         |   |    |
| STP                |                 |                     |                                                                                                    |                  |                                                                                                    |   |   |         |   |    |
| MAC Address Table  |                 |                     |                                                                                                    |                  |                                                                                                    |   |   |         |   |    |
| Security           | -               |                     |                                                                                                    |                  |                                                                                                    |   |   |         |   |    |
| OnS                | ę.              |                     |                                                                                                    |                  |                                                                                                    |   |   |         |   |    |
| System Maintenance | *               |                     |                                                                                                    |                  |                                                                                                    |   |   |         |   |    |
| Diagnostics        |                 |                     |                                                                                                    |                  |                                                                                                    |   |   |         |   |    |
|                    |                 |                     |                                                                                                    |                  |                                                                                                    |   |   |         |   |    |
|                    |                 |                     |                                                                                                    |                  |                                                                                                    |   |   |         |   |    |

| Item               | Description                                                      |
|--------------------|------------------------------------------------------------------|
| VLAN ID            | Display the VLAN profile that the IGMP querier belongs to.       |
| Port               | Display the uplink ports where querier router exists.            |
| Expire Time (sec.) | Display the time before querier is considered no longer existed. |

# II-8 Jumbo Frame

| Auto Lonout : Off 🛛 🛸 | Aamin                                       |      | 08047/11    |
|-----------------------|---------------------------------------------|------|-------------|
| Dashboard             | 🕑 Switch LAN + Jumbo Framo + Jumbo Frame Se | Ging |             |
| Status                | Jumpo Frame Setting                         |      |             |
|                       |                                             | 00   |             |
| General Schop         | Journo Hame (Overs):                        | 1578 | (1520-9210) |
| Port Setting          | Apply                                       |      |             |
| dittor                |                                             |      |             |
| link Aggregation      |                                             |      |             |
| /LAN Management       |                                             |      |             |
| EE                    |                                             |      |             |
| Autocast              |                                             |      |             |
|                       |                                             |      |             |
| ete .                 |                                             |      |             |
| MAC Address Table     |                                             |      |             |
| ecunty                |                                             |      |             |
| 10S                   |                                             |      |             |
| ystem Maintenance     | 1.0                                         |      |             |
| Siagnostics           |                                             |      |             |
|                       |                                             |      |             |
|                       |                                             |      |             |
|                       |                                             |      |             |

This page allows a user to configure switch port jumbo frame settings.

| Item                | Description                                                         |
|---------------------|---------------------------------------------------------------------|
| Jumbo Frame (Bytes) | Enter Jumbo frame size. The valid range is 1526 bytes - 9216 bytes. |
| Apply               | Save the settings or changes to the switch.                         |

## II-9 STP

The Spanning Tree Protocol (STP) is a network protocol that ensures a loop-free topology for any bridged Ethernet local area network.

Bridge Protocol Data Units (BPDUs) are frames that contain information about the Spanning Tree Protocol (STP). Switches send BPDUs using a unique MAC address from its origin port and a multicast address as destination MAC (01:80:C2:00:00:00, or 01:00:0C:CC:CC:CD for Per VLAN Spanning Tree).

For STP algorithms to function, the switches need to share information about themselves and their connections. What they share are bridge protocol data units (BPDUs).

BPDUs are sent out as multicast frames to which only other layer 2 switches or bridges are listening. If any loops (multiple possible paths between switches) are found in the network topology, the switches will co-operate to disable a port or ports to ensure that there are no loops; that is, from one device to any other device in the layer 2 network, only one path can be taken.

#### **II-9-1** Properties

This page allows a user to configure and display STP property configuration.

| Auto Logout : Off                                                                                                    | Aunin                                                                                                    | P8 47 54 🕒 |
|----------------------------------------------------------------------------------------------------|----------------------------------------------------------------------------------------------------|------------|
| Dashboard                                                                                                    | O Switch Law + STP + Properties                                                                                  |            |
| Status                                                                                                    | Properties Part Sotting Bridge Setting Prel Advancent Sotting Statistics                                         |            |
| Burnin Levit<br>General Setup<br>Port Sketing<br>Mirror<br>Link Appregation<br>VLAN Management<br>EEE<br>Multicad<br>Jumba Framin<br>STP<br>MAC Address Table | STP Motio: ©Discabled OSTP ORSTP<br>69:00 Forward: ©Flooding Offlering<br>PathCash Meshani: OShart ©Long<br>Form |            |
| Security                                                                                                    | ·                                                                                                    |            |
| 008                                                                                                    | -                                                                                                    |            |
| System Maintenance                                                                                                    | *                                                                                                    |            |
| Diagnostics                                                                                                    | *                                                                                                    |            |

| Item            | Description                                                                                                    |
|-----------------|----------------------------------------------------------------------------------------------------|
| STP Mode        | Set the operating mode of Spanning Tree (STP).                                                                                                    |
|                 | STP Enable the Spanning Tree (STP) operation                                                                                                    |
|                 | <b>RSTP</b> - Enable the Rapid Spanning Tree (RSTP) operation.                                                                                                    |
| BPDU Forward    | Specify the BPDU forward method when the STP is disabled.<br>Filtering - Filter the BPDU when STP is disabled.<br>Flooding - Flood the BPDU when STP is disabled. |
| PathCost Method | Specify the path cost method.<br>Long - Specifies that the default port path costs are within the                                                                 |

|       | range: 1~200,000,000.<br>Short - Specifies that the default port path costs are within<br>the range: 1~65,535. |
|-------|----------------------------------------------------------------------------------------------------|
| Apply | Save the settings or changes to the switch.                                                                    |

## II-9-2 Port Setting

This page allows the user to configure and display STP port settings.

| Auto Logout : Or   | 1 |             | Admin                       |                                |           |            | 00:49:29 🕞 |
|--------------------|---|-------------|-----------------------------|--------------------------------|-----------|------------|------------|
| Dashboard          |   | O Switch LA | N = STF = Fort Setting      |                                |           |            |            |
| Status             |   | Generation  | Part Sulling Dridge Sulling | Rod Advanced Softing Stylicity | de l      |            |            |
|                    | 4 | richarden   | r on cleanog                | T out required containing      |           |            |            |
| General Setup      |   |             | Ports:                      | Matterg webbled                |           |            | -          |
| Port Setting       |   |             | Path Cost (0 - Auto):       | 0                              |           |            | 6          |
| Mirror             |   |             | Edge Port:                  | OYes ONo                       |           |            |            |
| Link Aggregation   |   |             | P2P Option:                 | ⊙Auto ⊖Yes ⊖No                 |           |            |            |
| VLAN Management    |   |             | Migrate:                    | []Yes                          |           |            |            |
| EEE                |   |             |                             |                                | Adipty    |            |            |
| Multicast          |   |             |                             |                                |           |            |            |
| Jumbo Frame        |   | Port        | Admin Enable                | Path Cost                      | Edge Port | P2P Option | 17 EM 17   |
| STP                |   | 0E1         | Enable                      | 0                              | Na        | Auto       | 0          |
| MAC Address Table  |   | OE2         | Enable                      | 0                              | Na        | Auto       | 0          |
| Becunity           |   | 0E3         | Enable                      | 0                              | Na        | Auto       | 0          |
| QoS                | 7 | GE4         | Enable                      | 0                              | Na        | Auto       | 0          |
| System Maintenance | 1 | 0E5         | Enable                      | 0                              | Na        | Auto       | 0          |
| Diagnostics        |   | 0E6         | Enable                      | 0                              | 140       | Auto-      | 0          |
|                    |   | GE7         | Enable                      | Ŭ.                             | Na        | Auto       | 0          |
|                    |   | 0E8         | Enable                      | U.                             | t¥0       | Auto       | 0          |
|                    |   | GE9         | Enable                      | U U                            | Na        | Pluto      | 0          |
|                    |   | GE10        | Enable                      | U                              | No        | Auto       | 0          |

| Item               | Description                                                                                                    |
|--------------------|----------------------------------------------------------------------------------------------------|
| Ports              | Use the drop down to specify the interface ID or the list of interface IDs.                                                                                                    |
| Path Cost (0=Auto) | Path cost is the cost of transmitting a frame on to a LAN<br>through that port. It is recommended to assign this value<br>according to the speed of the bridge. The slower the media,<br>the higher the cost. Entering 0 means the switch will<br>automatically assign a value.                                                                 |
| Edge Port          | In the edge mode, the interface would be put into the<br>Forwarding state immediately upon link up. If the edge mode<br>is enabled for the interface and there are BPDUs received on<br>the interface, the loop might be occurred in the short time<br>before the STP state change.<br>Yes - Enable the function.<br>No - Disable the function. |
| P2P Option         | Yes - It means the STP of link type on this port is full-duplex<br>and directly connect to another switch or host.<br>No - It means the STP of link type on this port is "not"<br>full-duplex and "does not" directly connect to another switch<br>or host.                                                                                     |
| Migrate            | Yes - Check it to force the specified port to send one RSTP<br>BPDU (Rapid Spanning Tree Protocol Bridge Protocol Data<br>Unit).                                                                                                    |

| Арріу        | Save the settings or changes to the switch.<br>After clicking it, the settings configured above will be shown<br>on the table below. |                                                                                                    |         |                 |
|--------------|----------------------------------------------------------------------------------------------------|----------------------------------------------------------------------------------------------------|---------|-----------------|
| Admin Enable | Enable - Such port is managed by VigorSwitch.                                                                                        |                                                                                                    |         |                 |
| Edit         | Click it to r<br>Pors:<br>Park Cost (I - Autor:<br>Edge Port:<br>1929 MACS<br>Migrates<br>Migrates<br>Enable<br>Enable               | Modify the settings for t<br>Edit Port GE1<br>Path Cost (0 = Auto)<br>d<br>Edge Port<br>No<br>P2P MAC<br>Yes<br>Migrate:Yes | the sel | lected GE port. |

## II-9-3 Bridge Setting

This page allows you to configure required information to negotiate with other VigorSwitch for determining the bridge switch.

| Auto Logool : Off. 🔗 | Namin                                  |                                  |   | 109/11/40 De |
|----------------------|----------------------------------------|----------------------------------|---|--------------|
| Dashboard            | 🕑 Bwillin (All - BIP - Builge Bolling  |                                  |   |              |
| Status               | Properties Port Setting Bridge Getting | Port Advanced Setting Sitability |   |              |
|                      | Personal Property in the second        |                                  |   |              |
| General Setup        | Priority:                              | 32768                            | + |              |
| Port Setting         | Forward Delay:                         | 15                               | 0 | (4-30)       |
| Mintar               | Max Age:                               | 20                               | 6 | (6-40)       |
| Link Aggregation     | Tx Hold Count:                         |                                  |   | (1.10)       |
| VLAN Management      | italia Timar                           |                                  |   | (1.10)       |
| EEE                  | neno nime:                             | 1                                |   | (1-10)       |
| Multicast            |                                        | Mage                             |   |              |
| Jumbo Frame          | Bridge Identifier                      | 32788/000 (D) 44-08-01-22        |   |              |
| 678                  | Designated Root Bridge                 | 0/000/00/00/00/00/00             |   |              |
| MAC Address Table    | Root Path Cost                         | 0                                |   |              |
| Security             | Designated Bridge                      | 0/ 0/ 00 00 00 00 00 00          |   |              |
| 005                  | Root Port                              | 0/0                              |   |              |
| System Maintenance   | Max Hops.                              | 20 -                             |   |              |
| Diagnostics          | Remaining Hops                         | ٥                                |   |              |
|                      | Last Topology Change                   | a .                              |   |              |
|                      |                                        |                                  |   |              |
|                      |                                        |                                  |   |              |
|                      |                                        |                                  |   |              |

| Item          | Description                                                                                                    |
|---------------|----------------------------------------------------------------------------------------------------|
| Priority      | Specify the bridge priority. The valid range is from 0 to 61440, and the value should be the multiple of 4096. It ensures the probability that the switch is selected as the root bridge, and the lower value has the higher priority for the switch to be selected as the root bridge of the topology. |
| Forward Delay | Specify the STP forward delay time, which is the amount of time that a port remains in the Listening and Learning states before it enters the Forwarding state. Its valid range is from 4 to 10 seconds.                                                                                                |

| Max Age       | Specify the time interval in seconds for a switch to wait the configuration messages, without attempting to redefine its own configuration.             |
|---------------|----------------------------------------------------------------------------------------------------|
| Tx Hold Count | Specify the tx-hold-count used to limit the maximum numbers of packets transmission per second. The valid range is from 1 to 10.                        |
| Hello Time    | Specify the STP hello time in second to broadcast its hello<br>message to other bridge by Designated Ports. Its valid range is<br>from 1 to 10 seconds. |
| Apply         | Save the settings or changes to the switch.                                                                                                    |

## II-9-4 Port Advanced Setting

This page allows user to edit general setting of STP CIST port and browser CIST port status.

| Auto Logout : 🛛 🖂 | * |          |                  | Admin            |                                         |                 |                     |            |            |            |            | Ð    |
|-------------------|---|----------|------------------|------------------|-----------------------------------------|-----------------|---------------------|------------|------------|------------|------------|------|
| Dashboard         |   | O Switz  | IN LAN - OTP + P | ort Advanced Ser | ming                                    |                 |                     |            |            |            |            |      |
| Status            |   | Terrar   | Dard Come        | Delman C         | and a stand of the second of            | Challenter      |                     |            |            |            |            |      |
| swittin UANI.     |   | r.tóbeis | ida Loui senu    | ng bridde br     | ennig Pontwoyanced t                    | Semula Standord |                     |            |            |            |            |      |
| General Setup     |   |          | Indentifier      | Path Cost        |                                         |                 |                     | Edge Port  | P2P Option |            |            |      |
| Port Setting      |   | Pert     | (Prior#y/ID)     | Conf.Oper        | Designated Roo                          | Root Path Cost  | Designated Brid     | Conf/Oper  | Conf/Oper  | Port Role  | Port State | Edit |
| Airror            |   | GE1      | 128/1            | 0/20000          | 010000000000000                         | 0               | 0/00:00:00:00:00:00 | No/No      | Auto / No  | Disabed    | Disabled   | 0    |
| Jnk Aggregation   |   | 062      | 128/2            | 0/2000/          | 010000000000000000000000000000000000000 | 0               | 0/00/00/00/00/00/00 | No / No    | Auto / Yes | Disabed    | Forwarding | 0    |
| AN Management     |   | 683      | 128/3            | 0/20000          | 010000000000000                         | 0               | 0100:00:00:00:00:00 | No / No    | Auto / No  | Desabed    | Disabled   | 0    |
| ee.               |   | GE4      | 128/4            | 0720008          | 00.00.00.00.00.00.00                    | 0               | 0100-00-00-00-00-00 | N0 / N0    | Auto / No  | Desabed    | Dreabted   | 0    |
|                   |   | 065      | 128/5            | 0/20000          | 010000000000000                         | 0               | 0/00/00/00/00/00/00 | No/No      | Auto / No  | Disabed    | Disabled   | 0    |
| lunicast          |   | 066      | 128/8            | 0770000          | 0100.00.00.00.00.00                     | 0               | 0700.00 00.00 00.00 | NotNo      | Auto / No  | Disabert   | Disabled   | 0    |
| umbo Frame        | _ | GE7      | 128/7            | 9720000          | 0/00/00/00/00/00                        | 0               | 0/00/00/00/00/00    | No/No      | Auto / No  | Disabed    | Disabled   | 0    |
| तरः               |   | 069      | 128/8            | 0/20000          | 070000000000000                         | 0               | 8/00/00/00/00/00    | NoTNo      | Auto / No  | Disabed    | Disabled   | 0    |
| AC Address Table  |   | GES      | 128/9            | 0/20000          | 0/00/00/00/00/00                        | 0               | 0/00/00/00/00/00    | No/No      | Auto / No  | Disabed    | Disabled   | 0    |
| ecunity           |   | GE10     | 128/10           | 0/20000          | 0/00/00/00/00/00/00                     | 0               | 0/00/00/00/00/00/00 | No/No      | Auto / No  | Disabed    | Disabled   | 0    |
| 05                |   | OE11     | 120/11           | 0/20000          | 0/00/00/00/00/00                        | 0               | 0/00:00:00:00:00:00 | No/No      | Auto / No  | Disabed    | Disabled   | 0    |
| rstem Maintenance | - | 6E12     | 120/12           | 0/20000          | 0/00/00/00/00/00/00                     | 0               | 0/00/00/00/00/00/00 | No/No      | Auto / No  | Disabed    | Disabled   | 0    |
| agnostica         | - | 0613     | 120/13           | 0/20000          | 0/00/00/00/00/00/00                     | 0               | 0/00/00/00/00/00/00 | No/No      | Auto / No  | Disabed    | Disabled   | 0    |
|                   |   | GE14     | 128/14           | 0/20000          | 0/00/00/00 00 00:00                     | 0               | 0/00/00/00/00/00/00 | No/No      | Auto / No  | Disabed    | Disabled   | 0    |
|                   |   | OE15     | 128/15           | 0/20000          | 0100000000000000                        | 0               | 0/00/00/00 00/00/00 | No/No      | Auto / No  | Disabed    | Disabled   | 0    |
|                   |   | 0516     | 128/16           | 0120000          | 0.00.00.00.00.00.00                     | 0               | 0100.00.00.00.00.00 | NoTNo      | Audo Chio  | Disabed    | Direblad   | 0    |
|                   |   | 0010     | 140/10           | 0720000          | 0100000000000000                        |                 | 010000000000000     | THO FREE P | majo / 140 | Chendold . | Crisabled  | 0    |
|                   |   | QE17     | 126/17           | 0/20000          | 0100.00.00.00.00.00                     | 0               | 0100.00.00.00.00.00 | No/No      | Auto / No  | Disabed    | Disabled   |      |

| Item                     | Description                                                                                                    |
|--------------------------|----------------------------------------------------------------------------------------------------|
| Port                     | Display the interface number for GE and LAG.                                                                    |
| Indentifier(Priority/ID) | Display the spanning tree port identifier.                                                                      |
| Path Cost Conf/Oper      | Display current path cost of given port.                                                                        |
| Designated Root Bridge   | Display the identifier of designated root bridge.                                                               |
| Root Path Cost           | Display the operational root path cost.                                                                         |
| Designated Bridge        | Display the identifier of next bridge on this port.                                                             |
| Edge Port Conf/Oper      | Display if this port is configured as Edge of STP network, for speed up link up.                                |
| P2P Option Conf/Oper     | Display if this port is configured as point to point link to another switch or host.                            |
| Port Role                | Display current port role on the specified port. The possible values will be: "Disabled", "Root", "Designated", |

|            | "Alternative                                                                                                    | "Alternative", and "Backup". |                 |                  |                    |            |  |  |  |
|------------|----------------------------------------------------------------------------------------------------|------------------------------|-----------------|------------------|--------------------|------------|--|--|--|
| Port State | Display current port state on the specified port. The possible values will be: "Disabled", "Discarding", "Learning", and "Forwarding". |                              |                 |                  |                    |            |  |  |  |
| Edit       | Click it to modify the settings for the selected GE port / LAG port.                                                                   |                              |                 |                  |                    |            |  |  |  |
|            | Indentifier<br>(Priority/ID) 賃                                                                                                    | Path Cost<br>Conf/Oper []    | Designated 🚦    | Root Path Cost 🎼 | Designated 🏦       | Edg<br>Con |  |  |  |
|            | 128 / 1                                                                                                    | 0 / 20000                    |                 |                  | ×                  | No         |  |  |  |
|            | 128/2                                                                                                    | 0 / 20000                    | Ed              | it Port GE1      |                    | No         |  |  |  |
|            | 128/3                                                                                                    | 0 / 20000                    |                 | Priority         |                    | No /       |  |  |  |
|            | 128/4                                                                                                    | 0 / 20000                    | 128             |                  | •                  | No         |  |  |  |
|            | 128 / 5                                                                                                    | 0 / 200000                   |                 |                  |                    | No         |  |  |  |
|            | 128/6                                                                                                    | 0 / 20000                    | O               | < Cancel         |                    | No         |  |  |  |
|            | 128 / 7                                                                                                    | 0 / 20000                    | 0700:00:00:00:0 | U                | 0700:00:00:00:00:0 | No         |  |  |  |

### II-9-5 Statistics

This page displays STP statistics.

| Auto Logout : Cm      | 8 |             |                          |                        |                     |               |               |
|-----------------------|---|-------------|--------------------------|------------------------|---------------------|---------------|---------------|
| Dashboard             |   | Switch LAN  | ( = STF = Statatica      |                        |                     |               |               |
| Status                | 4 | Descendance | Dest Collins Dellars     | Dead Schemmend Culture |                     |               |               |
| Switch LAN            | 3 | Proportion  | For around Proge scaling | Pon Amanced Second     |                     |               |               |
| General Setup         |   | Port        | Configure BPDUs Rx.      | TCN BPDUs Rx.          | Configure BPDUs Tx. | TCN BPDUs Tx. |               |
| Port Setting          |   | 0E1         | 0                        | 0                      | p                   | 0             |               |
| Mirror                |   | GE2         | 0                        | Q                      | 0                   | 0             |               |
| Link Aggregation      |   | GE3         | 0                        | ő                      | þ.                  | 0             |               |
| VLAN Management       |   | GE4         | 0                        | 0                      | 0                   | 0             | -             |
| EEE                   |   | 865         | u .                      | 0                      | μ                   | a             | TCN BPDUs Tx. |
| Multicard             |   | 006         | 0                        | 0                      | 0                   | 0             | u.            |
| Jumbo Frame           |   | 0E7         | U                        | 0                      | U.                  | D             |               |
| 977-                  |   | GER         | 0                        | n                      | 0                   | 0             |               |
| MAC Address Table     |   | 029         | 0                        | 0                      | 0                   | 0             |               |
| and the second second |   | B€10        | Ū                        | 0                      | ø                   | 0             |               |
| ecurity               |   | OE11        | 0                        | 0                      | 0                   | 0             |               |
| 105                   | - | 0£12        | 0                        | 0                      | u.                  | 0             |               |
| lystem Maintenance    |   | GE13        | 0                        | n                      | D:                  | 0             |               |
| Diagnostics           |   | 0E14        | 0                        | 0                      | .0                  | 0             |               |
|                       |   | 0E15        | D                        | ů.                     | π                   | 0             |               |
|                       |   | QE16        | 0                        | 0                      | a                   | 0             |               |
|                       |   | 0E17        | 0                        | U                      | 0                   | 0             |               |
|                       |   | GE18        | 0                        | 0                      | Q.                  | 0             |               |

| Item                | Description                                        |
|---------------------|----------------------------------------------------|
| Port                | Display the port number (GE / LAG).                |
| Configure BPDUs Rx. | Display the counts of the received CONFIG BPDU.    |
| TCN BPDUs Rx.       | Display the counts of the received TCN BPDU.       |
| Configure BPDUs Tx. | Display the counts of the transmitted CONFIG BPDU. |
| TCN BPDUs Rx        | Display the counts of the transmitted TCN BPDU.    |

# II-10 MAC Address Table

This section allows user to view the dynamic MAC address entries in the MAC table, change related setting, and assign MAC address into MAC table.

#### II-10-1 Static MAC Setting

This section allows user to manually assign MAC address into MAC table. The configuration result will be displayed on the table listed on the lower side of this web page.

| DrayTek                 |            |                      |                        |              |            |      |        | VigorSwite | n P1280 Sola |
|-------------------------|------------|----------------------|------------------------|--------------|------------|------|--------|------------|--------------|
| Auto Logout : 🛛 🗖 💌     |            | 3                    | Admm                   |              |            |      |        | 06 10:57   | Ð            |
| Dashboard               | O MAC Ad   | droza Table — Static | MAC Sitting = Static N | KAC.         |            |      |        |            |              |
| Status                  | -          |                      |                        |              |            |      |        |            |              |
| Eviden LAN              | SUSCE ARAC | -                    |                        |              |            |      |        |            |              |
| General Setup           |            | MAC Address:         |                        | 100000000000 | άč         |      |        |            |              |
| Port Setting            |            | VLAN:                |                        | default      |            |      | ÷.     |            |              |
| Mirros                  |            | Port                 |                        | 0F1          |            |      |        |            |              |
| Link Aggregation        |            | T dit.               |                        | QC1          | -          |      |        |            |              |
| VLAN Management         |            |                      |                        |              | 400        |      |        |            |              |
| EEE                     |            |                      |                        |              |            |      |        |            |              |
| Multicald               | NO.        | MAG                  | Address                |              | VLAN       | Port | Delete |            |              |
| Jumbo Frame             | 1          | 001                  | CIAA 06 CU 74          |              | default(1) | CPU  |        |            |              |
| STP                     | 1          | 00.0                 | 5,50,E4,06,EE          |              | datedia(1) | GED  |        |            |              |
| MAC Address Table       |            |                      |                        |              |            |      |        |            |              |
| State: MAC Setting      |            |                      |                        |              |            |      |        |            |              |
| Dynamic Address Setting |            |                      |                        |              |            |      |        |            |              |
| Dynamic Learned         | N          |                      |                        |              |            |      |        |            |              |
| Security -              |            |                      |                        |              |            |      |        |            |              |
| QoS -                   |            |                      |                        |              |            |      |        |            |              |

| Item        | Description                                                                                   |
|-------------|-----------------------------------------------------------------------------------------------|
| MAC Address | Enter the MAC address that will be forwarded.                                                 |
| VLAN        | This is the VLAN group to which the MAC address belongs.                                      |
| Port        | Select the port where received frame of matched destination MAC address will be forwarded to. |
| Add         | Click it to add any port into the static MAC table.                                           |
| Delete      | Click it to remove the selected port from the static MAC table.                               |

## II-10-2 Dynamic Address Setting

This page allows a user to configure aging time for dynamic MAC address.

| Anto Lougal : Off 🔗 | Admin                                   |                                 | 09.16.36 🕞      |
|---------------------|-----------------------------------------|---------------------------------|-----------------|
| Dashboard           | O MAC Address Table + Dynamic Address B | nling = Dynamic #ddness Holling |                 |
| Status              | Pumamic Attitises Cotting               |                                 |                 |
| Switch LAV          |                                         |                                 | and the advance |
| General Sétup       | Aging Time:                             | 360                             | (5.32767)       |
| Port Setting        | ADDIY                                   |                                 |                 |
| Mirror              |                                         |                                 |                 |
| Link Aggregation    |                                         |                                 |                 |
| VLAN Management     |                                         |                                 |                 |
| FEF                 |                                         |                                 |                 |
| Multicast           |                                         |                                 |                 |
| Jumbo Frame         |                                         |                                 |                 |
| STP                 |                                         |                                 |                 |
| MAC Address Table   |                                         |                                 |                 |
| State MAC Setting   |                                         |                                 |                 |
|                     |                                         |                                 |                 |
| Dynamic Learned     |                                         |                                 |                 |
| Security            |                                         |                                 |                 |
| 008                 |                                         |                                 |                 |
| System Maintenance  |                                         |                                 |                 |
| Diagnostics         | *                                       |                                 |                 |

Available settings are explained as follows:

| Item       | Description                                                      |
|------------|------------------------------------------------------------------|
| Aging Time | Enter the Dynamic MAC address aging out value (5-32767 seconds). |
| Apply      | Save the settings or changes to the switch.                      |

#### II-10-3 Dynamic Learned

This page displays the MAC address and port number automatically learned by VigorSwitch.

| Auto Logost : 🛛 🖂 🖻     | Adm                              |                      |         |      |                 |
|-------------------------|----------------------------------|----------------------|---------|------|-----------------|
| Dashboard               | 🔕 MAC Address Table > Dynamic La | amed #Dimamic Luamod |         |      |                 |
| Status                  | - Demantic Learned               |                      |         |      |                 |
| Steelich 1.989          |                                  |                      |         |      |                 |
| General Setup           | MAC Address                      | UT VLAN              | Type    | Port | = 1             |
| Port Setting            | 00:08:54:74:60:7D                | detaun(1)            | Dynamic | GEZ  | Add to Static   |
| Mirror                  | 00 1D AA 11 22 45                | defaul(1)            | Dynamic | GE2  | [Add to Static] |
| Link Aggregation        | 00-1D:AA:03:32:70                | default(1)           | Dynamic | GE2  | Aud to State    |
| VLAN Management         | 00.E0:4C:00.00:10                | detaut(t)            | Dynamic | GE2  | [Add to Static] |
| EEE                     | 48 58 30 2F A8 86                | default(1)           | Dynamic | 0E2  | [Add to Static] |
| Motocard                | C0:25:E9:0F:53:00                | default()            | Dynamic | GE2  | Add to Static   |
| Jumbo Framer            |                                  |                      |         |      | i a constante   |
| STP                     |                                  |                      |         |      |                 |
| MAC Address Table       |                                  |                      |         |      |                 |
| State MAG Setting       |                                  |                      |         |      |                 |
| Dynamic Address Bolling | 2                                |                      |         |      |                 |
|                         |                                  |                      |         |      |                 |
| Security                | *                                |                      |         |      |                 |
| QeS                     | +                                |                      |         |      |                 |
| System Maintenance      | +                                |                      |         |      |                 |
| Diagnostics             | -                                |                      |         |      |                 |

| Available        | settings | are | exr | blained | as | follows  |   |
|------------------|----------|-----|-----|---------|----|----------|---|
| <i>i</i> wanabic | Settings | arc | CAP | numcu   | us | 10110103 | ٠ |

| Item          | Description                                                                                                    |
|---------------|----------------------------------------------------------------------------------------------------|
| MAC Address   | Display the MAC address that will be forwarded.                                                                                                    |
| VLAN          | Display the VLAN group to which the MAC address belongs.                                                                                                    |
| Туре          | Display whether the MAC address is <b>Dynamic</b> (learned by the Switch) or <b>Static Unicast</b> (manually entered in the <b>Static MAC Forwarding</b> screen). |
| Port          | Display the port to which this MAC address belongs.                                                                                                    |
| Add to Static | Click this button to add any port into the static MAC table.                                                                                                    |

This page is left blank.

# Part III Security

VigorSwitch P1280 User's Guide

# **III-1 Storm Control**

Storm Control helps to suppress possible broadcast, unknown multicast or unknown unicast storm by applying a rate limit on those packets.

### **III-1-1 Properties**

This page allows a user to configure general settings for Storm Control.

| Auto Logant : Off  | 28 | Admin                                   |                         | 08/20.38 E) |
|--------------------|----|-----------------------------------------|-------------------------|-------------|
| Dashboard          |    | Starm Control + Emportant + Proportions |                         |             |
| Status             | -  | Desceller                               |                         |             |
| Switch LAN         | -  | Propesses                               |                         |             |
| Sécult             | 1  | Storm Control Mode:                     | Packet/sec  Klints/sec  |             |
| Storm Control      | 1  | Preamble & Inter Frame Gap:             | Excluded      Oincluded |             |
| Fronenses          |    | Poply                                   |                         |             |
| Fort Setting       |    | _                                       |                         |             |
| DeS                |    |                                         |                         |             |
| QoS                |    |                                         |                         |             |
| System Maintenance |    |                                         |                         |             |
| Diagnostics        | -  |                                         |                         |             |
|                    |    |                                         |                         |             |
|                    |    |                                         |                         |             |
|                    |    |                                         |                         |             |
|                    |    |                                         |                         |             |
|                    |    |                                         |                         |             |
|                    |    |                                         |                         |             |
|                    |    |                                         |                         |             |
|                    |    |                                         |                         |             |
|                    |    |                                         |                         |             |
|                    |    |                                         |                         |             |

| Item                          | Description                                                                                |
|-------------------------------|--------------------------------------------------------------------------------------------|
| Storm Control Mode            | Select the mode of storm control.                                                          |
|                               | Packet/sec - Storm control rate will be calculated by packet-based.                        |
|                               | Kbits/sec - Storm control rate will be calculated by octet-based.                          |
| Preamble & Inter Frame<br>Gap | Select the rate calculation with/without preamble & IFG (20 bytes).                        |
|                               | <b>Excluded</b> - Exclude preamble & IFG (20 bytes) when count ingress storm control rate. |
|                               | Included - Include preamble & IFG (20 bytes) when count ingress storm control rate.        |
| Apply                         | Save the settings or changes to the switch.                                                |

## III-1-2 Port Setting

This page is used to configure port settings for Storm Control. The configuration result for each port will be displayed on the table listed on the lower side of this web page.

| Auto Logout : Off  | 8   | <b>kum</b> in (1)31/38                                                                                          |                 |                        |                      |                 | 1/10 Et            |  |
|--------------------|-----|----------------------------------------------------------------------------------------------------|-----------------|------------------------|----------------------|-----------------|--------------------|--|
| Dashboard          |     | O Storm Control - Part Setting +                                                                                | Purt Sollings.  |                        |                      |                 |                    |  |
| Status             |     | Port Settings                                                                                                   |                 |                        |                      |                 |                    |  |
| Switch LAN         |     | The second second second second second second second second second second second second second second second se |                 |                        |                      |                 |                    |  |
| Security           | -   |                                                                                                    |                 | Port Settings.         |                      |                 |                    |  |
| Storm Control      |     |                                                                                                    |                 |                        |                      |                 |                    |  |
| Properties         |     | Ports:                                                                                                    |                 | - (dth marke) er teid  |                      |                 | 5                  |  |
|                    |     | Storm Control:                                                                                                  |                 | ()Enable ()Disable     |                      |                 |                    |  |
| Dos                |     | Limiting Rate:                                                                                                  |                 | Eroadcast              | 10000                | (Kops, 15-10000 | (Kops, 18-1000000) |  |
| 0.05               |     |                                                                                                    |                 | Linknown Multicast     | 10000                | (Kops, 18-1000) | 0.00               |  |
| System Maintenance | ÷   |                                                                                                    |                 | Dunknown Unicast       | 10000                | 00ps, 18-1000   | 000)               |  |
| Diagnostics        | - 1 | Action:                                                                                                    |                 | Drop      Shutdown     |                      |                 |                    |  |
|                    |     |                                                                                                    |                 | A501/                  |                      |                 |                    |  |
|                    |     | Port Storm Control                                                                                              | Broadcast (ops) | Unknow Multicast (pps) | Unknow Unicast (pps) | Action          | Modify             |  |
|                    |     | GET Disable                                                                                                    | Disable         | Disable                | Disable              | Drop            | 0                  |  |
|                    |     | OE2 Disable                                                                                                    | Disable         | Disable                | Disable              | Drop            | 0                  |  |
|                    |     | GE3 Désable                                                                                                    | Disable         | Ditable                | Disable              | Drop            | 0                  |  |
|                    |     | GEA Depable                                                                                                    | Disable         | Disable                | Desable              | Diap            | 0                  |  |
|                    |     | GES Disable                                                                                                    | Disable         | Disable                | Disable              | Drop            | 0                  |  |
|                    |     | GE6 Disable                                                                                                    | Disable         | Disable                | Disable              | Drop            | 0                  |  |

| Item          | Description                                                                                                    |
|---------------|----------------------------------------------------------------------------------------------------|
| Ports         | Use the drop down list to select the port profile (GE1 to GE28) or profiles.                                                                                                    |
| Storm Control | <b>Disable</b> - Disable the storm control configuration for the selected port profile.                                                                                             |
|               | selected port profile.                                                                                                    |
| Limiting Rate | Check the box(es) to enable strom control rate limited for<br>Broadcast, Unknown Multicast and/or Unknow Unicast packet.                                                            |
|               | <b>Broadcast</b> - Specify the storm control rate for Broadcast packet. Value of storm control rate, Unit: Kbps (Kbits per-second). The range is from 16 to 1000000.                |
|               | Unknown Multicast - Specify the storm control rate for<br>unknown multicast packet. Value of storm control rate, Unit:<br>Kbps (Kbits per-second). The range is from 16 to 1000000. |
|               | Unknown Unicast - Specify the storm control rate for<br>unknown multicast packet. Value of storm control rate, Unit:<br>Kbps (Kbits per-second). The range is from 16 to 1000000.   |
| Action        | Select the state of setting.                                                                                                    |
|               | Drop - Packets exceed storm control rate will be dropped.<br>Shutdown - Port exceeds storm control rate will be shutdown.                                                           |
| Apply         | Save the settings or changes to the switch.                                                                                                    |
| Modify        | Click it to modify the settings for the selected GE port.                                                                                                    |

# III-2 DoS

A Denial of Service (DoS) attack is a hacker attempt to make a device unavailable to its users. DoS attacks saturate the device with external communication requests, so that it cannot respond to legitimate traffic. These attacks usually lead to a device CPU overload.

The DoS protection feature is a set of predefined rules that protect the network from malicious attacks. The DoS Security Suite Setting enables activating the security suite.

#### **III-2-1** Properties

This page allows a user to configure DoS setting to enable/disable DoS function for global setting.

| Auto Logost: 🛛 🐨 🕍 | uma.                                | nin             |               |                   |                 | 10:30.46 EF |
|--------------------|-------------------------------------|-----------------|---------------|-------------------|-----------------|-------------|
| Dashboard          | O Dollar Proposition of Proposition |                 |               |                   |                 |             |
| Status             | 2200000000                          |                 |               |                   |                 |             |
| Switch LAN         | maperies                            |                 |               |                   |                 |             |
| econt              |                                     |                 | Olobal Settir | ngs               |                 |             |
| Storm Control      | 1                                   |                 |               |                   |                 |             |
| DioS               | Dist MAC - Src MAC                  | © Enabled       | d ODisabled   |                   |                 |             |
| Proventies         | LAND                                | ( ) Enables     | d ()Disabled  |                   |                 |             |
| DoS Port Setting   | UDP Blat                            | Enabled         | d ODisabled   |                   |                 |             |
| 03                 | TCP Blat                            | () Enabled      | Disabled      |                   |                 |             |
| sten Maintenance   | Ping of Dealth                      | () Enabled      | d ODisabled   |                   |                 |             |
| annoties           | IPv6 Min Fragments                  | fs @Enabled     | d ODisabled   | 1240              | Bytes (0-65535) |             |
| adito 201 2        | ICMP Fragments                      | () Enabled      | Disabled      |                   |                 |             |
|                    | IPv4 Ping Max Size                  | e 🕢 Enabled     | Disabled      |                   |                 |             |
|                    | IPv6 Ping Max Size                  | @Enabled        | Disabled      |                   |                 |             |
|                    | Ping Max Size Sett                  | ting 512        |               | Bytu:s (0-65535)  |                 |             |
|                    | Smurf Attack                        | (j) Enabler     | d ODisabled   | Netmask Length: 0 |                 | (0.32)      |
|                    | TCP Min Hdr Size                    | (j) Enabler     | d ODisabled   | 20                | Bytes (0.31)    |             |
|                    | TCP-SYN (SPORT                      | (1024) (Enabled | Disabled      |                   |                 |             |
|                    | Null Scan Attack                    | () Enabled      | d Obisabled   |                   |                 |             |
|                    | X-mas Scan Attack                   | k 🛞 Fnable      | d ()Oisabled  |                   |                 |             |
|                    | TCP SYN FIN Attack                  | k ©Enabler      | Disabled      |                   |                 |             |

| Item            | Description                                                                                                    |
|-----------------|----------------------------------------------------------------------------------------------------|
| Dst MAC=Src MAC | Drop the packets if the destination MAC address is equal to the source MAC address.<br>Disabled - Disable the item function.<br>Enabled - Enable the item function. |
| LAND            | Drop the packets if the source IP address is equal to the destination IP address.<br>Disabled - Disable the item function.<br>Enabled - Enable the item function.   |
| UDP Blat        | Drop the packets if the UDP source port equals to the UDP destination port.<br>Disabled - Disable the item function.<br>Enabled - Enable the item function.         |
| TCP Blat        | Drop the packages if the TCP source port is equal to the TCP destination port.<br>Disabled - Disable the item function.                                             |

|                       | Enabled - Enable the item function.                                                                                                    |
|-----------------------|----------------------------------------------------------------------------------------------------|
| Ping of Death         | Avoid ping of death attack.                                                                                                    |
|                       | Ping packets that length are larger than 65535 bytes.                                                                                                    |
|                       | Disabled - Disable the item function.                                                                                                    |
|                       | Enabled - Enable the item function.                                                                                                    |
| IPv6 Min Fragments    | Check the minimum size of IPv6 fragments, and drop the<br>packets smaller than the minimum size. The valid range is<br>from 0 to 65535 bytes, and default value is 1240 bytes.<br><b>Disabled</b> - Disable the item function.<br><b>Enabled</b> - Enable the item function.      |
| ICMP Fragments        | Drop the fragmented ICMP packets.                                                                                                    |
|                       | Disabled - Disable the item function.                                                                                                    |
|                       | Enabled - Enable the item function.                                                                                                    |
| IPv4 Ping Max Size    | Determine the IPv4 PING packet with the length.                                                                                                    |
|                       | Disabled - Disable the item function.                                                                                                    |
|                       | Enabled - Enable the item function                                                                                                    |
| IPv6 Ping Max Size    | Determine the IPv6 PING packet with the length.                                                                                                    |
|                       | Disabled - Disable the item function.                                                                                                    |
|                       | Enabled - Enable the item function.                                                                                                    |
| Ping Max Size Setting | Determine the IPv4/IPv6 PING packet with the length. Specify the maximum size of the ICMPv4/ICMPv6 ping packets. The valid range is from 0 to 65535 bytes, and the default value is 512 bytes.                                                                                    |
| Smurf Attack          | Avoid smurf attack. The length range of the netmask is from 0 to 323 bytes, and default length is 0 byte.                                                                                                    |
|                       | Disabled - Disable the item function.                                                                                                    |
|                       | Enabled - Enable the item function.                                                                                                    |
| TCP Min Hdr Size      | Check the minimum TCP header and drops the TCP packets<br>with the header smaller than the minimum size. The length<br>range is from 0 to 31 bytes, and default length is 20 bytes.<br><b>Disabled</b> - Disable the item function.<br><b>Enabled</b> - Enable the item function. |
| TCP-SYN (SPORT<1024)  | Drop SYN packets with sport less than 1024.                                                                                                    |
|                       | Disabled - Disable the item function.                                                                                                    |
|                       | Enabled - Enable the item function.                                                                                                    |
| Null Scan Attack      | Drop the packets with NULL scan.                                                                                                    |
|                       | Disabled - Disable the item function.                                                                                                    |
|                       | Enabled - Enable the item function.                                                                                                    |
| X-mas Scan Attack     | Drop the packets if the sequence number is zero, and the FIN, URG and PSH bits are set.                                                                                                    |
|                       | Disabled - Disable the item function.                                                                                                    |
|                       | Enabled - Enable the item function.                                                                                                    |
| TCP SYN-FIN Attack    | Drop the packets with SYN and FIN bits set.                                                                                                    |
|                       | Disabled - Disable the item function.                                                                                                    |
|                       | Enabled - Enable the item function                                                                                                    |
| TCP SYN-RST Attack    | Drop the packets with SYN and RST bits set.<br>Disabled - Disable the item function.                                                                                                    |

|                                                           | Enabled - Enable the item function.         |  |  |
|-----------------------------------------------------------|---------------------------------------------|--|--|
| TCP Fragment (Offset=1) Drop the fragmented ICMP packets. |                                             |  |  |
|                                                           | Disabled - Disable the item function.       |  |  |
|                                                           | Enabled - Enable the item function.         |  |  |
| Apply                                                     | Save the settings or changes to the switch. |  |  |

### III-2-2 DoS Port Setting

This page allows a user to configure and display the state of DoS protection for interfaces. The configuration result for each port will be displayed on the table listed on the lower side of this web page.

| Auto Logant : Off   | 81  |                   |                        |                    |        | 10.37.26 |
|---------------------|-----|-------------------|------------------------|--------------------|--------|----------|
| Dashboard           | 4   | O Los - Los Ports | letting = PortSettings |                    |        |          |
| Status              | 1   | Dial Gullina      |                        |                    |        |          |
| Switch LAN          |     | a meranning a     |                        |                    |        |          |
|                     | -   | 2 in such that    |                        | Port Setting       |        |          |
| Storm Control       |     |                   |                        |                    |        |          |
| Das                 |     | Por               | rts:                   | flotting allectar  |        | +        |
| Properties          |     | Dot               | S Protection:          | ⊗Enabled Obisabled |        |          |
| DoS Port Setting    |     |                   |                        | Apply              |        |          |
| 208                 | -   |                   |                        |                    |        |          |
| System Maintenarice | - 3 | Port              | DoS Protection         |                    | Modify |          |
| Diagnostics         | -   | GE1               | Dissabled              |                    | 0      |          |
|                     |     | 0E2               | Disabled               |                    | 0      |          |
|                     |     | GE3               | Dissabilied            |                    | 0      |          |
|                     |     | GE4               | Disabled               |                    | 0      |          |
|                     |     | GE5               | Disabled               |                    | 0      |          |
|                     |     | GE6               | Dissbled               |                    | 0      |          |
|                     |     | GE7               | Distabled              |                    | 0      |          |
|                     |     | GEO               | Disabled               |                    | 0      |          |
|                     |     | GE9               | Disabled               |                    | 0      |          |
|                     |     | GE10              | Disabled               |                    | 0      |          |
|                     |     | GE11              | Distabilied            |                    | 0      |          |

| Item           | Description                                                                                                    |
|----------------|----------------------------------------------------------------------------------------------------|
| Port           | Use the drop down list to select the port profile (GE1 to GE28) or profiles.                                         |
| DoS Protection | <b>Disabled</b> - Disable the function of DoS Protection.<br><b>Enabled</b> - Enable the function of DoS Protection. |
| Apply          | Save the settings or changes to the switch.                                                                          |
| Modify         | Click it to modify the settings for the selected GE port.                                                            |

# Part IV QoS Configuration

VigorSwitch P1280 User's Guide

## **IV-1 General**

QoS (Quality of Service) functions to provide different quality of service for various network applications and requirements and optimize the bandwidth resource distribution so as to provide a network service experience of a better quality.

#### **IV-1-1** Properties

#### IV-1-1-1 QoS General Setting

This page is used to specify Ingress Trust Mode for basic QoS mode.

| Auto Logout : OB 🔗     | Admin                                      |                 | (000050 Ex |
|------------------------|--------------------------------------------|-----------------|------------|
| Dashhoard              | General + Properties + Goli Glabel Setting |                 |            |
| Status                 | One Galaxie Setting Truist Ports           |                 |            |
| Switch LAN             |                                            |                 |            |
| Security               | OoS Mode:                                  | ⊖Basic ⊙Disable |            |
| c.u.                   | Ingress Trust Mode:                        | ©CoS.802.1p     |            |
| General                | Pante                                      |                 |            |
| Propetties             | _                                          |                 |            |
| Post Schings           |                                            |                 |            |
| Quieue Rettings        |                                            |                 |            |
| CoS Madping            |                                            |                 |            |
| DBCP Milphing          |                                            |                 |            |
| IP Procedunite Mapping |                                            |                 |            |
| Handwidth              |                                            |                 |            |
| System Maintenance •   |                                            |                 |            |
| Diagnostics            |                                            |                 |            |
|                        |                                            |                 |            |
|                        |                                            |                 |            |
|                        |                                            |                 |            |
|                        |                                            |                 |            |
|                        |                                            |                 |            |

| Item               | Description                                                                                                    |
|--------------------|----------------------------------------------------------------------------------------------------|
| QoS Mode           | Disable -Disable the function of QoS mode.<br>Basic - Enable the function of QoS mode.                                                                                                    |
| Ingress Trust Mode | <ul> <li>Select the QoS operation mode.</li> <li>CoS/802.1p -Traffic is mapped to queues based on the CoS field in the VLAN tag, or based on the per-port default CoS value if there is no VLAN tag on the incoming packet.</li> <li>DSCP - All IP traffic is mapped to queues based on the DSCP field in the IP header. If traffic is not IP traffic, it is mapped to the lowest priority queue.</li> <li>CoS/802.1p-DSCP - All IP traffic is mapped to queues based on the DSCP field in the IP header. If traffic is not IP but has VLAN tag, mapped to queues based on the CoS value in the VLAN tag.</li> <li>IP Precedence - All IP traffic is mapped to queues based on the DSCP field in the IP header. If traffic is not IP but has VLAN tag.</li> <li>IP Precedence - All IP traffic is mapped to queues based on the DSCP field in the IP header. If traffic is not IP but has VLAN tag.</li> </ul> |
| Apply              | Save the settings or changes to the switch.                                                                                                    |

#### IV-1-1-2 Trust Ports

This page is used to enable the trust mode of basic QoS on each port. Port that is trust disabled will be sent with lowest priority queue. The configuration result for each port will be displayed on the table listed on the lower side of this web page.

| Aino Logoint : Or 🛛 😹 | Admini                                                                                                    |                    | 16.5446 🕞 |
|-----------------------|----------------------------------------------------------------------------------------------------|--------------------|-----------|
| Dashboard             | General & Properties & Theil Ports                                                                              |                    |           |
| Stalut:               | OnS Global Setting                                                                                              |                    |           |
| Switch LAN            | The second second second second second second second second second second second second second second second se |                    |           |
| Security              |                                                                                                    | Trust Peds         |           |
| 40                    |                                                                                                    |                    |           |
| General               | Ports:                                                                                                    | Subming a contract |           |
|                       | Trust:                                                                                                    | Cinable Disable    |           |
|                       |                                                                                                    | Amoly              |           |
| Odooe Settings        |                                                                                                    |                    |           |
| CoS Meaping           | Der .                                                                                                    |                    |           |
| DSICP Mapping         | POR                                                                                                    | - Huat<br>Seakin   |           |
| JF Procedence Manping | 067                                                                                                    | Fride              |           |
| Bandwigth             | GED                                                                                                    | Enable             |           |
| Bystem Maintenance -  | GE4                                                                                                    | Enable             |           |
| Diagnostics -         | OES                                                                                                    | Enable             |           |
|                       | 069                                                                                                    | Enuble             |           |
|                       | 0E7                                                                                                    | Ensble             |           |
|                       | OEØ                                                                                                    | Enable             |           |
|                       | GEA                                                                                                    | Enable             |           |
|                       | 0E10                                                                                                    | Enable             |           |
|                       | 0811                                                                                                    | Puable             | 4         |

| Item  | Description                                                                                                    |
|-------|----------------------------------------------------------------------------------------------------|
| Ports | Use the drop down list to select the port profile (GE1 to GE28) or profiles.                                                                                                    |
| Trust | Click Enable to make traffic follow the trust mode in general<br>setting.<br>Enable - Traffic will follow trust mode in general setting.<br>Disable - No QoS service for this port. |
| Apply | Save the settings or changes to the switch.                                                                                                    |

## IV-1-2 Port Settings

This page is used to configure port settings for QoS. The configuration result for each port will be displayed on the table listed on the lower side of this web page.

| Auto Logont : 01    | 1  |           |                                  |                      |                             | (nasa) 🕒 |
|---------------------|----|-----------|----------------------------------|----------------------|-----------------------------|----------|
| Dashboard           |    | O General | + Flort Settings + Port Settings |                      |                             |          |
| Status              | +  | Had Dame  |                                  |                      |                             |          |
| Switch LAN          |    | Punaeun   | ga                               |                      |                             |          |
| Geoundry            | -  |           |                                  | Port Settin          | iga                         |          |
| NO.Fr               |    |           |                                  |                      |                             |          |
| General             |    |           | Ports;                           | * Motional exercised |                             | 14       |
| Proportion          |    |           | Ingress Default CoS:             | .0                   |                             |          |
|                     |    |           | Egress Remarking                 |                      |                             |          |
| Goede Bellings      |    |           | - Remark CoS:                    | ⊖Enable ⊙Disable     |                             |          |
| Ces Mapping         |    |           | - Remark DSCP / IP Precedence:   | ODSCP OIP Preceden   | ce 🕢 Disable                |          |
| DBOP Nisping        |    |           |                                  | Anioty               |                             |          |
| e Presedence Mappen | na |           |                                  |                      |                             |          |
| Bandwidth           |    | Port      | ingress Default CoS              | Remark CoS           | Remark DSCP / IP Precedence | Modify   |
| System Maintenance  |    | 0E1       | Û                                | Disabla              | Disable                     | 0        |
| Nagnostics          | -  | OEZ       | D                                | Dreable              | Disablé                     | 0        |
|                     |    | 063       | 0                                | Dréable              | Disable                     | 0        |
|                     |    | OE4       | D                                | Desable              | Disable                     | 0        |
|                     |    | 0E5       | D                                | Draabte              | Disable                     | 0        |
|                     |    | 0E5       | 0                                | Disable              | Disable                     | 0        |
|                     |    |           |                                  |                      |                             |          |
|                     |    | OE7       | 0                                | Disable              | Disable                     | 0        |

| Item                         | Description                                                                                                    |
|------------------------------|----------------------------------------------------------------------------------------------------|
| Ports                        | Use the drop down list to select the port profile (GE1 to GE28) or profiles.                                                                         |
| Ingress Default CoS          | Specify the default CoS priority value for those ingress frames without given trust QoS tag (802.1q/DSCP/IP Precedence, depending on configuration). |
| Engress Remarking            |                                                                                                    |
| Remark CoS                   | <b>Disable</b> - Disable CoS remarking function for outgoing packets.                                                                                |
|                              | Enable - Egress traffic will be marked with CoS value according to the Queue to CoS mapping table.                                                   |
| Remark DSCP/IP<br>Precedence | <b>Disable</b> - Disable DSCP/IP Precedence remarking function for outgoing packets.                                                                 |
|                              | <b>DSCP</b> - Egress traffic will be marked with DSCP value according to the Queue to DSCP mapping table.                                            |
|                              | IP Precedence - Egress traffic will be marked with IP<br>Precedence value according to the Queue to IP Precedence<br>mapping table.                  |
| Apply                        | Save the settings or changes to the switch.                                                                                                    |
| Modify                       | Click it to modify the settings for the selected GE port.                                                                                            |

|     | Edit Port        | GE1        |
|-----|------------------|------------|
|     | Ingress Defa     | ult CoS    |
|     | 0                | •          |
|     | Egress Rem       | arking     |
|     | Remark C         | oS         |
| der | Disable          | •          |
|     | Remark DSCP / IP | Precedence |
|     | Disable          | •          |
|     |                  |            |
|     | UK               | Jancel     |

#### **IV-1-3 Queue Settings**

VigorSwitch supports multiple queues for each interface. The higher numbered queue represents the higher priority. The following lists the types of supported priority queue:

- Strict Priority (SP) Egress traffic from the higher priority queue will be transmitted first, lower priority queue shall wait until all traffic in SP queue is transmitted.
- Weighted Round Robin (WRR) The number of packets sent from the queue is proportional to the weight of the queue.

| Auto Logout : 🛛 🚿    |                              | Annio                 |                |                    | 10:39:39 🕞 |
|----------------------|------------------------------|-----------------------|----------------|--------------------|------------|
| Dashboard            | O General + Davas Sallings   | Queue Sebrigs         |                |                    |            |
| Status -             | Quaue Sattings               |                       |                |                    |            |
| Switch LAN           |                              |                       |                |                    |            |
| Security -           |                              |                       | dueue Settings |                    |            |
| Get 6                |                              |                       |                |                    |            |
| Geniiral             | Queue                        | Schedule              | Weight         | % of WRR Bandwidth |            |
| Properties           | 1                            | @Strict Priority OWRR | 0              |                    |            |
| Port Settings        | 2                            | @Strict Priority OWRR | u              |                    |            |
|                      | 3                            | Strid Prianty OWRR    | 0              | 4                  |            |
| CeS Mapping          | 4                            | Strict Priority OWRR  | n              |                    |            |
| DECP Mapping         | 5                            | Strict Priority OWRR  | D              |                    |            |
| Ф Риссолносе Марріод | 6                            | Strict Priority OWRR  | U              | 12                 |            |
| Dandwidth            | 7                            | @Strict Priority OWRR | 0              |                    |            |
| System Maintenance • | 0                            | @Strict Priority OWRR | n              |                    |            |
| Diagnostics -        |                              |                       | Adabé          |                    |            |
|                      | Strict Priority Queue Number |                       |                |                    | 3          |

| Item                            | Description                                                                                                    |
|---------------------------------|----------------------------------------------------------------------------------------------------|
| Queue                           | There are eight queue ID numbers allowed to be configured.                                                                  |
| Schedule                        | Strict Priority - Click it to set queue to strict priority type.<br>WRR - Click it to set queue to Weight round robin type. |
| Weight                          | If the queue type is WRR, set the queue weight for the queue.                                                               |
| % of WRR Bandwidth              | Display the percentage of traffic which can be sent by current queue compared to total WRR queues.                          |
| Apply                           | Save the settings or changes to the switch.                                                                                 |
| Strict Priority Queue<br>Number | Display the number of queues using Strict Priority method.                                                                  |
## IV-1-4 CoS Mapping

This section allows user to configure how ingress frames with CoS/802.1p tag map to QoS queues, and QoS queues to CoS/802.1p on egress frames.

Actual effectiveness is based on how QoS is configured in previous QoS section. This page provides settings for user to configure mapping only.

| wto Engold : Off 🛛 🖉 | isimin                                                                                                    |                                             | 10.41:04 |
|----------------------|----------------------------------------------------------------------------------------------------|---------------------------------------------|----------|
| ashboard             | O General - Cost Mapping - Cost Mapping                                                                                                    |                                             |          |
| tatus -              | ( The second second sec |                                             |          |
| witch LAN -          | Cos Mapping                                                                                                    |                                             |          |
| ecunty -             |                                                                                                    | CoS to Comue Mapping (br. ingress)          |          |
| ei -                 | Class of Senarg                                                                                                    | Duniae                                      |          |
| aneral               | a a a a a a a a a a a a a a a a a a a                                                                                                    | 2                                           |          |
| roperatio            | 1                                                                                                    | 1<br>T                                      |          |
| ort Sultmas          | 2                                                                                                    | 3                                           |          |
| Name Collinson       | 3                                                                                                    | 4                                           |          |
| unde seamign         | - 4                                                                                                    | 5                                           |          |
|                      | 5                                                                                                    | 6                                           | •        |
| ISCP Matrping        | 6                                                                                                    | 7                                           | 1.43     |
| P Freçedenre Mapping | 7                                                                                                    | 0                                           |          |
| ndwidth              |                                                                                                    | Queue to C6S Mapping (for Egress Remarking) |          |
| stem Maintenance -   | Queue                                                                                                    | Class of Service                            |          |
| gnostics =           | 1                                                                                                    | 1                                           | -        |
|                      | 2                                                                                                    | 0                                           | ÷        |
|                      | э                                                                                                    | 2                                           | -        |
|                      |                                                                                                    | a                                           |          |
|                      | 5                                                                                                    | 4                                           | -        |
|                      | 6                                                                                                    | 5                                           |          |
|                      | 7                                                                                                    | 8                                           | 1.4      |
|                      | 0                                                                                                    | 7                                           | 1.4      |

| Item                                                                         | Description                                                                |  |
|------------------------------------------------------------------------------|----------------------------------------------------------------------------|--|
| CoS to Queue Mapping (for                                                    | r Ingress) - Settings for incoming packets.                                |  |
| Class of Service                                                             | Display the class of service value (0 to 7).                               |  |
| Queue                                                                        | Define the queue ID (level 1 to 8) for different class of service values.  |  |
| Queue to CoS Mapping (for Egress Remarking) - Settings for outgoing packets. |                                                                            |  |
| Queue                                                                        | Display the queue ID (level 1 to 8) for different class of service values. |  |
| Class of Service                                                             | Define the class of service value (0 to 7).                                |  |
| АррІу                                                                        | Save the settings or changes to the switch.                                |  |

#### IV-1-5 DSCP Mapping

This section allows user to configure how ingress packets with DSCP tag map to QoS queues, and QoS queues to DSCP on egress packets.

Actual effectiveness is based on how QoS is configured in previous QoS section. This page provides settings for user to configure mapping only.

| Auto Logout : 🖉 💌     | Adminy                                                                                                    |                                                                                                    | 10.17.02 D |
|-----------------------|----------------------------------------------------------------------------------------------------|----------------------------------------------------------------------------------------------------|------------|
| Dashboard             | O Ganeral + D9UP Mapping - D5C9 Mapping                                                                                                    |                                                                                                    |            |
| Status -              | Commission in the local data and the local data and |                                                                                                    |            |
| Switch LAN            | DSCH Mapping                                                                                                    |                                                                                                    |            |
| Security -            |                                                                                                    | DECP to Queue Mapping (for Ingress)                                                                             |            |
| ūns -                 | DSCD                                                                                                    | Ouene                                                                                                    |            |
| General               | TARING Laborer                                                                                                    |                                                                                                    | 101        |
| Properties            | anomal anistration                                                                                                    |                                                                                                    |            |
| Part Settings         | 11.                                                                                                    | Queue to DSCP Mapping (for Egress Remarking)                                                                    |            |
| Ounde Sollarge        | Queue                                                                                                    | DSCP                                                                                                    |            |
| CoS Mapping           | 4                                                                                                    | 0                                                                                                    | 2.01       |
|                       | 2                                                                                                    | 8                                                                                                    |            |
|                       | 3                                                                                                    | 16                                                                                                    |            |
| IP Precedence Mapping | 4                                                                                                    | 24                                                                                                    | (•)        |
| Bandwidth             | 5                                                                                                    | 32                                                                                                    | 5.41       |
| vstern Maintenance -  | 6.                                                                                                    | 40                                                                                                    | 1          |
|                       | 7                                                                                                    | 40                                                                                                    | 1.         |
| lagnostics            | 8                                                                                                    | 56                                                                                                    | 1.41       |
|                       |                                                                                                    | Analy                                                                                                    |            |
|                       | DSCP II M                                                                                                    | apping to Quesue                                                                                                |            |
|                       | 0 1                                                                                                    | the second second second second second second second second second second second second second second second se |            |
|                       |                                                                                                    |                                                                                                    |            |
|                       | · ·                                                                                                    |                                                                                                    |            |

| Item                                                                          | Description                                                    |  |
|-------------------------------------------------------------------------------|----------------------------------------------------------------|--|
| DSCP to Queue Mapping (for Ingress) - Settings for the incoming packets.      |                                                                |  |
| DSCP                                                                          | Display the DSCP value (0 to 63).                              |  |
| Queue                                                                         | Define the queue ID (level 1 to 8) for different DSCP values.  |  |
| Queue to DSCP Mapping (for Egress Remarking) - Settings for outgoing packets. |                                                                |  |
| Queue                                                                         | Display the queue ID (level 1 to 8) for different DSCP values. |  |
| DSCP                                                                          | Define the DSCP value (0 to 63).                               |  |
| Apply                                                                         | Save the settings or changes to the switch.                    |  |

#### IV-1-6 IP Precedence Mapping

This section allows user to configure how ingress packets with IP Precedence tag map to QoS queues, and QoS queues to IP Precedence on egress packets.

Actual effectiveness is based on how QoS is configured in previous QoS section. This page provides settings for user to configure mapping only.

| uto Logout : On 😿  | Admin                                                                                                    |                                                       | 10.43.04 🕞 |
|--------------------|----------------------------------------------------------------------------------------------------|-------------------------------------------------------|------------|
| Dashboard          | O General > IP Precedence Mapping > = Precedence #                                                                                                    | fapoling-                                             |            |
| Stalus -           | (Protocol and a second second s |                                                       |            |
| witch LAN -        | er procedurer scapping                                                                                                    |                                                       |            |
| ecurity -          |                                                                                                    | IP Precedence to Queue Mapping (for Ingress)          |            |
| 10 -               | IP Precedence                                                                                                    | Quarter                                               |            |
| eneral             |                                                                                                    | 1                                                     |            |
|                    | i i                                                                                                    | 2                                                     | 2          |
| Port Settings      | 2                                                                                                    | 0.                                                    |            |
| DUNIA BADDOS       | - 3                                                                                                    |                                                       |            |
|                    | - 4                                                                                                    | 5                                                     | (e)        |
| Los Mapping        | 5                                                                                                    | 0                                                     |            |
| DSCP Mapping       | 6                                                                                                    | 7                                                     | •          |
|                    | 7                                                                                                    | 8                                                     | ·          |
| andwidth           | 1                                                                                                    | Queue to IP Procedence Mapping (for Egress Remarking) |            |
| stem Maintenance - | Queue                                                                                                    | IP Precedence                                         |            |
| ignostics -        |                                                                                                    | 0                                                     |            |
|                    | 2                                                                                                    | 1                                                     |            |
|                    | -3                                                                                                    | 2                                                     | •          |
|                    | 4                                                                                                    | 3                                                     |            |
|                    | 5                                                                                                    | 4                                                     | • 6        |
|                    | 6                                                                                                    | 9                                                     |            |
|                    | 7                                                                                                    | 8                                                     | ÷.(        |
|                    | 8                                                                                                    | 1                                                     |            |

| Item                                                                                   | Description                                                            |  |
|----------------------------------------------------------------------------------------|------------------------------------------------------------------------|--|
| IP Precedence to Queue N                                                               | lapping (for Ingress) - Settings for the incoming packets.             |  |
| IP Precedence                                                                          | Display the IP Precedence value (0 to 7).                              |  |
| Queue                                                                                  | Define the queue ID (level 1 to 8) for different IP Precedence values. |  |
| Queue to IP Precedence Mapping (for Egress Remarking) - Settings for outgoing packets. |                                                                        |  |
| Queue                                                                                  | Display the queue ID (level 1 to 8) for different IP Preceden values.  |  |
| IP Precedence                                                                          | Define the IP Precedence value (0 to 7).                               |  |
| АррІу                                                                                  | Save the settings or changes to the switch.                            |  |

## **IV-2 Bandwidth**

Use the bandwidth setting pages to define values that determine how much traffic the switch can receive and send on specific port or queue.

#### IV-2-1 Ingress Rate Limit

This page allows a user to configure ingress port rate limit. The ingress rate limit is the number of bits per second that can be received from the ingress interface. Excess bandwidth above this limit is discarded. The configuration result for each port will be displayed on the table listed on the lower side of this web page.

| Auto Logout : 🖉 😹        |                        | Арата                                    |                    | 11.05/35                                                                          | Ð   |
|--------------------------|------------------------|------------------------------------------|--------------------|-----------------------------------------------------------------------------------|-----|
| Dashboard                | O Bandwidth - Ingr     | eso, Ralle Limit - Ingneso, Ralle Limit. |                    |                                                                                   |     |
| Status -                 | Incress Pate Limit     |                                          |                    |                                                                                   |     |
| Switch LAN               | Ingress is allo Linnit |                                          |                    |                                                                                   | _   |
| Security                 | - 1                    |                                          | Ingress Rate Limit |                                                                                   | - 0 |
|                          |                        |                                          |                    |                                                                                   |     |
| General                  | Po                     | rts:                                     | A othing 1 = ected |                                                                                   |     |
| Bandwidth                | St                     | ite:                                     | O Enable @Disable  |                                                                                   |     |
|                          | Ra                     | te (Kbps):                               |                    | $  (f \hat{n}, t \hat{n} \hat{n} \hat{n} \hat{n} \hat{n} \hat{n} \hat{n} \hat{n}$ |     |
| Ecress Shaping Rate      |                        |                                          | Apply              |                                                                                   |     |
| Egress Shaping Per Queue |                        |                                          |                    |                                                                                   |     |
| System Maintenance       | Port                   | Rate Limit (Kbps)                        |                    | II Modify                                                                         |     |
| Diagnostics              | - DEI                  | nn                                       |                    | 0                                                                                 |     |
|                          | 9EZ                    | π                                        |                    | 0                                                                                 |     |
|                          | GE3                    | aff                                      |                    | 0                                                                                 |     |
|                          | GE4                    | οπ                                       |                    | 0                                                                                 |     |
|                          | GES                    | off                                      |                    | 0                                                                                 |     |
|                          | 0E6                    | aff                                      |                    | 0                                                                                 |     |
|                          | GE7                    | ait                                      |                    | 0                                                                                 |     |
|                          | GE8                    | off                                      |                    | 0                                                                                 |     |
|                          | GEB                    | nit.                                     |                    | 0                                                                                 |     |
|                          | GE10                   | nin                                      |                    | 0                                                                                 |     |

| Item               | Description                                                                  |
|--------------------|------------------------------------------------------------------------------|
| Ingress Rate Limit |                                                                              |
| Ports              | Use the drop down list to select the port profile (GE1 to GE28) or profiles. |
| State              | Disable - Disable ingress bandwidth control.                                 |
|                    | Enable - Enable ingress bandwidth control.                                   |
| Rate (Kbps)        | Enter the rate value,<16-1000000>,unit:16 Kbps.                              |
| Apply              | Save the settings or changes to the switch.                                  |
| Modify             | Click it to modify the settings for the selected GE port.                    |

#### IV-2-2 Egress Shaping Rate

This page allows a user to configure egress port rate limit. The egress rate limit is the number of bits per second that can be received from the egress interface. Excess bandwidth above this limit is discarded.

| Auto Logout : Off 🛛 🕿    | Admi                             | n                       |                     |                | tionin 📴      |
|--------------------------|----------------------------------|-------------------------|---------------------|----------------|---------------|
| Dashboard                | G Handwidth + Egress Shabing Rat | e - Egrees Shaping Rate |                     |                |               |
| Status                   | Tanana Chuman Pala               |                         |                     |                |               |
| Switch LAN               | - growth and a sum               |                         |                     |                |               |
| Security                 |                                  |                         | Egress Shaping Rate |                |               |
| 000                      |                                  |                         |                     |                |               |
| General                  | Ports:                           |                         | Nothing selected    |                |               |
| Bandwidth                | State:                           |                         | ⊖Enable @Disable    |                |               |
| lognesia Frato Lamit     | CIR (Kbps):                      |                         |                     | (16-1000000; n | number of 10) |
|                          |                                  |                         | Amit                |                |               |
| Egress Shaping Per Queue | 1                                |                         |                     |                |               |
| System Maintenance       | Port                             | CIR (Kbps)              |                     | Modify         | 0.00          |
| Diagnostics              | - QE1                            | off                     |                     | 0              |               |
|                          | GE2                              | nit                     |                     | 0              |               |
|                          | 0E3                              | off                     |                     | 0              |               |
|                          | GE4                              | off                     |                     | 0              |               |
|                          | 065                              | off                     |                     | 0              |               |
|                          | GE6                              | off                     |                     | 0              |               |
|                          | -0E7                             | off                     |                     | 0              |               |
|                          | GE8                              | off:                    |                     | 0              |               |
|                          | OE9                              | off                     |                     | 0              |               |
|                          | GE10                             | off                     |                     | 0              |               |

| Item                 | Description                                                                  |
|----------------------|------------------------------------------------------------------------------|
| Egress Shapping Rate |                                                                              |
| Ports                | Use the drop down list to select the port profile (GE1 to GE28) or profiles. |
| State                | Disable - Disable egress bandwidth control.                                  |
|                      | Enable - Enable egress bandwidth control.                                    |
| CIR (Kbps)           | Enter the rate value,<16-1000000>,unit:16 Kbps.                              |
| Apply                | Save the settings or changes to the switch.                                  |
| Modify               | Click it to modify the settings for the selected GE port.                    |

#### IV-2-3 Egress Shaping Per Queue

This page allows user to configure the maximum egress bandwidth not only by port but also by specific QoS queues. The configuration result for each port will be displayed on the table listed on the lower side of this web page.

| Auto Logotal : 🔐 🕥  | Altrait                                       |                          | 10731 🕞   |
|---------------------|-----------------------------------------------|--------------------------|-----------|
| Dashboard           | Bambwidth = Egress Shaping Per Queue + Ecress | - Ehaping Per Oueux      |           |
| Status -            |                                               |                          |           |
| Switch LAN          | Egress snaping ren uteue                      |                          |           |
| Security -          |                                               | Egress Shaping Per Queue |           |
| uo's                | 1                                             |                          |           |
| General             | Port:                                         | 0E1                      | 14        |
| Bandwidth           | Queue:                                        | Select Queue ID          | (e.)      |
| Ingress Rate Limit  | State:                                        | ⊖ Enable ③Disable        |           |
| Egrees Shaping Rate | CIR (Kbps);                                   | (18-1060006), mullipl    | a: al (6) |
|                     |                                               | ROON                     |           |
| System Maintenance  |                                               |                          |           |
| Diagnostics         | Queue Information of Port GE1                 |                          |           |
|                     | Queue ID                                      | CIR (Khps)               |           |
|                     | 4                                             | off                      |           |
|                     | 2                                             | uff                      |           |
|                     | 3                                             | off                      |           |
|                     | 4                                             | aff                      |           |
|                     | 6                                             | ्रम                      |           |
|                     | 6                                             | off                      |           |
|                     | 1                                             | m                        |           |

| Item                     | Description                                                                              |
|--------------------------|------------------------------------------------------------------------------------------|
| Egress Shapping Per Queu | e                                                                                        |
| Port                     | Use the drop down list to select the port profile (GE1 to GE28) or profiles.             |
| Queue                    | Use the drop down list to select queue number for the selected GE port.                  |
| State                    | Disable - Disable egress bandwidth control.<br>Enable - Enable egress bandwidth control. |
| CIR (Kbps)               | Enter the rate value,<16-1000000>,unit:16 Kbps.                                          |
| Apply                    | Save the settings or changes to the switch.                                              |

# Part V System Maintenance

VigorSwitch G1280 User's Guide

## V-1 LLDP

LLDP is a one-way protocol; there are no request/response sequences. Information is advertised by stations implementing the transmit function, and is received and processed by stations implementing the receive function. The LLDP category contains LLDP and LLDP-MED pages.

#### **V-1-1** Properties

| Auto Logout : 🛛 💌                                                                                                    | Admin                                     |                   | (1kasité Ge |
|----------------------------------------------------------------------------------------------------|-------------------------------------------|-------------------|-------------|
| Dashboard                                                                                                    | O LLDP + Properties + LLDP Global Betting |                   |             |
| Status -                                                                                                    | LLDP Global Solling                       |                   |             |
| Security -<br>GoS -                                                                                                    | LLDP State:<br>Transmission Interval:     | ©Fnable ÖDisatile | (5-32767)   |
| System Maintanance                                                                                                    | Holdhime Multiplier;                      | 4 <u>R</u>        | (2-10)      |
| LLDP                                                                                                    | Reinitialization Delays                   | 4                 | (1-10)      |
|                                                                                                    | Transmit Delay:                           | 2                 | (1.8191)    |
| LLDP For Softing<br>LLDP Local Device<br>LLDP Remote Device<br>LLDP Ovenoading<br>SNMP<br>Access Manager<br>Time and Date<br>Backup Manager<br>Opgrane Manager<br>Account Manager<br>Factory Default<br>Prebot Device | Apply                                     |                   |             |

This page allows a user to set general settings for LLDP.

| Item                   | Description                                                                                                    |  |  |  |
|------------------------|----------------------------------------------------------------------------------------------------|--|--|--|
| LLDP State             | Enable - Enable LLDP protocol on this switch.                                                                           |  |  |  |
|                        | Disable - Disable LLDP protocol on this switch.                                                                         |  |  |  |
| Transmission Interval  | Select the interval at which frames are transmitted. The default is 30 seconds, and the valid range is 5-32767 seconds. |  |  |  |
| Holdtime Multiplier    | Select the multiplier on the transmit interval to assign to TTL (range 2-10, default = 4).                              |  |  |  |
| Reinitialization Delay | Select the delay before a re-initialization (range 1-10 seconds, default = 2).                                          |  |  |  |
| Transmit Delay         | Select the delay after an LLDP frame is sent (range 1-8192 seconds, default = 3).                                       |  |  |  |
| Apply                  | Save the settings or changes to the switch.                                                                             |  |  |  |

## V-1-2 LLDP Port Setting

This page allows a user to select specified port or all ports to configure LLDP state.

| Auto Logout - Car 🛛 💌                   | 1             | Admin                    |                                                                  |                  |    | (1110-15) | Θ.   |
|-----------------------------------------|---------------|--------------------------|------------------------------------------------------------------|------------------|----|-----------|------|
| Dashboard                               | O LLDP + LL   | DP Port Gebria = LLDP Po | n Cetting                                                        |                  |    |           |      |
| Status<br>Switch LAN                    | LLDP Port Set | Ding                     |                                                                  |                  |    |           |      |
| Security                                |               | Ports:                   | convey a elected.                                                |                  |    |           |      |
| QuS                                     |               | State:                   | Disable                                                          |                  |    |           |      |
| Statum; Minuteronico                    | 8 · · · ·     | Optional ILVs:           | Notling selected                                                 |                  |    |           |      |
| LLDP                                    |               | VLAN:                    | Finisma asie ded                                                 |                  | -  |           |      |
| Properties                              |               |                          |                                                                  | Appy             |    |           |      |
| LLDP Local Donce<br>(1) DP Remole Dovce | Port<br>0E1   | 11 State<br>TX8RX        | Selected Optional TLVs<br>System Name, Port Description, 802.3 M | II Selected VLAN | .0 | Modity    | - 13 |
| LLDP Overloading                        | OE2           | TK&RX                    | System Name, Port Description, 802.3 M                           | IAC-PHY          |    | 0         |      |
| SNMP                                    | GE3           | TX6RX                    | System Name, Port Description, 802.3 M                           | UAC-PHY          |    | 0         |      |
| Access Manager                          | (3長4          | TX&RX                    | System Name, Part Desception, 802.3 M                            | MC-PHY           |    | 0         |      |
| Time and Date                           | 965           | TX8RX                    | System Name, Port Description, 802.3 M                           | AC-PHY           |    | 0         |      |
| Backup Manager                          | 026           | TX6RX                    | System Name, Port Description, 802.3 M                           | IAC-PHY          |    | 0         |      |
| Upgrade Manager                         | 0E7           | TK&RM                    | System Name, Port Description, 802.3 M                           | MC-PHY           |    | 0         |      |
| Account Manager                         | 656           | TX6BX                    | System Name, Puri Descoption, 802.3 M                            | WC-PHY           |    | 0         |      |
| Factory Default                         | GER           | TXERX                    | System Name, Port Description, 802,3 M                           | WC-PHY           |    | 0         |      |
| Reboot Switch                           | GE10          | TKARX                    | System Name, Port Description, 802.3 M                           | IAC-PHY          |    | 0         |      |
| Diagnostics                             | . GE11        | TKBRK                    | System Name, Port Description, 802.3 M                           | IAC-PHY          |    | 0         |      |

| Item          | Description                                                                                                    |
|---------------|----------------------------------------------------------------------------------------------------|
| Ports         | Use the drop down list to select the port (GE1 to GE28) or ports for device check.                                                                                                    |
| State         | Disable - Disable the transmission of LLDP PDUs.<br>TX&RX - Transmit and receive LLDP PDUs both.<br>TX Only - Transmit LLDP PDUs only.<br>RX Only - Receive LLDP PDUs only.                                                                                                    |
| Optional TLVs | <ul> <li>Within data communication protocols, optional information<br/>may be encoded as a type-length-value or TLV element inside<br/>a protocol. TLV is also known as tag-length value.</li> <li>The type and length are fixed in size (typically 1-4 bytes),<br/>and the value field is of variable size.</li> <li>Select the LLDP optional TLVs to be carried (multiple selection<br/>is allowed).</li> </ul> |
|               | Available items include System Name, Port Description,<br>System Description, System Capability, 802.3 MAC-PHY, 802.3<br>Link Aggregation, 802.3 Maximum Frame Size, Management<br>Address and 802.1 PVID.                                                                                                    |
| VLAN          | Select the VLAN ID number to be performed (multiple selections are allowed).                                                                                                    |
| Apply         | Save the settings or changes to the switch.                                                                                                    |
| Modify        | Click it to modify the settings for the selected GE port.                                                                                                    |

## V-1-3 LLDP Local Device

This page displays information for LLDP Local Device.

| Alto Logolit : Of 🛛 🖉 | 1                            | adaman            | j) († 22 🕞                                                               |
|-----------------------|------------------------------|-------------------|--------------------------------------------------------------------------|
| Dashboard             | O LLDP = LLDP Local Device + | LLDP Local Device |                                                                          |
| Status                | (IDE Invest Duning           |                   |                                                                          |
| Switch LAN            |                              |                   |                                                                          |
| Security              | -                            |                   | Device Summary                                                           |
| 205                   | - Narre                      |                   | II Values                                                                |
| Yahar Mooporparsen    | Chassis ID Subtype           |                   | MAC Address                                                              |
| LLDP                  | Chatesii: ID                 |                   | 00 1D JA 08 C1 22                                                        |
| Propenies             | System Name                  |                   | 01290                                                                    |
| LLDP Port Setting     | System Description           |                   | :24 Port 10/100/1000BaseT + 4 Port 100M/1000M Combo SFP Web Smart Switch |
|                       | Capabilities Supported       |                   | Bridge                                                                   |
| LDP Remote Owners     | Capabilities Enabled         |                   | Bridge                                                                   |
| LLDP Overloading      | Port ID Subtype              |                   | interface name                                                           |
| INMP                  |                              |                   | Port Cietails                                                            |
| Access Manager        | Part                         | ULDP State        | Defat                                                                    |
| fime and Date         | 0E1                          | TKSRX             | 0                                                                        |
| Rackup Manager        | OE2                          | TKSRX             | 0                                                                        |
| Jograde Manager       | GE3                          | TX&RX             | 0                                                                        |
| ccount Manager        | GE4                          | TX&RX             | 0                                                                        |
| actory Default        | GE6                          | TRBHR             | 0                                                                        |
| Rebool Switch         | GEG                          | TX&RX             | 0                                                                        |
| Diagnostics           | - GE7                        | TX&RX             | 0                                                                        |

| Item           | Description                                                                                                    |
|----------------|----------------------------------------------------------------------------------------------------|
| Device Summary | Display a summary of the LLDP information for this switch.<br>Chassis ID Subtype - Display the type of chassis ID, such as the<br>MAC address.                                                                                   |
|                | <b>Chassis ID</b> - Display Identifier of chassis. Where the chassis ID subtype is a MAC address, the MAC address of the switch is displayed.                                                                                    |
|                | System Name - Display model name of switch.                                                                                                    |
|                | System Description - Display description of switch.                                                                                                    |
|                | Capabilities Supported - Display the primary functions of the device, such as Bridge, WLAN AP, or Router.                                                                                                    |
|                | Capabilities Enabled - Primary enabled functions of the device.                                                                                                    |
|                | <b>Port ID Subtype -</b> Display the type of the port identifier that is shown.                                                                                                    |
| Port Details   | Display detailed information of the selected GE port.                                                                                                    |
|                | <b>Detail</b> - Click it to review the detailed information contained<br>in TLVs sent out from each interface, containing MAC/PHY,<br>802.3, 802.3 Link Aggregation, 802.1 VLAN and Protocol for<br>each LAN port (GE1 to GE28). |

#### V-1-4 LLDP Remote Device

This page is used to view the information sent from neighboring devices by LLDP protocol.

| Auto Logout : Off | -   |             |          | Admin              |       |                 |                  |    |         |             |              |    | 08:51   |        |    |
|-------------------|-----|-------------|----------|--------------------|-------|-----------------|------------------|----|---------|-------------|--------------|----|---------|--------|----|
| Dashboard         |     | O LLDP + L  | LDP R    | emote Dance = LLDP | Remis | its Delvice     |                  |    |         |             |              |    |         |        |    |
| Status            | ~   | TI DP Panta | he Flows |                    |       |                 |                  |    |         |             |              |    |         |        |    |
| Switch LAN        | - 2 | LLDP Henry  | a cen    |                    | -     |                 |                  |    |         |             |              |    |         |        | _  |
| Security          |     | Local Port  | -0       | Chassis ID Subtype | 0     | Chassis ID      | Port ID Subtype  | 0. | Port ID | System Name | Time to Live | 11 | Details | Delete | 11 |
| QoS               |     | GE2         |          | MAC address        |       | 001D-A411-22-44 | Locally assigned |    | git     | P2280       | 94           |    | 0       | 0      |    |
| System Mandence   |     |             |          |                    |       |                 |                  |    |         |             |              |    |         |        |    |
| LLDP              |     |             |          |                    |       |                 |                  |    |         |             |              |    |         |        |    |
| Properties        |     |             |          |                    |       |                 |                  |    |         |             |              |    |         |        |    |
| LLDP Port Setting |     |             |          |                    |       |                 |                  |    |         |             |              |    |         |        |    |
| LLDH Local Device |     |             |          |                    |       |                 |                  |    |         |             |              |    |         |        |    |
|                   |     |             |          |                    |       |                 |                  |    |         |             |              |    |         |        |    |
| LLDP Overloading  |     |             |          |                    |       |                 |                  |    |         |             |              |    |         |        |    |
| 5NMP              |     |             |          |                    |       |                 |                  |    |         |             |              |    |         |        |    |
| Access Manager    |     |             |          |                    |       |                 |                  |    |         |             |              |    |         |        |    |
| Time and Date     |     |             |          |                    |       |                 |                  |    |         |             |              |    |         |        |    |
| Backup Manager    |     |             |          |                    |       |                 |                  |    |         |             |              |    |         |        |    |
| Upgrade Manager   |     |             |          |                    |       |                 |                  |    |         |             |              |    |         |        |    |
| Account Manager   |     |             |          |                    |       |                 |                  |    |         |             |              |    |         |        |    |
| Factory Default   |     |             |          |                    |       |                 |                  |    |         |             |              |    |         |        |    |
| Report Switch     |     |             |          |                    |       |                 |                  |    |         |             |              |    |         |        |    |

| Item               | Description                                                                                         |
|--------------------|----------------------------------------------------------------------------------------------------|
| Local Port         | Display the number of the local port to which the neighbor is connected.                            |
| Chassis ID Subtype | Display the type of chassis ID (for example, MAC address).                                          |
| Chassis ID         | Display the identifier of the 802 LAN neighboring device's chassis.                                 |
| Port ID Subtype    | Display the type of port identifier.                                                                |
| Port ID            | Display the number of port identifier.                                                              |
| System Name        | Display the name of the switch.                                                                     |
| Time to Live       | Display the time interval in seconds after which the information for remote device will be deleted. |
| Details            | Display detailed information contained in TLVs sent out from neighboring devices.                   |
| Delete             | Click it to remove information of the selected port.                                                |

## V-1-5 LLDP Overloading

This page allows user to review current size, overall size of LLDP packet and whether it is to exceed maximum allowed size of single LLDP packet.

| Auto Logout : 🛛 🖉 🐸  |        |                       | Admin               |     |                  |                   |   |                  |   |                | 00 | 52,22 🕞           |      |
|----------------------|--------|-----------------------|---------------------|-----|------------------|-------------------|---|------------------|---|----------------|----|-------------------|------|
| Dashboard            | QШ     | OP + LLDP Overloading | - LLOP Part Setting |     |                  |                   |   |                  |   |                |    |                   |      |
| Status<br>Switch LAN | LLDF   | Fort Setting          |                     |     |                  |                   |   |                  |   |                |    |                   | _    |
| Security             | Port   | Total(Bytes)          | Leff to Send(Bytes) | -11 | Status           | Mandatory TLVs    | н | 802.3 TLVs       | ų | Optional ILVs  | L  | 802.1 1LVs        | 31   |
| 008                  | · GE1  | 88                    | 1420                |     | Not Overloading  | 21(Transmitted)   |   | 11(Transmitted)  |   | B(Transmitted) |    | B(Transmitted)    |      |
| Rysbere Maintetrance | GE?    | 88                    | 1420                |     | Not Overloading  | 71(Transtmitted)  |   | 11 (Transmitted) |   | 9(Transmitted) |    | B(Transmittent)   |      |
| LLDP                 | 060    | 60                    | 1420                |     | Not Overtoading  | 21(Transmitted)   |   | 11(Transmitted)  |   | 9(Transmitted) |    | 0(Transmitted)    |      |
| Properties           | GE4    | 60                    | 1420                |     | Not Overloading  | 21(Transmitted)   |   | 11(Transmitted)  |   | 9(Transmitted) |    | O(Transmitted)    |      |
| LLCP Port Setting    | 0E5    | 60                    | 9420                |     | Not Overloading  | 21(Transmitted)   |   | 11(Transmitted)  |   | 9(Transmitted) |    | 8(Transmitted)    |      |
| LLDP Local Davice    | 0E0    | 68                    | 1420                |     | Not Overloading  | 21(Transmitted)   |   | 11(Transmitted)  |   | H(Transmitted) |    | BUZ.1 ILVS        |      |
| LLOP Remote Davida   | GE7    | 68                    | 1420                |     | Not Overloading  | 21(Transmitted)   |   | 11(Transmitted)  |   | B(Transmitted) |    | BOTE - Q(TYANSmit | led) |
|                      | GEB    | 88                    | 1420                |     | Not Comilorading | 21(Transmithed)   |   | 11(Transmitted)  |   | 9(Transmitted) |    | B(Tri S miles)    | 2    |
| CE MARK              | GE9    | 68                    | 1420                |     | Not Overloading  | 21(Transmithed)   |   | 11 (Transmitted) |   | 9(Transmitted) |    | 8(Transmitted)    |      |
| DIAWLE               | OE10   | 69                    | 1419                |     | Not Overloading  | 22(Transmitted)   |   | 11(Transmitted)  |   | 9(Transmitted) |    | 8(Transmitted)    |      |
| Access Manager       | QE11   | 69                    | 1419                |     | Not Overloading  | 22(Transmitted)   |   | 11 (Transmitted) |   | 9(Transmitted) |    | 0(Transmitted)    |      |
| Time and Date        | GE12   | 69                    | 1419                |     | Not Overloading  | 22(Transmitted)   |   | IT(Transmitted)  |   | 9(Transmitted) |    | 8(Transmitted)    |      |
| Backup Manager       | GE13   | 69                    | 1419                |     | Not Overloading  | 22(Transmitted)   |   | 11(Transmitted)  |   | B(Transmitted) |    | B(Transmitted)    |      |
| Jøgrade Manager      | 9E14   | 89                    | 1419                |     | Not Overloading  | 22(Transmitted)   |   | 11(Transmitted)  |   | B(Transmitted) |    | B(Transmitted)    |      |
| scoont Manager       | GE15   | 69                    | 1416                |     | Not Overloading  | 22(Transmitted)   |   | 11(Transmitted)  |   | R(Transmitted) |    | B(Transmitted)    |      |
| actory Detault       | 9E16   | 89                    | 1419                |     | Not Overloading  | 22(Transamillard) |   | 11 (Transmitted) |   | 9(Transmitted) |    | B(Transmitted)    |      |
| Reboot Switch        | GE17   | 69                    | 1419                |     | Not Overloading  | 22(Transmitted)   |   | 11(Transmilled)  |   | S(Transmitter) |    | B(Transmitted)    |      |
| Jiagnostics          | - GE18 | 69                    | 1419                |     | Not Overloading  | 22(Transmitted)   |   | 11(Transmitted)  |   | 9(Transmitted) |    | 0(Transmitted)    |      |

Available settings are explained as follows:

| Item                | Description                                                                                      |
|---------------------|--------------------------------------------------------------------------------------------------|
| Port                | Display the name of the port.                                                                    |
| Total(Bytes)        | Display the total number of bytes of LLDP information in each packet.                            |
| Left to Send(Bytes) | Display the total number of available bytes left for additional LLDP information in each packet. |
| Status              | Display if LLDP TLVs has overloaded the PDU maximum size or not.                                 |
| Mandatory TLVs      | Display how many bytes used by mandatory TLVs.                                                   |
| 802.3 TLVs          | Display how many bytes used by 802.3 TLVs.                                                       |
| Optional TLVs       | Displays how many bytes used by optional TLVs.                                                   |
| 802.1 TLVs          | Displays how many bytes used by 802.1 TLVs.                                                      |

## V-2 SNMP

Simple Network Management Protocol (SNMP) is an "Internet-standard protocol for managing devices on IP networks". Devices that typically support SNMP include routers, switches, servers, workstations, printers, modem racks and more.

SNMP is used mostly in network management systems to monitor network-attached devices for conditions that warrant administrative attention.

SNMP is a component of the Internet Protocol Suite as defined by the Internet Engineering Task Force (IETF). It consists of a set of standards for network management, including an application layer protocol, a database schema, and a set of data objects.

An SNMP-managed network consists of three key components:

- Managed device
- Agent software which runs on managed devices
- Network management station (NMS) software which runs on the manager

A managed device is a network node that implements an SNMP interface that allows unidirectional (read-only) or bidirectional (read and write) access to node-specific information. Managed devices exchange node-specific information with the NMSs. Sometimes called network elements, the managed devices can be any type of device, including, but not limited to, routers, access servers, switches, bridges, hubs, IP telephones, IP video cameras, computer hosts, and printers.

An agent is a network-management software module that resides on a managed device. An agent has local knowledge of management information and translates that information to or from an SNMP-specific form.

A network management station (NMS) executes applications that monitor and control managed devices. NMSs provide the bulk of the processing and memory resources required for network management. One or more NMSs may exist on any managed network.

## **VI-2-1** Properties

This page allows a user to enable the function of SNMP for VigorSwitch.

| Auto Logout ; Off   |     | Admin                              |                     | 00:59:32 | Ð |
|---------------------|-----|------------------------------------|---------------------|----------|---|
| Dashboard           |     | O SHMP + Properties - ShMP Setting |                     |          |   |
| Status              | ~   | Courte Catting                     |                     |          |   |
| Switch LAN          |     | Crime Control                      |                     |          |   |
| Security            |     | State:                             | O'Enable () Disable |          |   |
| QoS                 |     | Additiv                            |                     |          |   |
| Svatern Maintenance | 1.0 |                                    |                     |          |   |
| LLDP                |     |                                    |                     |          |   |
| SNMP                |     |                                    |                     |          |   |
|                     |     |                                    |                     |          |   |
| SNMP Community      |     |                                    |                     |          |   |
| SNMP Trab Host      |     |                                    |                     |          |   |
| Access Manager      |     |                                    |                     |          |   |
| Time and Date       |     |                                    |                     |          |   |
| Backup Manager      |     |                                    |                     |          |   |
| Upgrade Manager     |     |                                    |                     |          |   |
| Account Manager     |     |                                    |                     |          |   |
| Factory Default     |     |                                    |                     |          |   |
| Reboot Switch       |     |                                    |                     |          |   |
| Diagnostics         | 2   |                                    |                     |          |   |
|                     |     |                                    |                     |          |   |
|                     |     |                                    |                     |          |   |

| Item  | Description                                                                      |
|-------|----------------------------------------------------------------------------------|
| State | Enable - Enable the function of SNMP.<br>Disable - Disable the function of SNMP. |
| АррІу | Save the settings or changes to the switch.                                      |

## V-2-2 SNMP Community

This page allows a user to add/remove multiple communities of SNMP.

| Admin                                  |                                                                                                    | 00:54:14 E | Ð.                                                                                                    |
|----------------------------------------|----------------------------------------------------------------------------------------------------|------------|----------------------------------------------------------------------------------------------------|
| SNMP + SNMP Community + SNMP Community |                                                                                                    |            |                                                                                                    |
| SNMP Community                         |                                                                                                    |            |                                                                                                    |
| Dame Schernany                         |                                                                                                    |            |                                                                                                    |
| Community Name:                        | Franc Computing Cores                                                                                                    |            |                                                                                                    |
| Access Right:                          | Read Only      Read & Write                                                                                                    |            |                                                                                                    |
|                                        | Add                                                                                                    |            |                                                                                                    |
|                                        |                                                                                                    |            |                                                                                                    |
| No. Community Name                     | Access Right Action                                                                                                    |            | 11                                                                                                    |
| 1 public                               | Read Only                                                                                                    |            |                                                                                                    |
|                                        |                                                                                                    |            |                                                                                                    |
|                                        |                                                                                                    |            |                                                                                                    |
|                                        |                                                                                                    |            |                                                                                                    |
|                                        |                                                                                                    |            |                                                                                                    |
|                                        |                                                                                                    |            |                                                                                                    |
|                                        |                                                                                                    |            |                                                                                                    |
|                                        |                                                                                                    |            |                                                                                                    |
|                                        |                                                                                                    |            |                                                                                                    |
|                                        |                                                                                                    |            |                                                                                                    |
|                                        |                                                                                                    |            |                                                                                                    |
|                                        |                                                                                                    |            |                                                                                                    |
|                                        | SHAP + SHAP Community - SHAP Community      SHAP Community      Community Name:      Access Right:      No.      Community Name     public |            | Community Kame:     Print Community Community       Community Kame:     Print Community Community       Access Right:     © Read Only       No.     Community Name       1     public         Read Only |

| Item           | Description                                                                                                    |
|----------------|----------------------------------------------------------------------------------------------------|
| Community Name | Enter a name as community name. The maximum length of the text is limited to 23 characters.                                                                    |
| Access Right   | Read Only - It allows unidirectional access to node-specific<br>information.<br>Read & Write - It allows bidirectional access to node-specific<br>information. |
| Add            | Click it to add a new community.                                                                                                    |
| Action         | Delete - Remove the selectd community strings.                                                                                                    |

## V-2-3 SNMP Trap Host

This page allows user to register where the SNMP agent should send trap to when triggered.

| Auto Lopout ( Cor   |     | Admin                                  |                   |         | 08:58:43 | Ð |
|---------------------|-----|----------------------------------------|-------------------|---------|----------|---|
| Dashboard           |     | O SNMP + SNMP Trap Host + SIMP Trap Ho | 5¥t               |         |          |   |
| Status              |     | PLIMP True Mont                        |                   |         |          |   |
| Switch LAN          | 4   | anami angla ang                        |                   |         |          |   |
| Security            | - 4 | IP Address:                            | Enter Protifican  |         |          |   |
| QoS.                |     | Community Name:                        | public            |         | +/       |   |
| System Maintanaince |     | Version:                               | Tv.               |         | ÷ (      |   |
| LLDP                |     |                                        | Field             |         |          |   |
| SNMP                |     |                                        |                   |         |          |   |
| Propurlies          |     | No. Dádtrara                           | Community Name    | Marelan | 0 ottom  |   |
| BNMP Community      |     | 100, P. ORGE 665                       | No data available | u tahla | Action   |   |
| SNH® Trap Host      |     |                                        |                   |         |          |   |
| Access Manager      |     |                                        |                   |         |          |   |
| Time and Date       |     |                                        |                   |         |          |   |
| Backup Manager      |     |                                        |                   |         |          |   |
| Upgrade Manager     |     |                                        |                   |         |          |   |
| Account Manager     |     |                                        |                   |         |          |   |
| Factory Default     |     |                                        |                   |         |          |   |
| Reboot Switch       |     |                                        |                   |         |          |   |
| Diagnostics         |     |                                        |                   |         |          |   |
|                     |     |                                        |                   |         |          |   |

| Item           | Description                                                                                                    |
|----------------|----------------------------------------------------------------------------------------------------|
| IP Address     | Enter IPv4 address to receive the trap notification.                                                                         |
| Community Name | Use the drop down list to select one existed community name for notification.                                                |
| Version        | Specify SNMP notification version.<br>v1 or v2c - Specify the SNMP Version 1 notification or SNMP<br>Version 2 notification. |
| Add            | Click it to add a new community.                                                                                             |
| Action         | Delete - Remove the selected community strings.                                                                              |

## V-3 Access Manager

This page allows users to control availability of management services such as HTTP, HTTPS, Telent and SSH.

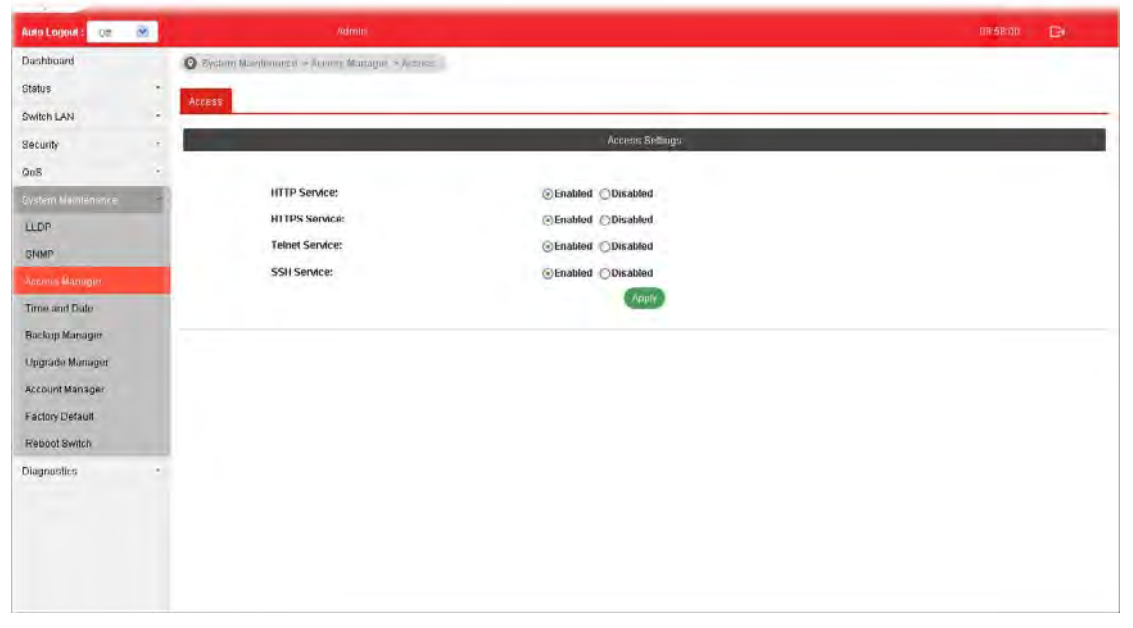

| Item           | Description                                                                                                    |
|----------------|----------------------------------------------------------------------------------------------------|
| HTTP Service   | HTTP is the acronym of HyperText Transfer Protocol.                                                                                                    |
|                | Enabled -Click it to enable HTTP service.                                                                                                    |
| HTTPS Service  | HTTPS is the acronym of Hypertext Transfer Protocol over Secure Socket Layer.                                                                                                    |
|                | Enabled - Click it to enable HTTPS service.                                                                                                    |
| Telnet Service | Telnet is the TCP/IP standard protocol for remote terminal<br>service. TELNET allows a user at one site to interact with a<br>remote timesharing system at another site as if the user's<br>keyboard and display connected directly to the remote<br>machine. |
|                | Disabled - Click it for not accessing telnet service.                                                                                                    |
|                | Enabled - Click it to access telnet service.                                                                                                    |
| SSH Service    | Enabled - Enable SSH service.                                                                                                    |
| Apply          | Save the settings or changes to the switch.                                                                                                    |

## V-4 Time and Date

## VI-4-1 System Time Zone

This page allows a user to specify where the time of VigorSwitch should be inquired from.

| Auto Logorit : Off 🛛 🕺 | Minin                                                                                                    |                               | an ala 14 🕞 |
|------------------------|----------------------------------------------------------------------------------------------------|-------------------------------|-------------|
| Dashboard              | O System Manuerance - Time and Date - System T                                                                                                    | Time Zone                     |             |
| Status -               | System Time Zone Time                                                                                                    |                               |             |
| Switch LAN             |                                                                                                    |                               |             |
| Security -             |                                                                                                    | Spalern Timo Zone Selling     |             |
| 005 7                  | Time Zone:                                                                                                    | TwiecsTime Zone               | ÷-          |
| Evalum Milioteninne    | Daylight Saving Lime:                                                                                                    | Disable                       | (÷          |
| LLDP                   |                                                                                                    | Anot                          |             |
| SNMP                   |                                                                                                    | System Time Zone Informations |             |
| Access Manager         | and the second second s | handle a stability            |             |
| mmrund (ram            | Current Date/Time                                                                                                    | 08:59:07 (UTO+0) Jan. 1 2000  |             |
| Backup Manager         | Time zone                                                                                                    | UTC+8                         |             |
| Upgrade Maxager        | Daylight Saving Time                                                                                                    | Unstablieff                   |             |
| Account Manager        |                                                                                                    |                               |             |
| Pactory Detaut         |                                                                                                    |                               |             |
| Diamostica -           |                                                                                                    |                               |             |
| Cing into into         |                                                                                                    |                               |             |
|                        |                                                                                                    |                               |             |
|                        |                                                                                                    |                               |             |
|                        |                                                                                                    |                               |             |
|                        |                                                                                                    |                               |             |

| Item                          | Description                                                                                                    |  |
|-------------------------------|----------------------------------------------------------------------------------------------------|--|
| System Time Zone Setting      |                                                                                                    |  |
| Time Zone                     | Use the drop down menu to select a time zone that VigorSwitch is located.                                                                                      |  |
| Daylight Saving Time          | Select the mode of daylight saving time.<br>Disable -Disable daylight saving time.<br>Recurring - Using recurring mode of daylight saving time.                |  |
|                               | time.<br>USA -Using daylight saving time in the United States that starts<br>on the second Sunday of March and ends on the first Sunday of<br>November         |  |
|                               | <b>European</b> - Using daylight saving time in the Europe that starts on the last Sunday.                                                                     |  |
| Daylight Saving Time<br>Offse | It is available when <b>Recurring</b> is selected as Daylight Saving<br>Time.<br>Specify the adjust offset of daylight saving time.                            |  |
| Recurring From / To           | It is available when <b>Recurring</b> is selected as Daylight Saving<br>Time.<br><b>From</b> - Specify the starting time of recurring daylight saving<br>time. |  |

|                                  | To - Specify the ending time of recurring daylight saving time.                |
|----------------------------------|--------------------------------------------------------------------------------|
| Non-recurring From / To          | It is available when <b>Non-Recurring</b> is selected as Daylight Saving Time. |
|                                  | From - Specify the starting time of non-recurring daylight saving time.        |
|                                  | To - Specify the ending time of recurring daylight saving time.                |
| Apply                            | Save the settings or changes to the switch.                                    |
| System Time Zone<br>Informations | Display the status of system time zone.                                        |

## V-4-2 Time

| shboard           |                                           |              |       |                                                                                                    |       |                        |      |
|-------------------|-------------------------------------------|--------------|-------|----------------------------------------------------------------------------------------------------|-------|------------------------|------|
|                   | System Mainlenence . Time and Date . Time |              |       |                                                                                                    |       |                        |      |
| tus -             | System Line Zone                          |              |       |                                                                                                    |       |                        |      |
| tch LAN -         |                                           | and .        |       | - And - Contraction - Contraction - Contract |       |                        |      |
| sunty -           | Masuai Lune:                              | 2000 +       | Jan - | Day -                                                                                                    | Hours | - D -                  | 50 - |
| B                 |                                           | and bar      |       |                                                                                                    |       |                        |      |
| tom Mialolotsange | Enable SNTP:                              | Enable Obis  | able  |                                                                                                    |       |                        |      |
| DP                | SNTPATP Server Address:                   | paol.ntp.org |       |                                                                                                    |       | (XXXX) or Hostname     | )    |
| IMP -             | Server Part:                              | 123          |       |                                                                                                    | \$    | (1 65535   Default ; 1 | 23)  |
| cess Manager      | anoly                                     |              |       |                                                                                                    |       |                        |      |
| ne and Dete       |                                           |              |       |                                                                                                    |       |                        |      |
| ckup Manager      |                                           |              |       |                                                                                                    |       |                        |      |
| igrade Manager    |                                           |              |       |                                                                                                    |       |                        |      |
| count Manager     |                                           |              |       |                                                                                                    |       |                        |      |
| ctory Default     |                                           |              |       |                                                                                                    |       |                        |      |
| boot Switch       |                                           |              |       |                                                                                                    |       |                        |      |
| gnostics -        |                                           |              |       |                                                                                                    |       |                        |      |
|                   |                                           |              |       |                                                                                                    |       |                        |      |
|                   |                                           |              |       |                                                                                                    |       |                        |      |
|                   |                                           |              |       |                                                                                                    |       |                        |      |
|                   |                                           |              |       |                                                                                                    |       |                        |      |

Available settings are explained as follows:

| Item                       | Description                                                                                  |
|----------------------------|----------------------------------------------------------------------------------------------|
| Manual Time                | Specify static time (year, month, day, hours, miniutes and seconds) manually.                |
| Enable SNTP                | Enable - Click it to enable SNTP time server.<br>Disable - Click to disable the time server. |
| SNTP/NTP Server<br>Address | Enter the web site of the time server or the IP address of the server.                       |
| Server Port                | Enter the port number use by the time server.                                                |
| Apply                      | Save the settings or changes to the switch.                                                  |

## V-5 Backup Manager

Backup Manager allows a user to backup the firmware image or configuration file on the switch to remote TFTP server or host file system through HTTP protocol.

| Auto Logout : 🛛 🖓 🖉 🐸 | Admin                                                    | 09:05:00 🕞             |
|-----------------------|----------------------------------------------------------|------------------------|
| Dashboard             | 🗴 System Mainlanense v Dikchup Manager v Dikchup Manager |                        |
| Status -              | Rischvin Manader                                         |                        |
| Switch LAN -          |                                                          | -                      |
| Security -            | васкир метнов.                                           | a history a            |
| - QoS                 | Server IP: Entertained P                                 | (IPv4 or IPv6 Address) |
| System Maintenance    | Dackup Type: <ul> <li>① Configuration</li> </ul>         |                        |
| LLDP                  | ADDAY                                                    |                        |
| SNMP                  |                                                          |                        |
| Access Manager        |                                                          |                        |
| Time and Date         |                                                          |                        |
| Bortion Monodon       |                                                          |                        |
| Upgrade Manuger       |                                                          |                        |
| Account Manager       |                                                          |                        |
| Factory Default       |                                                          |                        |
| Reboot Switch         |                                                          |                        |
| Diagnostics -         |                                                          |                        |
|                       |                                                          |                        |
|                       |                                                          |                        |

| Item          | Description                                                                                                    |
|---------------|----------------------------------------------------------------------------------------------------|
| Backup Method | Select Backup method.<br>TFTP - Using TFTP to backup firmware.<br>HTTP - Using WEB browser to ubackup firmware. |
| Server IP     | It is available when TFTP is selected as Backup Method.<br>Enter the IPv4/IPv6 address for the TFTP server.     |
| Backup Type   | <b>Configuration</b> - Make a backup copy for the configurations for VigorSwitch.                               |
| Apply         | Save the settings or changes to the switch.                                                                     |

## V-6 Upgrade Manager

Backup Manager allows a user to upgrade the firmware image or configuration file on the switch to remote TFTP server or host file system through HTTP protocol.

| Auto Logout : 🛛 🔿    | Admin                                                    |   | DH 08.17 EF |
|----------------------|----------------------------------------------------------|---|-------------|
| Dashboard            | O Zystem Mentemence' + Upgrade Manager + Upgrade Manager |   |             |
| Status               | Upprade Manader                                          |   |             |
| Switch LAN .         | Duerado Medirad                                          | - |             |
| Security -           | наралистике                                              | œ |             |
| 008 *                | FilePath: [道理输来] 未说得版第                                   |   |             |
| Evolution Mundemanan | Upgrade Type: © Image O Configuration                    |   |             |
| LLDP                 | (App)/                                                   |   |             |
| SNMP                 |                                                          |   |             |
| Access Manager       |                                                          |   |             |
| Time and Date        |                                                          |   |             |
| Baslop Manager       |                                                          |   |             |
| Opprace Monagor      |                                                          |   |             |
| Account Manager      |                                                          |   |             |
| Factory Default      |                                                          |   |             |
| Reboot Switch        |                                                          |   |             |
| Diagnostics -        |                                                          |   |             |
|                      |                                                          |   |             |
|                      |                                                          |   |             |
|                      |                                                          |   |             |

| Item           | Description                                                                                                    |
|----------------|----------------------------------------------------------------------------------------------------|
| Upgrade Method | Select Upgrade method:<br>TFTP - Using TFTP to upgrade firmware.<br>HTTP - Using WEB browser to upgrade firmware.                                                                          |
| Server IP      | It is available when TFTP is selected as Upgrade Method.<br>Enter the IPv4/IPv6 address for the TFTP server.                                                                               |
| File Name      | It is available when TFTP is selected as Upgrade Method.<br>Enter the firmware image or configuration file name on the<br>TFTP server.                                                     |
| File/Path      | It is available when HTTP is selected as Upgrade Method.<br>Choose the firmware file located in your computer.                                                                             |
| Upgrade Type   | It is available when TFTP is selected as Upgrade Method.<br>Image - Click it to upgrade the firmware image.<br>Configuration - Click ito to upgrade the configurations for<br>VigorSwitch. |
| АррІу          | Save the settings or changes to the switch.                                                                                                    |

## V-7 Account Manager

This page allows a user to add or delete local user on switch database for authentication. The configuration result for each port will be displayed on the table listed on the lower side of this web page.

| Auto Logotit : 🖓 🔗 | Allmin                                      |                    |                | 31B707 46 | Ð |
|--------------------|---------------------------------------------|--------------------|----------------|-----------|---|
| Dashboard          | O Statem Mandemarca - Account Maragar - Lag | seld on tolomolium |                |           |   |
| Status -           | Local Line Information                      |                    |                |           |   |
| Switch LAN.        | Local Open modimasian                       |                    |                |           |   |
| Security -         |                                             |                    | Account        |           |   |
| Q0S -              | User Name:                                  | Enter User Name    |                |           |   |
| Syntrep Mustaparen | Password                                    | Exter Excuseri     |                |           |   |
| LLDP               | Rehme Dasswend:                             | Color Comment      |                |           |   |
| SNMP               | the strength of the state                   | E Hier Pacaward    |                |           |   |
| Access Managet     | Faloringia Libert.                          | Admin              | -              |           |   |
| Time and Date      |                                             |                    | Ntbh           |           |   |
| Backup Manager     | e                                           |                    | Local Usoris   |           |   |
| Upgrade Manager    | User Name Pas                               | ssword Type        | Privilege type | Meathly   | 1 |
| Auctional Manager  | admin End                                   | mpted              | admin          | 0         |   |
| Factory Default    |                                             |                    |                |           |   |
| Rebool Switch      |                                             |                    |                |           |   |
| Diagnostics -      |                                             |                    |                |           |   |
|                    |                                             |                    |                |           |   |
|                    |                                             |                    |                |           |   |
|                    |                                             |                    |                |           |   |
|                    |                                             |                    |                |           |   |

| Item            | Description                                                                                                    |
|-----------------|----------------------------------------------------------------------------------------------------|
| User Name       | Enter a username for new account.<br>If you want to modify an existed user account, simply enter<br>the same string in this field. Then, modify the password and<br>choose privilege level. After clicking <b>Apply</b> , the existed user<br>name will be modified with different values. |
| Password        | Enter a password for new account.                                                                                                    |
| Retype Password | Retype password to make sure the password is exactly you typed before in "Password" field.                                                                                                    |
| Privilege Level | Use the drop down list to select privilege level (Admin/User)<br>for new account.<br>Admin - Allow to change switch settings.<br>User - See switch settings only. Not allow to change it.                                                                                                  |
| Apply           | Save the settings or changes to the switch.                                                                                                    |
| Modify          | Click it to modify the settings for the selected account.                                                                                                    |

# V-8 Factory Default

Click Apply to return to factory default settings for VigorSwitch.

| Auto Logout :   | 0r      | × | Admini                                                    | 09/10/28 🕞 |
|-----------------|---------|---|-----------------------------------------------------------|------------|
| Dashboard       |         |   | 🕲 System Mandemance -> Factory Default -> Factory Default |            |
| Status          |         |   | Earlow Data                                               |            |
| Switch LAN      |         |   | 1310013-00100                                             |            |
| Security        |         | 2 | Apph                                                      |            |
| 005             |         | • |                                                           |            |
| -System Marinin | wiittek |   |                                                           |            |
| LLDP            |         |   |                                                           |            |
| BNMP            |         |   |                                                           |            |
| Access Manag    | er      |   |                                                           |            |
| Time and Date   |         |   |                                                           |            |
| Backup Manag    | let.    |   |                                                           |            |
| Upgrade Mana    | ger     |   |                                                           |            |
| Account Manag   | 907     |   |                                                           |            |
| Testary Definal | le.     |   |                                                           |            |
| Report Switch   | 0       |   |                                                           |            |
| Diagnostics     |         |   |                                                           |            |
|                 |         |   |                                                           |            |
|                 |         |   |                                                           |            |
|                 |         |   |                                                           |            |

## V-9 Reboot Switch

Click Apply to reboot VigorSwitch with current settings.

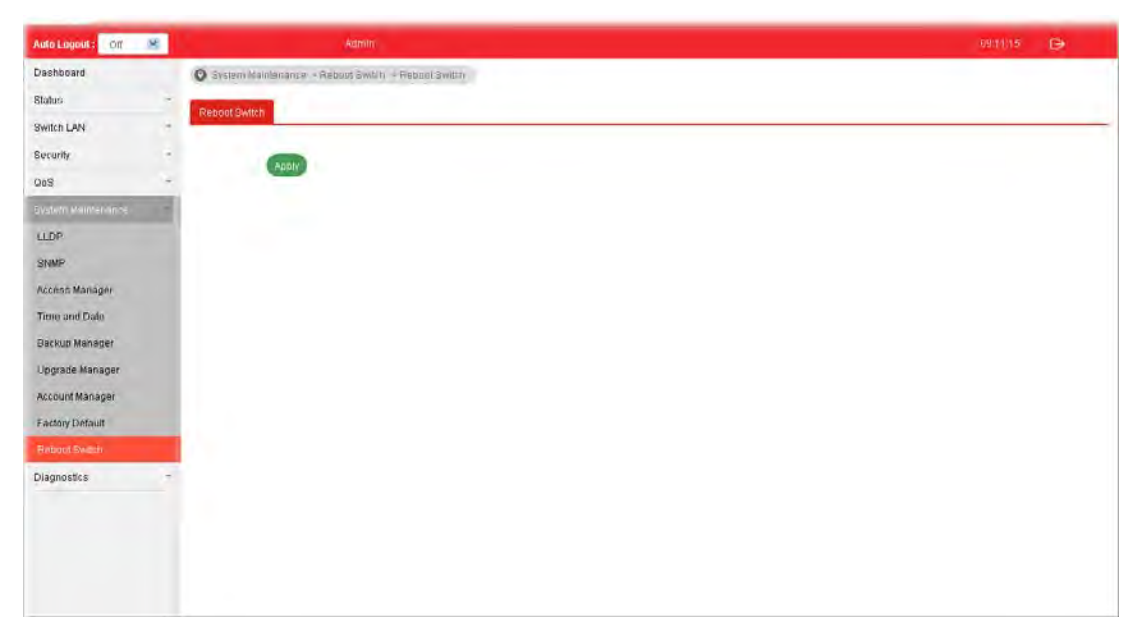

# Part VI Diagnostics

VigorSwitch G1280 User's Guide

## **VI-1 Cable Diagnostics**

After finished copper test, the results will be shown on the lower side of this web page.

| Item  | Description                                                                                        |
|-------|----------------------------------------------------------------------------------------------------|
| Port  | Use the drop down list to select the port (GE1 to GE28) or ports for performing cable diagnostics. |
| Start | Perform the copper test action.                                                                    |

## VI-2 Ping Test

| Auto Logout : Off 🛛 😤 | Admini                                | 08.12.16                   | C+ |
|-----------------------|---------------------------------------|----------------------------|----|
| Dashboard             | O Diagnossice - Ping Test - Fing Test |                            |    |
| Status                | Ping Test                             |                            |    |
| Switch LAN -          |                                       |                            |    |
| Security -            |                                       | Ping Test                  | 1  |
| - 205                 |                                       |                            |    |
| System Maintenance -  | Protocol: IF                          | -                          |    |
|                       | Host:                                 | (IPv4 addmiss or hostnamo) |    |
| Cable Diagnostics     | Count:                                | 🏩 (1-fi)                   |    |
| Ping Test             | Interval (sec):                       | 2 (1-5)                    |    |
| SysLog                |                                       | 🕤 Start 🕐 Stop             |    |
|                       |                                       |                            |    |
|                       |                                       |                            |    |

After finished the ping test, the results will be shown on the lower side of this web page.

| Item          | Description                                                                                                    |
|---------------|----------------------------------------------------------------------------------------------------|
| Protocol      | Choose IPv4/IPv6 to specify IP address for sending ping to check if network path is ok.                          |
| Host          | Enter the IP address of SNMP server based on the protocol selected above.                                        |
| Count         | It means how many times to send ping request packet.                                                             |
|               | Enter a number between 1 and 5 as the count and the default configuration is 4.                                  |
| Interval(sec) | Define the interval to perform ping action. For example, "1" means the ping action will be performed per second. |
| Start         | Perform ping action.                                                                                             |
| Stop          | Terminate ping action.                                                                                           |

## VI-3 SysLog

#### VI-3-1 SysLog Explorer

After clicking View, the results will be shown on the lower side of this web page.

| Auto Logost: 🛛 🕅   | utmin                             |                   | 0410                                                                    | na De            |
|--------------------|-----------------------------------|-------------------|-------------------------------------------------------------------------|------------------|
| Dashboard          | O Wyley -Syrley Solowr - Sisley B | lorur             |                                                                         |                  |
| Status             | SysLog Explorer                   |                   |                                                                         |                  |
| Switch LAN         |                                   |                   |                                                                         |                  |
| Security           |                                   |                   | DysLog Filler                                                           |                  |
| QeS ·              |                                   |                   |                                                                         |                  |
| System Maintenance | Source:                           |                   | Valatile Memory                                                         | *                |
| Diagnonika         | Severity                          |                   | Maxing accepted                                                         | -                |
| Cable Disgnostics  | Category                          |                   | Miniming vacanting                                                      | ÷                |
| Ping Test          |                                   |                   | Mew                                                                     |                  |
| SvsLog             |                                   |                   |                                                                         |                  |
|                    | Source                            |                   | Volatin Menory                                                          |                  |
| SysLog Settings    | Seventy                           |                   | enserg, alert, crit, error, warning, nelice, info, debug                |                  |
|                    | Category                          |                   | AAA, ACL, AUTHMOR, CABLE_DIAG, DAI, DHCP_SNOOPING, OVRP, IOMP_SNOOPING, | PSO, L2, LLDP, M |
|                    | Total Extres                      |                   | 68                                                                      |                  |
|                    | P                                 |                   | SysLog Message                                                          |                  |
|                    | Refresh Clear All                 |                   |                                                                         |                  |
|                    | No. 0 Timestamp 1 S               | verity 🗌 Category | IT Message                                                              |                  |
|                    | 1 Jan 01 2000 09:13:45 n          | ite AAA           | New ternet connection for user admin, source 192,168,1,1 ACCEPTED       |                  |

| Item      | Description                                                                                                    |
|-----------|----------------------------------------------------------------------------------------------------|
| Source    | Volatile Memory - Explore the logs contained in volatile memory (also known as RAM).                                                                                                    |
|           | Non-Volatile Memory - Explore the logs contained in non-volatile memory (also known as Flash).                                                                                                    |
| Severity  | Select severity (emerg, alert, crit, error, warning, notice, info<br>and debug) of log messages which you wish to filter out for<br>review.                                                                                                    |
| Category  | Select the categories (related features) of logs you wish to review.                                                                                                    |
|           | Category contains AAA, ACL, AUTHMGR, CABLE_DIAG, DAI,<br>DHCP_SNOOPING, GVRP, IGMP_SNOOPING, IPSG, L2, LLDP,<br>Mac-based VLAN, Mirror, MLD_SNOOPING, Platform, PM, Port,<br>PORT_SECURITY, QoS, Rate, SNMP, STP, Security suite,<br>System, Surveillance VLAN, Trunk, UDLD and VLAN. |
| View      | Click it to display logs based on the settings configured above.                                                                                                    |
| Refresh   | Click it to refresh the log.                                                                                                    |
| Clear All | Clear it to remove all logs displayed in this page.                                                                                                    |

#### VI-3-2 SysLog Settings

#### VI-3-2-1 SysLog Service

This page allows user to enable system logging into local syslog and specific remote syslog server for storage.

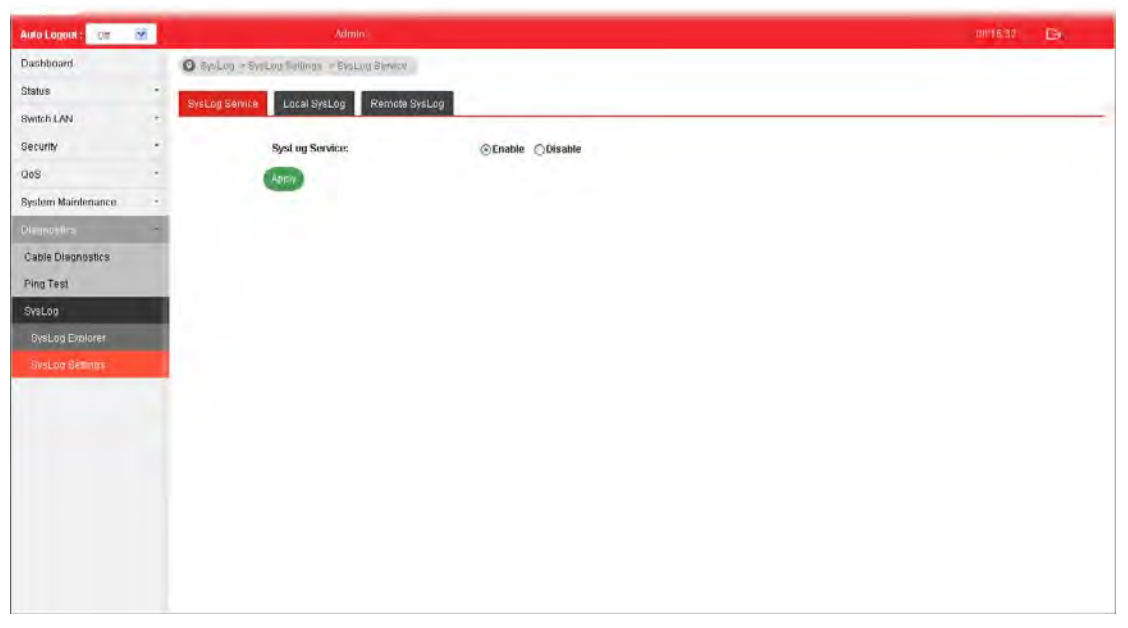

| Item           | Description                                                                                         |
|----------------|----------------------------------------------------------------------------------------------------|
| SysLog Service | Enable - Click it to activate function of syslog.<br>Disable - Click it to inactivate the function. |
| АррІу          | Save the settings or changes to the switch.                                                         |

#### VI-3-2-2 Local SysLog

This page allows user to enable logging into volatile memory or non-volatile memory.

| Auto Logist 1 Off           | × | aan                               |               |                                       |   | 181616 B |   |
|-----------------------------|---|-----------------------------------|---------------|---------------------------------------|---|----------|---|
| Dashboard                   |   | 🖸 Svilog - Syslog Sellings - Loss | I SysLeg      |                                       |   |          |   |
| Status                      |   | Systog Service Local Systag       | Remote SysLog |                                       |   |          |   |
| Switch LAN                  |   |                                   |               |                                       |   |          | _ |
| Security                    | - |                                   |               | Lot a systog settings                 |   |          |   |
| 008                         |   | Francisco                         |               | Mellingen entre bart                  | 1 |          |   |
| System Maintenance          | 1 | Source,                           |               | summit mustan                         |   |          |   |
| Diagnosiich                 |   | Severity:                         |               | emerg                                 |   |          |   |
| Cable Diagnostics           |   |                                   |               | Apply                                 |   |          |   |
| Ping Test                   |   |                                   |               |                                       |   |          |   |
| SysLog                      |   | Saura                             | Statule       | Seasting                              |   | Delete   |   |
| EysiLuir Englisher          |   | Voiatile Memory                   | enabled       | amero alert crit error-warning notice |   | G        |   |
| Swilling Ballings           |   | Agrante methols                   | 61180164      | aniary, alon, on, anal, saming house  |   |          |   |
|                             |   |                                   |               |                                       |   |          |   |
|                             |   |                                   |               |                                       |   |          |   |
|                             |   |                                   |               |                                       |   |          |   |
|                             |   |                                   |               |                                       |   |          |   |
|                             |   |                                   |               |                                       |   |          |   |
| 172.15.2.171.1250/web web/c |   |                                   |               |                                       |   |          |   |

| Item     | Description                                                                                                    |
|----------|----------------------------------------------------------------------------------------------------|
| Source   | Volatile Memory - Select the volatile memory for saving local log. Volatile memory does not hold the log after reboot or power off.                                                                                                    |
|          | Non-Volatile Memory - Select the non-volatile memory for saving.                                                                                                    |
|          | If you want to modify Volatile Memory / Non-Volatile<br>Memory, select Volatile Memory / Non-Volatile Memory in<br>this field. Then, use the drop down list of severity to specify<br>type of log message. After clicking Apply, the Volatile<br>Memory / Non-Volatile Memory will be modified with new<br>configured severity level. |
| Severity | Select severity (emerg, alert, crit, error, warning, notice, info<br>and debug) of log messages which will be stored.                                                                                                    |
| Apply    | Save the settings or changes to the switch.                                                                                                    |
| Delete   | Remove all logs displayed in this page.                                                                                                    |

#### VI-3-2-3 Remote SysLog

This page allows user to enable system logging into specific remote syslog server for storage. After clicking **Apply**, the results will be shown on the lower side of this web page.

| Anto Logout : 🖉 😕  | Aamin                                         |                            |             | uutaa Ee |
|--------------------|-----------------------------------------------|----------------------------|-------------|----------|
| Dashboard          | 🗿 Systeg – Sy Log Sollingt – Hornito Sy Log   |                            |             |          |
| Status             | - Svet on Sanare Lacki Svet on Demote Svet on |                            |             |          |
| Switch LAN         | · · · · · · · · · · · · · · · · · · ·         |                            |             |          |
| Security           |                                               | Remote SysLog Settings     |             |          |
| 00S                |                                               |                            |             |          |
| System Maintenance | Server Address:                               | Balar Sower andpens        |             |          |
| Diomodico          | - Server Port:                                | 514                        | (7 - 65635) |          |
| Cable Diagnoptics  | Severity:                                     | amorg                      |             |          |
| Ping Test          | Facility:                                     | localu                     |             |          |
| SysLog             |                                               | Appy                       |             |          |
| SvsLod Explorer    |                                               |                            |             |          |
| Dyston Section     | Server IP(Port) Statu                         | is. Severity               | Facility    | Delete   |
|                    |                                               | No data available in table |             |          |
|                    |                                               |                            |             |          |
|                    |                                               |                            |             |          |
|                    |                                               |                            |             |          |
|                    |                                               |                            |             |          |
|                    |                                               |                            |             |          |
|                    |                                               |                            |             |          |
|                    |                                               |                            |             |          |

| Item           | Description                                                                                                    |  |  |
|----------------|----------------------------------------------------------------------------------------------------|--|--|
| Server Address | Enter the IP address of Syslog server.                                                                                                    |  |  |
| Server Port    | Specify the port that syslog should be sent to.                                                                                                    |  |  |
| Severity       | Select severity (emerg, alert, crit, error, warning, notice, info<br>and debug) of log messages which will be stored.                                                                                                    |  |  |
| Facility       | One device supports multiple facilities (represented with facility ID, local0 to local7) of remote Syslog server. For each facility ID contains different syslog server configuration, please choose a facility ID for such Syslog server. |  |  |
| АррІу          | Save the settings or changes to the switch.                                                                                                    |  |  |
| Delete         | Remove specific remote syslog entry.                                                                                                    |  |  |

This page is left blank.

# **Appendix: Reference**

This chapter will tell you the basic concept of features to manage this switch and how they work.

## A-1 What's the Ethernet

Ethernet originated and was implemented at Xerox in Palo Alto, CA in 1973 and was successfully commercialized by Digital Equipment Corporation (DEC), Intel and Xerox (DIX) in 1980. In 1992, Grand Junction Networks unveiled a new high speed Ethernet with the same characteristic of the original Ethernet but operated at 100Mbps, called Fast Ethernet now. This means Fast Ethernet inherits the same frame format, CSMA/CD, software interface. In 1998, Gigabit Ethernet was rolled out and provided 1000Mbps. Now 10G/s Ethernet is under approving. Although these Ethernet have different speed, they still use the same basic functions. So they are compatible in software and can connect each other almost without limitation. The transmission media may be the only problem.

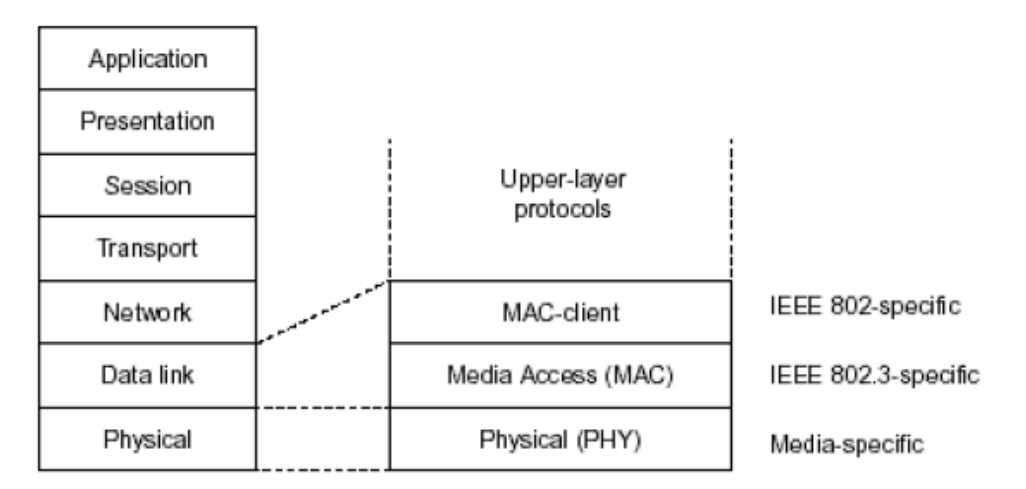

In the above figure, we can see that Ethernet locates at the Data Link layer and Physical layer and comprises three portions, including logical link control (LLC), media access control (MAC), and physical layer. The first two comprises Data link layer, which performs splitting data into frame for transmitting, receiving acknowledge frame, error checking and re-transmitting when not received correctly as well as provides an error-free channel upward to network layer.

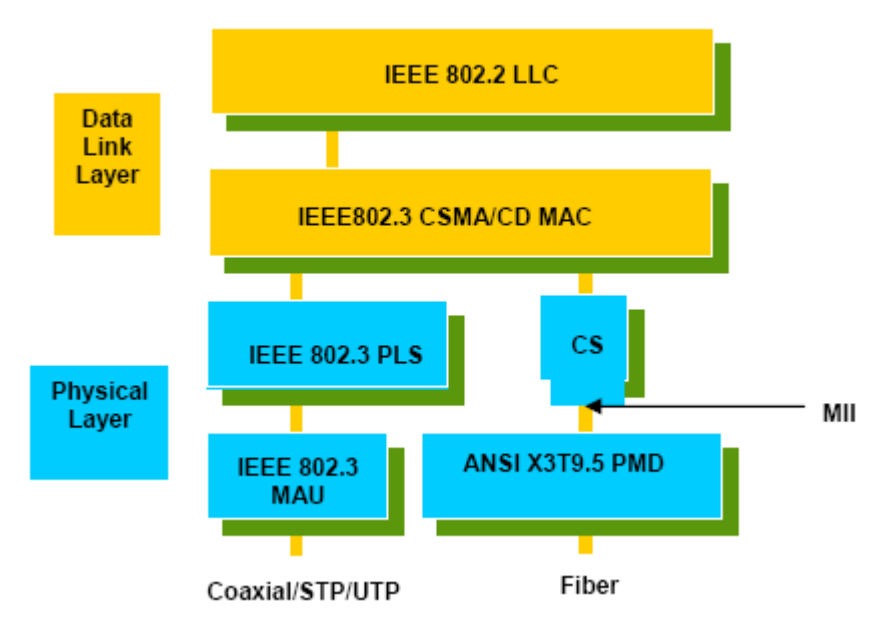

This above diagram shows the Ethernet architecture, LLC sub-layer and MAC sub-layer, which are responded to the Data Link layer, and transceivers, which are responded to the Physical layer in OSI model. In this section, we are mainly describing the MAC sub-layer.

#### Logical Link Control (LLC)

Data link layer is composed of both the sub-layers of MAC and MAC-client. Here MAC client may be logical link control or bridge relay entity.

Logical link control supports the interface between the Ethernet MAC and upper layers in the protocol stack, usually Network layer, which is nothing to do with the nature of the LAN. So it can operate over other different LAN technology such as Token Ring, FDDI and so on. Likewise, for the interface to the MAC layer, LLC defines the services with the interface independent of the medium access technology and with some of the nature of the medium itself.

|              | DSAP<br>address | S<br>ad | SAP<br>dress                                                                                                    | Control      | Information |  |  |
|--------------|-----------------|---------|----------------------------------------------------------------------------------------------------|--------------|-------------|--|--|
|              | 8 bits          | 8 bits  |                                                                                                    | 8 or 16 bits | M*8 bits    |  |  |
| DSAP address |                 | =       | Destination service access point address field                                                                                     |              |             |  |  |
| SSAP address |                 | =       | Source service access point address field                                                                                          |              |             |  |  |
| Control      |                 | =       | Control field [16 bits for formats that include<br>sequence numbering, and 8 bits for formats the<br>do rot (see 5.2)]             |              |             |  |  |
| Information  |                 | =       | Information field                                                                                                    |              |             |  |  |
|              |                 | =       | Multiplication                                                                                                    |              |             |  |  |
| М            |                 | =       | An integer value equal to or greater than 0.<br>(Upper bound of M is a function of the medium<br>access control methodology used.) |              |             |  |  |

The table above is the format of LLC PDU. It comprises four fields, DSAP, SSAP, Control and Information. The DSAP address field identifies the one or more service access points, in which the I/G bit indicates it is individual or group address. If all bit of DSAP is 1s, it's a global address. The SSAP address field identifies the specific services indicated by C/R bit (command or response). The DSAP and SSAP pair with some reserved values indicates some well-known services listed in the table below.

| 0xAAAA | SNAP                        |
|--------|-----------------------------|
| 0xE0E0 | Novell IPX                  |
| 0xF0F0 | NetBios                     |
| 0xFEFE | IOS network layer PDU       |
| 0xFFFF | Novell IPX 802.3 RAW packet |
| 0x4242 | STP BPDU                    |
| 0x0606 | IP                          |
| 0x9898 | ARP                         |

LLC type 1 connectionless service, LLC type 2 connection-oriented service and LLC type 3 acknowledge connectionless service are three types of LLC frame for all classes of service. In Fig 3-2, it shows the format of Service Access Point (SAP). Please refer to IEEE802.2 for more details.

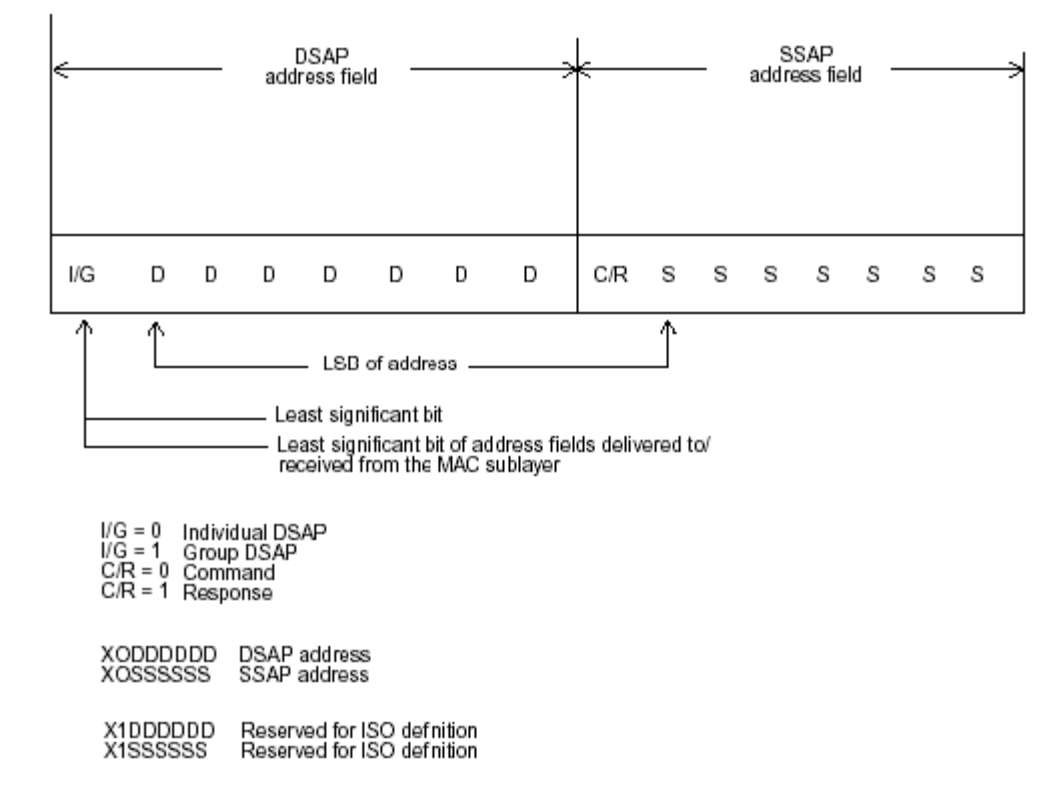

## A-2 Media Access Control (MAC)

#### **MAC Addressing**

Because LAN is composed of many nodes, for the data exchanged among these nodes, each node must have its own unique address to identify who should send the data or should receive the data. In OSI model, each layer provides its own mean to identify the unique address in some form, for example, IP address in network layer.

The MAC is belonged to Data Link Layer (Layer 2), the address is defined to be a 48-bit long and locally unique address. Since this type of address is applied only to the Ethernet LAN media access control (MAC), they are referred to as MAC addresses.

The first three bytes are Organizational Unique Identifier (OUI) code assigned by IEEE. The last three bytes are the serial number assigned by the vendor of the network device. All these six bytes are stored in a non-volatile memory in the device. Their format is as the following table and normally written in the form as aa-bb-cc-dd-ee-ff, a 12 hexadecimal digits separated by hyphens, in which the aa-bb-cc is the OUI code and the dd-ee-ff is the serial number assigned by manufacturer.

| Bit 47 |  |
|--------|--|
|        |  |

| 1 <sup>st</sup> byte | 2 <sup>nd</sup> byte | 3 <sup>rd</sup> byte | 4 <sup>th</sup> byte | 5 <sup>th</sup> byte | 6 <sup>th</sup> byte |
|----------------------|----------------------|----------------------|----------------------|----------------------|----------------------|
| OUI code             |                      |                      |                      | Serial numb          | er                   |

The first bit of the first byte in the Destination address (DA) determines the address to be a Unicast (0) or Multicast frame (1), known as I/G bit indicating individual (0) or group (1). So the 48-bit address space is divided into two portions, Unicast and Multicast. The second bit is for global-unique (0) or locally-unique address. The former is assigned by the device manufacturer, and the later is usually assigned by the administrator. In practice, global-unique addresses are always applied.

A unicast address is identified with a single network interface. With this nature of MAC address, a frame transmitted can exactly be received by the target an interface the destination MAC points to.

A multicast address is identified with a group of network devices or network interfaces. In Ethernet, a many-to-many connectivity in the LANs is provided. It provides a mean to send a frame to many network devices at a time. When all bit of DA is 1s, it is a broadcast, which means all network device except the sender itself can receive the frame and response.

#### **Ethernet Frame Format**

There are two major forms of Ethernet frame, type encapsulation and length encapsulation, both of which are categorized as four frame formats 802.3/802.2 SNAP, 802.3/802.2, Ethernet II and Netware 802.3 RAW. We will introduce the basic Ethernet frame format defined by the IEEE 802.3 standard required for all MAC implementations. It contains seven fields explained below.

| PRE | SFD | DA | SA | Type/Length | Data | Pad bit if any | FCS |
|-----|-----|----|----|-------------|------|----------------|-----|
| 7   | 7   | 6  | 6  | 2           |      | 46-1500        | 4   |

**Preamble (PRE)** - The PRE is 7-byte long with alternating pattern of ones and zeros used to tell the receiving node that a frame is coming, and to synchronize the physical receiver with the incoming bit stream. The preamble pattern is:

10101010 10101010 10101010 10101010 10101010 10101010 10101010

Bit 0
**Start-of-frame delimiter (SFD)** - The SFD is one-byte long with alternating pattern of ones and zeros, ending with two consecutive 1-bits. It immediately follows the preamble and uses the last two consecutive 1s bit to indicate that the next bit is the start of the data packet and the left-most bit in the left-most byte of the destination address. The SFD pattern is 10101011.

**Destination address (DA)** - The DA field is used to identify which network device(s) should receive the packet. It is a unique address. Please see the section of MAC addressing.

Source addresses (SA) - The SA field indicates the source node. The SA is always an individual address and the left-most bit in the SA field is always 0.

Length/Type - This field indicates either the number of the data bytes contained in the data field of the frame, or the Ethernet type of data. If the value of first two bytes is less than or equal to 1500 in decimal, the number of bytes in the data field is equal to the Length/Type value, i.e. this field acts as Length indicator at this moment. When this field acts as Length, the frame has optional fields for 802.3/802.2 SNAP encapsulation, 802.3/802.2 encapsulation and Netware 802.3 RAW encapsulation. Each of them has different fields following the Length field.

If the Length/Type value is greater than 1500, it means the Length/Type acts as Type. Different type value means the frames with different protocols running over Ethernet being sent or received.

For example,

| 0x0800 | IP datagram  |
|--------|--------------|
| 0x0806 | ARP          |
| 0x0835 | RARP         |
| 0x8137 | IPX datagram |
| 0x86DD | IPv6         |

Data - Less than or equal to 1500 bytes and greater or equal to 46 bytes. If data is less than 46 bytes, the MAC will automatically extend the padding bits and have the payload be equal to 46 bytes. The length of data field must equal the value of the Length field when the Length/Type acts as Length.

**Frame check sequence (FCS)** - This field contains a 32-bit cyclic redundancy check (CRC) value, and is a check sum computed with DA, SA, through the end of the data field with the following polynomial.

```
G(x) = x^{32} + x^{26} + x^{23} + x^{22} + x^{16} + x^{12} + x^{11} + x^{10} + x^8 + x^7 + x^5 + x^4 + x^2 + x + 1
```

It is created by the sending MAC and recalculated by the receiving MAC to check if the packet is damaged or not.

#### How does a MAC work?

The MAC sub-layer has two primary jobs to do:

- 1. Receiving and transmitting data. When receiving data, it parses frame to detect error; when transmitting data, it performs frame assembly.
- 2. Performing Media access control. It prepares the initiation jobs for a frame transmission and makes recovery from transmission failure.

#### Frame transmission

As Ethernet adopted Carrier Sense Multiple Access with Collision Detect (CSMA/CD), it detects if there is any carrier signal from another network device running over the physical medium when a frame is ready for transmission. This is referred to as sensing carrier, also "Listen". If there is signal on the medium, the MAC defers the traffic to avoid a transmission collision and waits for a random period of time, called backoff time, then sends the traffic again.

After the frame is assembled, when transmitting the frame, the preamble (PRE) bytes are inserted and sent first, then the next, Start of frame Delimiter (SFD), DA, SA and through the data field and FCS field in turn. The followings summarize what a MAC does before transmitting a frame.

- 1. MAC will assemble the frame. First, the preamble and Start-of-Frame delimiter will be put in the fields of PRE and SFD, followed DA, SA, tag ID if tagged VLAN is applied, Ethertype or the value of the data length, and payload data field, and finally put the FCS data in order into the responded fields.
- 2. Listen if there is any traffic running over the medium. If yes, wait.
- 3. If the medium is quiet, and no longer senses any carrier, the MAC waits for a period of time, i.e. inter-frame gap time to have the MAC ready with enough time and then start transmitting the frame.
- 4. During the transmission, MAC keeps monitoring the status of the medium. If no collision happens until the end of the frame, it transmits successfully. If there is a collision happened, the MAC will send the patterned jamming bit to guarantee the collision event propagated to all involved network devices, then wait for a random period of time, i.e. backoff time. When backoff time expires, the MAC goes back to the beginning state and attempts to transmit again. After a collision happens, MAC increases the transmission attempts. If the count of the transmission attempt reaches 16 times, the frame in MAC's queue will be discarded.

Ethernet MAC transmits frames in half-duplex and full-duplex ways. In halfduplex operation mode, the MAC can either transmit or receive frame at a moment, but cannot do both jobs at the same time.

As the transmission of a MAC frame with the half-duplex operation exists only in the same collision domain, the carrier signal needs to spend time to travel to reach the targeted device. For two most-distant devices in the same collision domain, when one sends the frame first, and the second sends the frame, in worstcase, just before the frame from the first device arrives. The collision happens and will be detected by the second device immediately. Because of the medium delay, this corrupted signal needs to spend some time to propagate back to the first device. The maximum time to detect a collision is approximately twice the signal propagation time between the two most-distant devices. This maximum time is traded-off by the collision recovery time and the diameter of the LAN.

In the original 802.3 specification, Ethernet operates in half duplex only. Under this condition, when in 10Mbps LAN, it's 2500 meters, in 100Mbps LAN, it's approximately 200 meters and in 1000Mbps, 200 meters. According to the theory, it should be 20 meters. But it's not practical, so the LAN diameter is kept by using to increase the minimum frame size with a variable-length non-data extension bit field which is removed at the receiving MAC. The following tables are the frame format suitable for 10M, 100M and 1000M Ethernet, and some parameter values that shall be applied to all of these three types of Ethernet.

Actually, the practice Gigabit Ethernet chips do not feature this so far. They all have their chips supported full-duplex mode only, as well as all network vendors' devices. So this criterion should not exist at the present time and in the future. The switch's Gigabit module supports only full-duplex mode.

| 416 bytes for 1000Base-X<br>520 bytes for 1000Base-T |     |    |    |             |      |     |     |            |
|------------------------------------------------------|-----|----|----|-------------|------|-----|-----|------------|
| Preamble                                             | SFD | DA | SA | Length/type | Data | Pad | FCS | Extension* |
|                                                      |     |    |    |             |      |     |     |            |
|                                                      |     |    |    | 64 bytes    |      |     |     |            |

| Parameter<br>value/LAN                    | 10Base         | 100Base                                    | 1000Base                                   |
|-------------------------------------------|----------------|--------------------------------------------|--------------------------------------------|
| Max. collision<br>domain DTE to<br>DTE    | 100 meters     | 100 meters for UTP<br>412 meters for fiber | 100 meters for UTP<br>316 meters for fiber |
| Max. collision<br>domain with<br>repeater | 2500 meters    | 205 meters                                 | 200 meters                                 |
| Slot time                                 | 512 bit times  | 512 bit times                              | 512 bit times                              |
| Interframe Gap                            | 9.6us          | 0.96us                                     | 0.096us                                    |
| AttemptLimit                              | 16             | 16                                         | 16                                         |
| BackoffLimit                              | 10             | 10                                         | 10                                         |
| JamSize                                   | 32 bits        | 32 bits                                    | 32 bits                                    |
| MaxFrameSize                              | 1518           | 1518                                       | 1518                                       |
| MinFrameSize                              | 64             | 64                                         | 64                                         |
| BurstLimit                                | Not applicable | Not applicable                             | 65536 bits                                 |

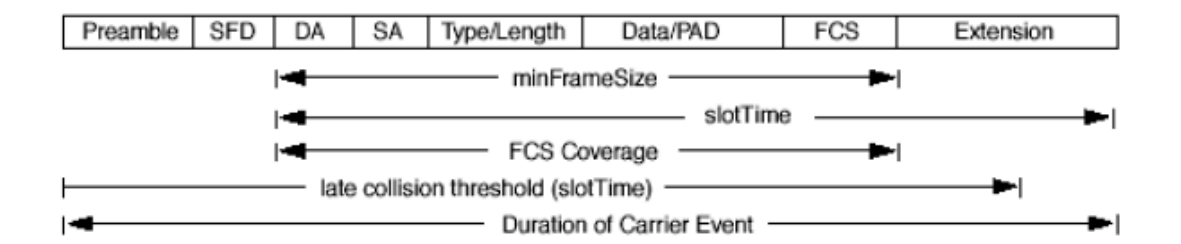

In full-duplex operation mode, both transmitting and receiving frames are processed simultaneously. This doubles the total bandwidth. Full duplex is much easier than half duplex because it does not involve media contention, collision, retransmission schedule, padding bits for short frame. The rest functions follow the specification of IEEE802.3. For example, it must meet the requirement of minimum inter-frame gap between successive frames and frame format the same as that in the half-duplex operation.

Because no collision will happen in full-duplex operation, for sure, there is no mechanism to tell all the involved devices. What will it be if receiving device is busy and a frame is coming at the same time? Can it use "backpressure" to tell the source device? A function flow control is introduced in the full-duplex operation.

# **A-3 Flow Control**

Flow control is a mechanism to tell the source device stopping sending frame for a specified period of time designated by target device until the PAUSE time expires. This is accomplished by sending a PAUSE frame from target device to source device. When the target is not busy and the PAUSE time is expired, it will send another PAUSE frame with zero time-to-wait to source device. After the source device receives the PAUSE frame, it will again transmit frames immediately. PAUSE frame is identical in the form of the MAC frame with a pause-time value and with a special destination MAC address 01-80-C2-00-00-01. As per the specification, PAUSE operation can not be used to inhibit the transmission of MAC control frame.

Normally, in 10Mbps and 100Mbps Ethernet, only symmetric flow control is supported. However, some switches (e.g. 24-Port GbE Web Smart Switch) support not only symmetric but asymmetric flow controls for the special application. In Gigabit Ethernet, both symmetric flow control and asymmetric flow control are supported. Asymmetric flow control only allows transmitting PAUSE frame in one way from one side, the other side is not but receipt-and-discard the flow control information. Symmetric flow control allows both two ports to transmit PASUE frames each other simultaneously.

#### Inter-frame Gap time

After the end of a transmission, if a network node is ready to transmit data out and if there is no carrier signal on the medium at that time, the device will wait for a period of time known as an inter-frame gap time to have the medium clear and stabilized as well as to have the jobs ready, such as adjusting buffer counter, updating counter and so on, in the receiver site. Once the inter-frame gap time expires after the de-assertion of carrier sense, the MAC transmits data. In IEEE802.3 specification, this is 96-bit time or more.

## Collision

Collision happens only in half-duplex operation. When two or more network nodes transmit frames at approximately the same time, a collision always occurs and interferes with each other. This results the carrier signal distorted and undiscriminated. MAC can afford detecting, through the physical layer, the distortion of the carrier signal. When a collision is detected during a frame transmission, the transmission will not stop immediately but, instead, continues transmitting until the rest bits specified by jamSize are completely transmitted. This guarantees the duration of collision is enough to have all involved devices able to detect the collision. This is referred to as Jamming. After jamming pattern is sent, MAC stops transmitting the rest data queued in the buffer and waits for a random period of time, known as backoff time with the following formula. When backoff time expires, the device goes back to the state of attempting to transmit frame. The backoff time is determined by the formula below. When the times of collision is increased, the backoff time is getting long until the collision times excess 16. If this happens, the frame will be discarded and backoff time will also be reset.

$$0 \le r < 2^k$$

where

k = min (n, 10)

## **Frame Reception**

In essence, the frame reception is the same in both operations of half duplex and full duplex, except that full-duplex operation uses two buffers to transmit and receive the frame independently. The receiving node always "listens" if there is traffic running over the medium when it is not receiving a frame. When a frame destined for the target device comes,

the receiver of the target device begins receiving the bit stream, and looks for the PRE (Preamble) pattern and Start-of-Frame Delimiter (SFD) that indicates the next bit is the starting point of the MAC frame until all bit of the frame is received.

For a received frame, the MAC will check:

- 1. If it is less than one slotTime in length, i.e. short packet, and if yes, it will be discarded by MAC because, by definition, the valid frame must be longer than the slotTime. If the length of the frame is less than one slotTime, it means there may be a collision happened somewhere or an interface malfunctioned in the LAN. When detecting the case, the MAC drops the packet and goes back to the ready state.
- 2. If the DA of the received frame exactly matches the physical address that the receiving MAC owns or the multicast address designated to recognize. If not, discards it and the MAC passes the frame to its client and goes back to the ready state.
- 3. If the frame is too long. If yes, throws it away and reports frame Too Long.
- 4. If the FCS of the received frame is valid. If not, for 10M and 100M Ethernet, discards the frame. For Gigabit Ethernet or higher speed Ethernet, MAC has to check one more field, i.e. extra bit field, if FCS is invalid. If there is any extra bits existed, which must meet the specification of IEEE802.3. When both FCS and extra bits are valid, the received frame will be accepted, otherwise discards the received frame and reports frameCheckError if no extra bits appended or alignmentError if extra bits appended.
- 5. If the length/type is valid. If not, discards the packet and reports lengthError.
- 6. If all five procedures above are ok, then the MAC treats the frame as good and de-assembles the frame.

# What if a VLAN tagging is applied?

VLAN tagging is a 4-byte long data immediately following the MAC source address. When tagged VLAN is applied, the Ethernet frame structure will have a little change shown as follows.

| Pre | SFD | DA | SA | VLAN<br>type ID | Tag control<br>information | Length/<br>type | Data | Pad | FCS | Ext |  |
|-----|-----|----|----|-----------------|----------------------------|-----------------|------|-----|-----|-----|--|
|-----|-----|----|----|-----------------|----------------------------|-----------------|------|-----|-----|-----|--|

Only two fields, VLAN ID and Tag control information are different in comparison with the basic Ethernet frame. The rest fields are the same.

The first two bytes is VLAN type ID with the value of 0x8100 indicating the received frame is tagged VLAN and the next two bytes are Tag Control Information (TCI) used to provide user priority and VLAN ID, which are explained respectively in the following table.

| Bits 15-13 | User Priority 7-0, 0 is lowest priority                               |
|------------|-----------------------------------------------------------------------|
| Bit 12     | CFI (Canonical Format Indicator)                                      |
|            | 1: RIF field is present in the tag header                             |
|            | 0: No RIF field is present                                            |
| Bits 11-0  | VID (VLAN Identifier)                                                 |
|            | 0x000: Null VID. No VID is present and only user priority is present. |
|            | 0x001: Default VID                                                    |
|            | 0xFFF: Reserved                                                       |

**Note**: RIF is used in Token Ring network to provide source routing and comprises two fields, Routing Control and Route Descriptor.

When MAC parses the received frame and finds a reserved special value 0x8100 at the location of the Length/Type field of the normal non-VLAN frame, it will interpret the received frame

as a tagged VLAN frame. If this happens in a switch, the MAC will forward it, according to its priority and egress rule, to all the ports that is associated with that VID. If it happens in a network interface card, MAC will deprive of the tag header and process it in the same way as a basic normal frame. For a VLAN-enabled LAN, all involved devices must be equipped with VLAN optional function.

At operating speeds above 100 Mbps, the slotTime employed at slower speeds is inadequate to accommodate network topologies of the desired physical extent. Carrier Extension provides a means by which the slotTime can be increased to a sufficient value for the desired topologies, without increasing the minFrameSize parameter, as this would have deleterious effects. Nondata bits, referred to as extension bits, are appended to frames that are less than slotTime bits in length so that the resulting transmission is at least one slotTime in duration. Carrier Extension can be performed only if the underlying physical layer is capable of sending and receiving symbols that are readily distinguished from data symbols, as is the case in most physical layers that use a block encoding/decoding scheme.

The maximum length of the extension is equal to the quantity (slotTime - minFrameSize). The MAC continues to monitor the medium for collisions while it is transmitting extension bits, and it will treat any collision that occurs after the threshold (slotTime) as a late collision.

# Index

|                             | А | Installation for VigorAPM, 6           |                |
|-----------------------------|---|----------------------------------------|----------------|
| Account Manager, 88         |   |                                        | L              |
|                             | В | License Agreement, 23                  |                |
| Rackup Manager 86           | - | License Information, 25, 26, 31, 37, 3 | 38, 45, 46, 51 |
| Bandwidth 70                |   | Limiting Rate, 57                      |                |
| Bandwidth, 70               | C |                                        | Р              |
|                             | C | Preamble 56                            |                |
| CoS Mapping, 67             |   | Properties 58                          |                |
|                             | D | Topentes, 56                           | 0              |
| Dashboard, 15, 16           |   |                                        | Q              |
| Diagnostics, 91             |   | QoS Configuration, 61                  |                |
| DoS, 58                     |   |                                        | S              |
| DoS Port Setting, 60        |   | Security, 55                           |                |
| DoS Protection, 60          |   | SNMP, 79                               |                |
|                             | E | SNMP Community, 81                     |                |
| Faress Shaning Per Queue 72 | _ | Storm Control, 57                      |                |
| Egress Shaping Pate 71      |   | Storm Control, 56                      |                |
| Egress Shaping Rate, 71     | D | Stric Priority Queue, 66               |                |
|                             | F | System Configuration, 19               |                |
| Factory Default, 89         |   | System Maintenance, 73                 |                |
|                             | G |                                        | U              |
| General, 62                 |   | Upgrade Manager, 87                    |                |
| General Setup, 20           |   |                                        | 337            |
|                             | Ι |                                        | vv             |
| Ingress Rate Limit 70       |   | weight, 66                             |                |
| ingress Rate Linne, 70      |   | WRR Bandwidth, 66                      |                |